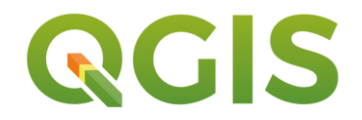

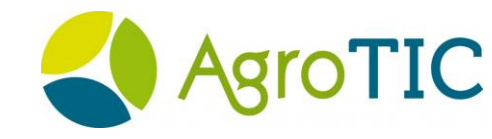

# Présentation des fonctionnalités au sein d'un cas d'étude en viticulture

QGIS 2.18 et 3.0

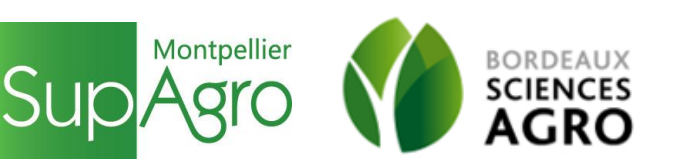

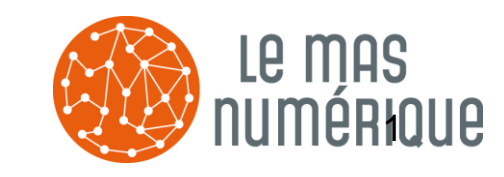

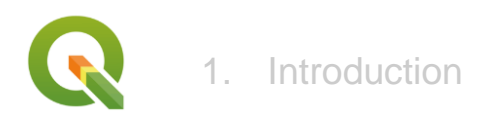

#### Introduction

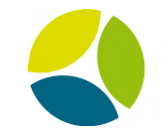

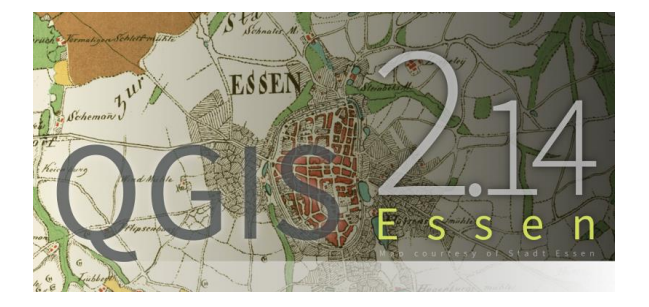

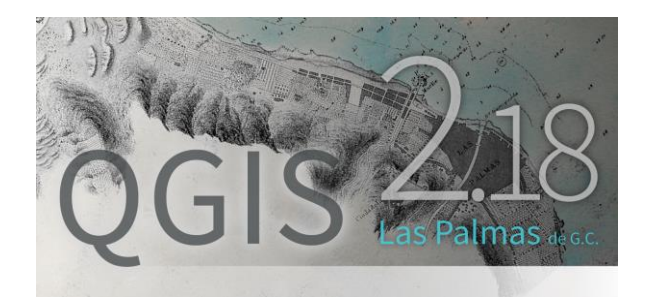

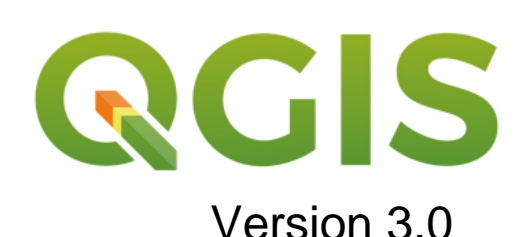

Long-Term Release (LTR) précédente

Publiée le 29/02/2016

Toujours supportée

Long-Term Release (LTR) actuelle

Publiée le 21/10/2016

Prochaine version

Publication prévue pour Janvier 2018

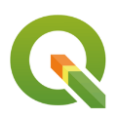

# <sup>1. Introduction</sup> Présentation du cas d'étude

# Le Mas Numérique (Domaine du Chapitre, Villeneuve-lès-Maguelone)

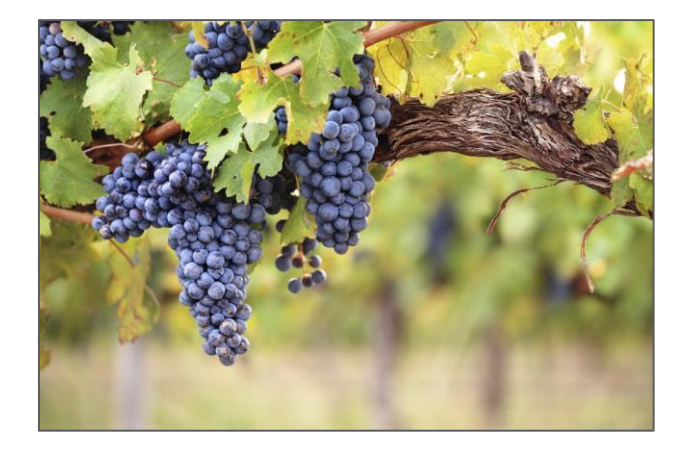

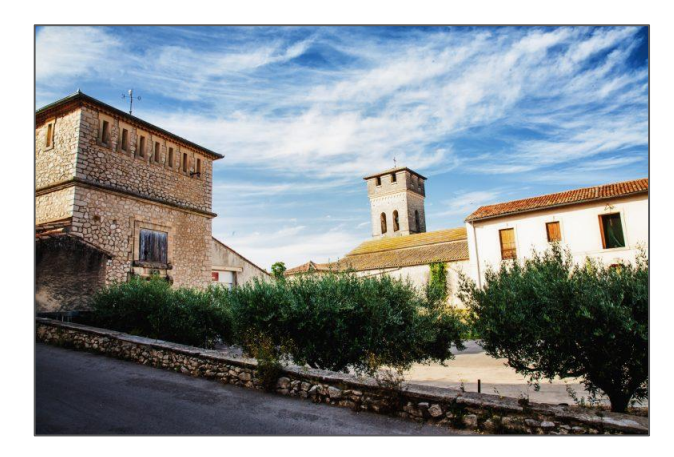

Viticulture de précision : acquérir des données pour optimiser la conduite des cultures

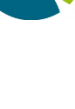

4

SENTINEI 2

• Données OpenStreetMap (routes et bâtiments)

Mesures de débit de pulvérisation (points)

- Réflectance dans différentes longueurs d'ondes (raster)
   ⇒ Données satellite Sentinel 2 (European Space Agency)
- ⇒ Débitmètre connecté Picore (entreprise Sika)

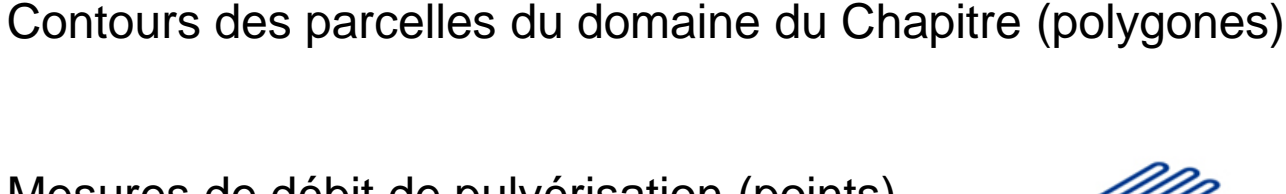

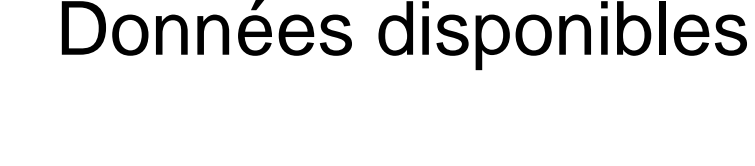

Introduction

•

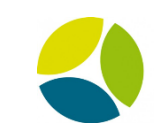

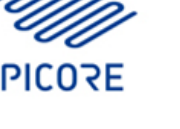

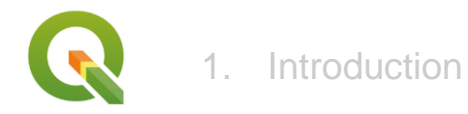

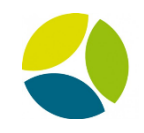

## Objectif et méthodologie

4 axes d'étude :

Évaluer la qualité de la pulvérisation de produits phytosanitaires Comparer la vigueur de la végétation des différentes parcelles Suivi de l'évolution temporelle des paramètres et opérations à la parcelle

Modélisation de la pulvérisation de produits phytosanitaires

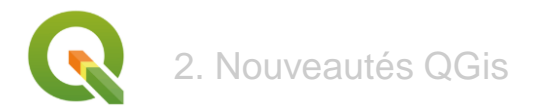

#### Axe 1

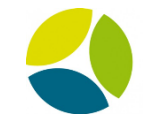

# Évaluer la qualité de la pulvérisation de produits phytosanitaires

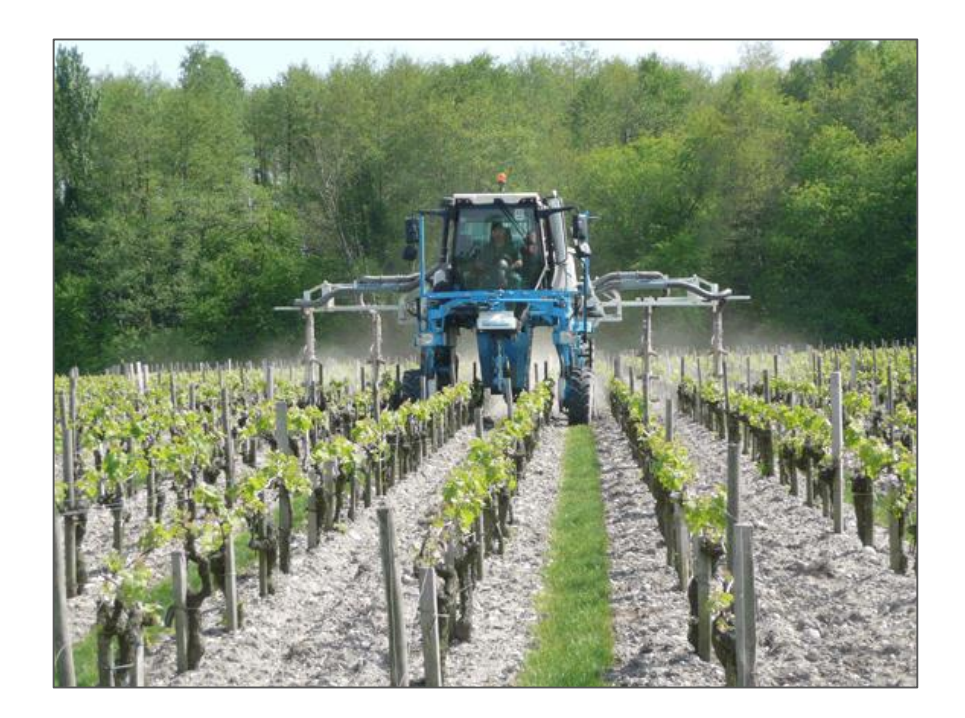

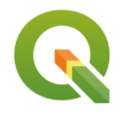

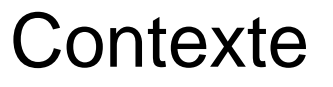

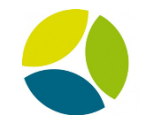

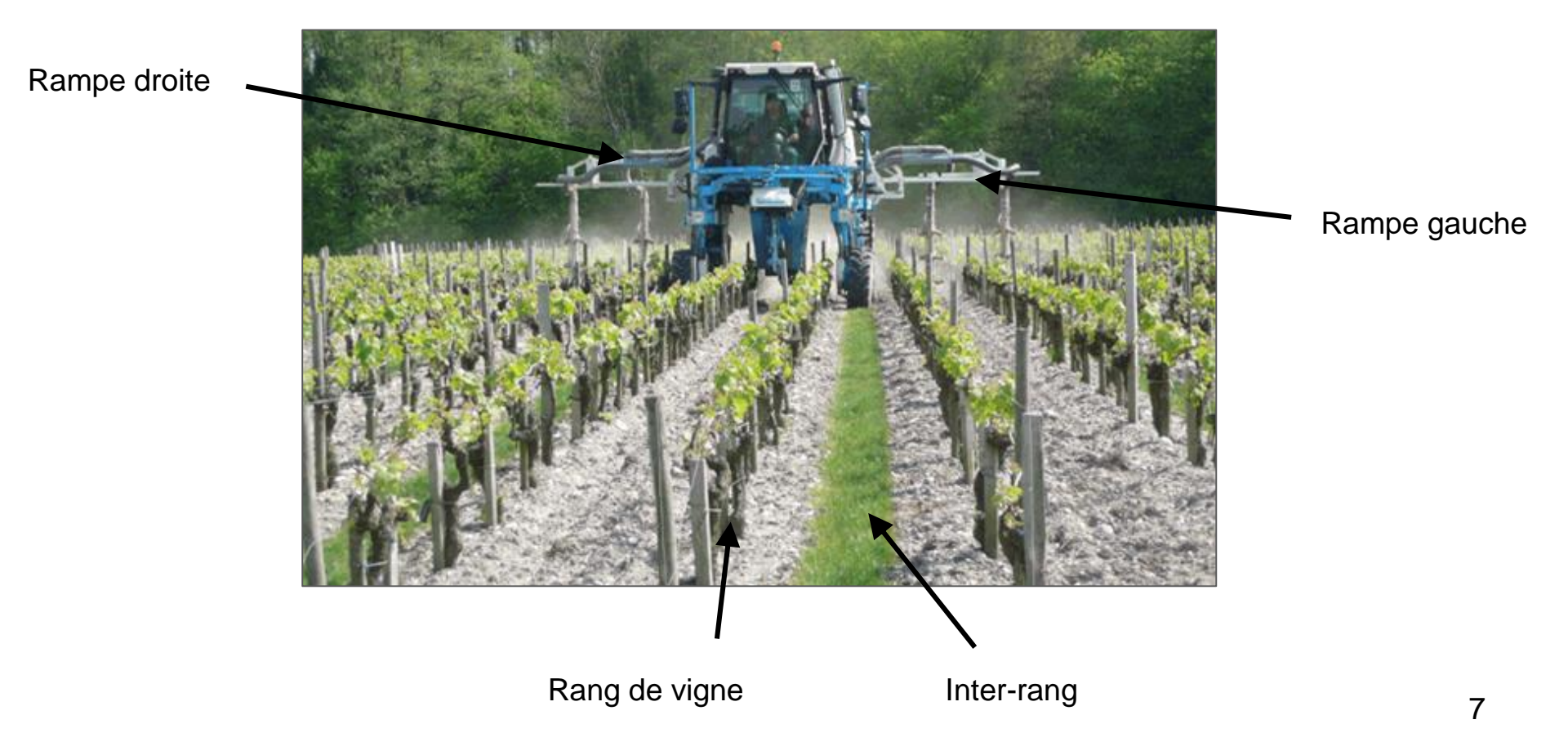

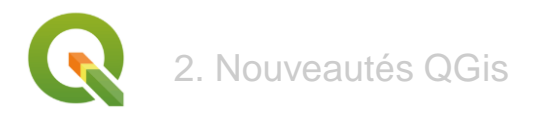

# Données disponibles

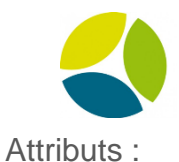

- Contours de parcelles (polygones)
- Mesures de débits de pulvérisation (points)

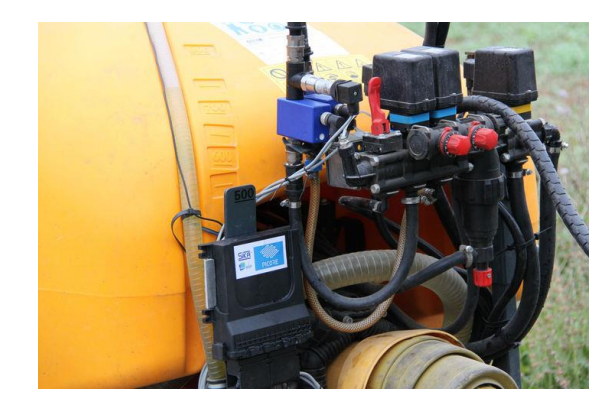

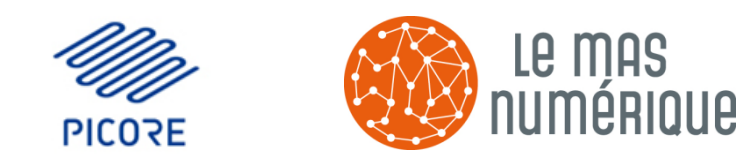

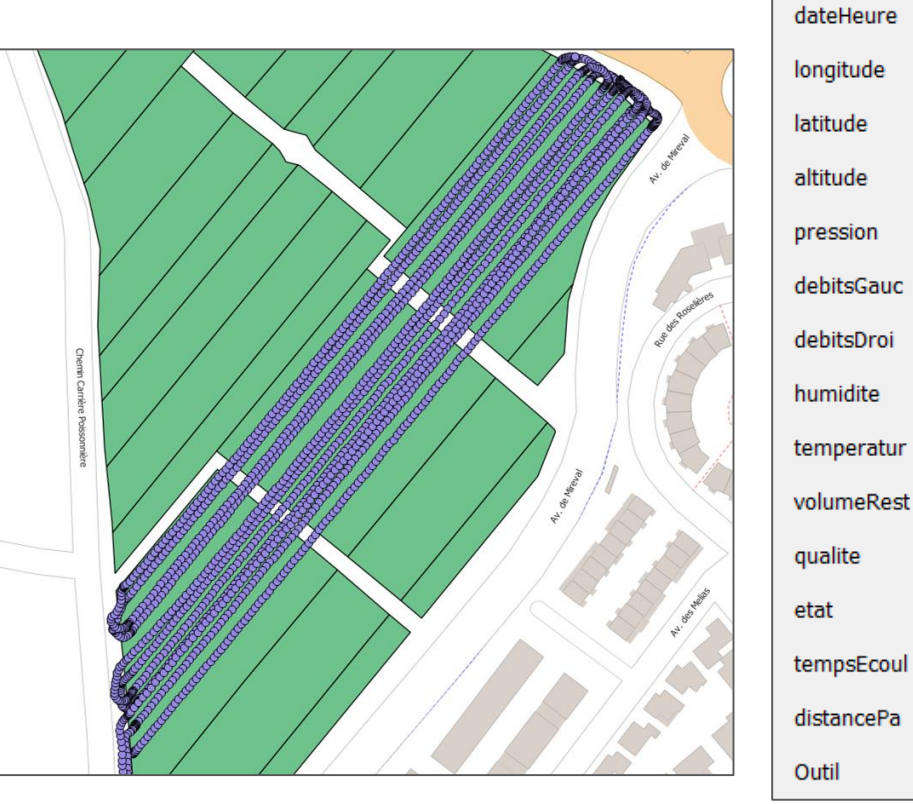

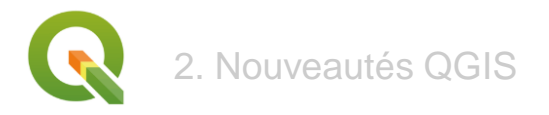

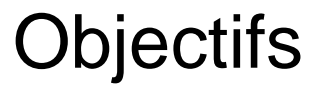

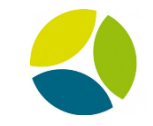

Afficher sur la carte les informations sur la pulvérisation :

- Nombre de rampes activées : 0, 1 ou 2
- Qualité de la pulvérisation : dose juste, sous-dosage ou surdosage

Créer les règles de style sur une couche et pouvoir ensuite les appliquer sur d'autres couches

Calculer la moyenne des doses pulvérisées sur chaque parcelle

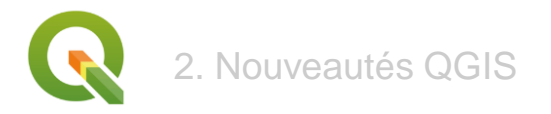

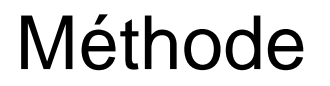

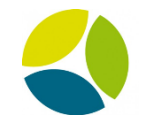

On veut calculer, en chaque point de mesure, le volume de produit épandu (ramené à l'hectare)

Il dépend d'attributs de la couche, mais aussi de variables propres à la machine utilisée et à la parcelle

On crée ces variables comme variables de couche

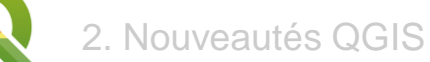

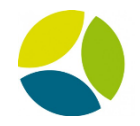

#### Création des 3 variables de couche

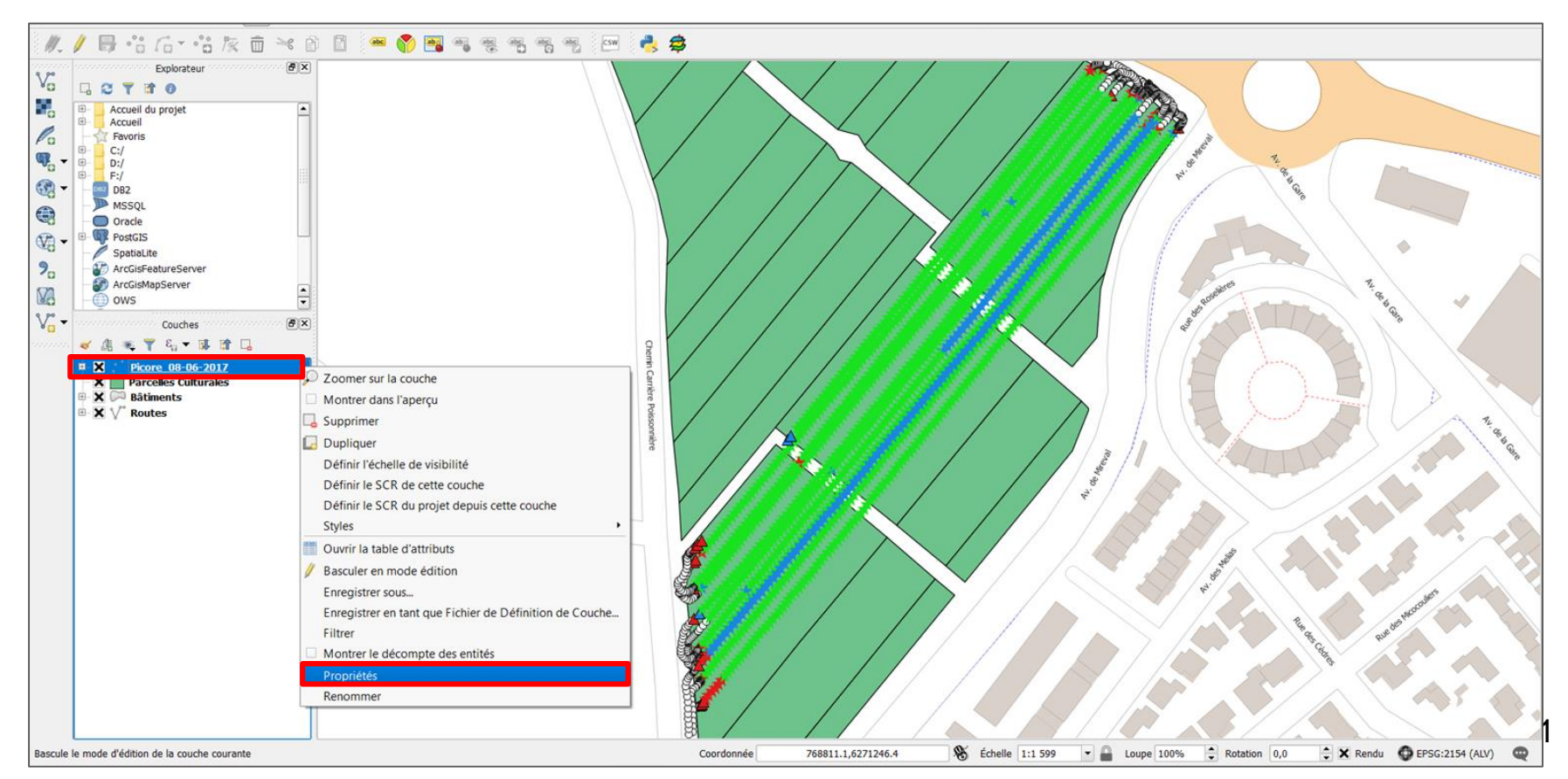

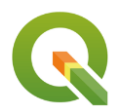

2. Nouveautés QGIS

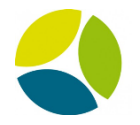

#### Création des 3 variables de couche

| 💋 QGIS 2.18.15 - projet picore2                                       |                          |                                |                                          |                                                                                                    |              |
|-----------------------------------------------------------------------|--------------------------|--------------------------------|------------------------------------------|----------------------------------------------------------------------------------------------------|--------------|
| Projet Éditer Vue Couche Préférences Extension Vecteur Raster Base de | Ø Propriétés de la couch | e - Picore 27-04-2017   Variab | les                                      |                                                                                                    | 7 X          |
| L 🖿 🖶 🖓 🖓 🖄 🖓 💭 🗩 🗩 🖉                                                 | X Général                | /ariables                      |                                          |                                                                                                    |              |
| //. / 🗟 🕆 Gr 🕆 k 🖻 🎽 🚳 🕅                                              | 🏹 Style                  | Variable                       | Valeur                                   |                                                                                                    |              |
| 34                                                                    | Cievelles                | Global                         | Porcui                                   |                                                                                                    |              |
| 2.0 <b>%</b>                                                          | Coquettes                | ▼ Projet                       |                                          |                                                                                                    |              |
| S 2 <sup>∞</sup> Explorateur                                          | Champs                   | project_filename               | projet picore2.qgs                       |                                                                                                    |              |
| <sup>2</sup>                                                          | N. Davida                | project_folder                 | C: Users Lauren INCHBOARD Documents Ag   | roTic Module Geomatique2                                                                                        |              |
| 🐨 🔜 Accueil                                                           | 👋 Kendu                  | project_path                   | C: Users Lauren INCHBOARD Documents Ag   | roTic Module Geomatique2 projet picore2.qgs                                                                     |              |
| Favoris                                                               | 🤎 Infobulles             | project_title                  |                                          |                                                                                                    |              |
|                                                                       | ~                        | ▼ Couche                       |                                          |                                                                                                    |              |
|                                                                       | Actions                  | layer_id                       | picore_argelesyrahlongue_170427201712111 | 143815974                                                                                                    |              |
| MSSQL                                                                 | Jointures                | - layer_name                   | PICOTE_27-04-2017                        |                                                                                                    |              |
| Via Via Cele                                                          |                          | hargeur_ix                     | 2.0                                      |                                                                                                    |              |
| Spatial ite                                                           | Diagrammes               | well hert theor                | 2<br>01.1                                |                                                                                                    |              |
| ArcGisFeatureServer                                                   | Métadonnées              |                                |                                          |                                                                                                    |              |
| 💥 👻 🔤 ArcGisMapServer                                                 | 1 metudomieco            |                                |                                          |                                                                                                    |              |
| o ows                                                                 | E Variables              |                                |                                          |                                                                                                    |              |
| Tile Server (XYZ)                                                     | - Lécondo                |                                |                                          |                                                                                                    |              |
| VA 😌 WCS                                                              | Legende                  |                                |                                          |                                                                                                    |              |
| S PRO WFS                                                             |                          |                                |                                          |                                                                                                    |              |
| Vo 🔨 👀 WMS                                                            |                          |                                |                                          |                                                                                                    |              |
| 000000                                                                |                          |                                |                                          |                                                                                                    |              |
|                                                                       |                          |                                |                                          |                                                                                                    |              |
| Couches                                                               |                          |                                |                                          |                                                                                                    | ÷            |
|                                                                       |                          | ab da 🖉 🚽                      |                                          |                                                                                                    |              |
| Picore 27-04-2017                                                     |                          | style •                        |                                          | OK Annuk                                                                                                    | er Alde Alde |
| X     Une rampe activee                                               |                          |                                |                                          | 1                                                                                                    |              |
| B- X Deux rampes activees                                             |                          |                                |                                          | · · · · · · · · · · · · · · · · · · ·                                                                           |              |
| Picore_14-04-2017                                                     |                          |                                |                                          | the second second second second second second second second second second second second second second second se |              |
| O Pas de rampe activee                                                | _                        |                                |                                          | _                                                                                                    |              |
| Une rampe active                                                      | 1                        | 1                              |                                          | 2.5                                                                                                    |              |
| B X * Picore 08-06-2017                                               |                          | - largeur_IR                   |                                          | 2.5                                                                                                    |              |
| X O Pas de rampe activee                                              |                          |                                |                                          |                                                                                                    |              |
| 0 X Une rampe activee                                                 |                          | - nb rangs                     |                                          | 2                                                                                                    |              |
| Deux rampes activees                                                  |                          | _                              |                                          | -                                                                                                    |              |
| Parcelles Culturales                                                  |                          | vol hect the                   | or                                       | 91.1                                                                                                    |              |
|                                                                       |                          |                                |                                          | at                                                                                                    |              |
|                                                                       |                          |                                |                                          |                                                                                                    |              |
|                                                                       |                          |                                |                                          |                                                                                                    |              |

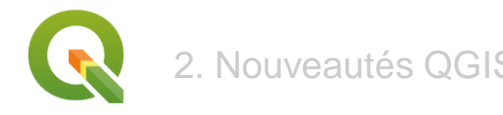

# 2. Nouveautés QGIS Calcul du nouvel attribut

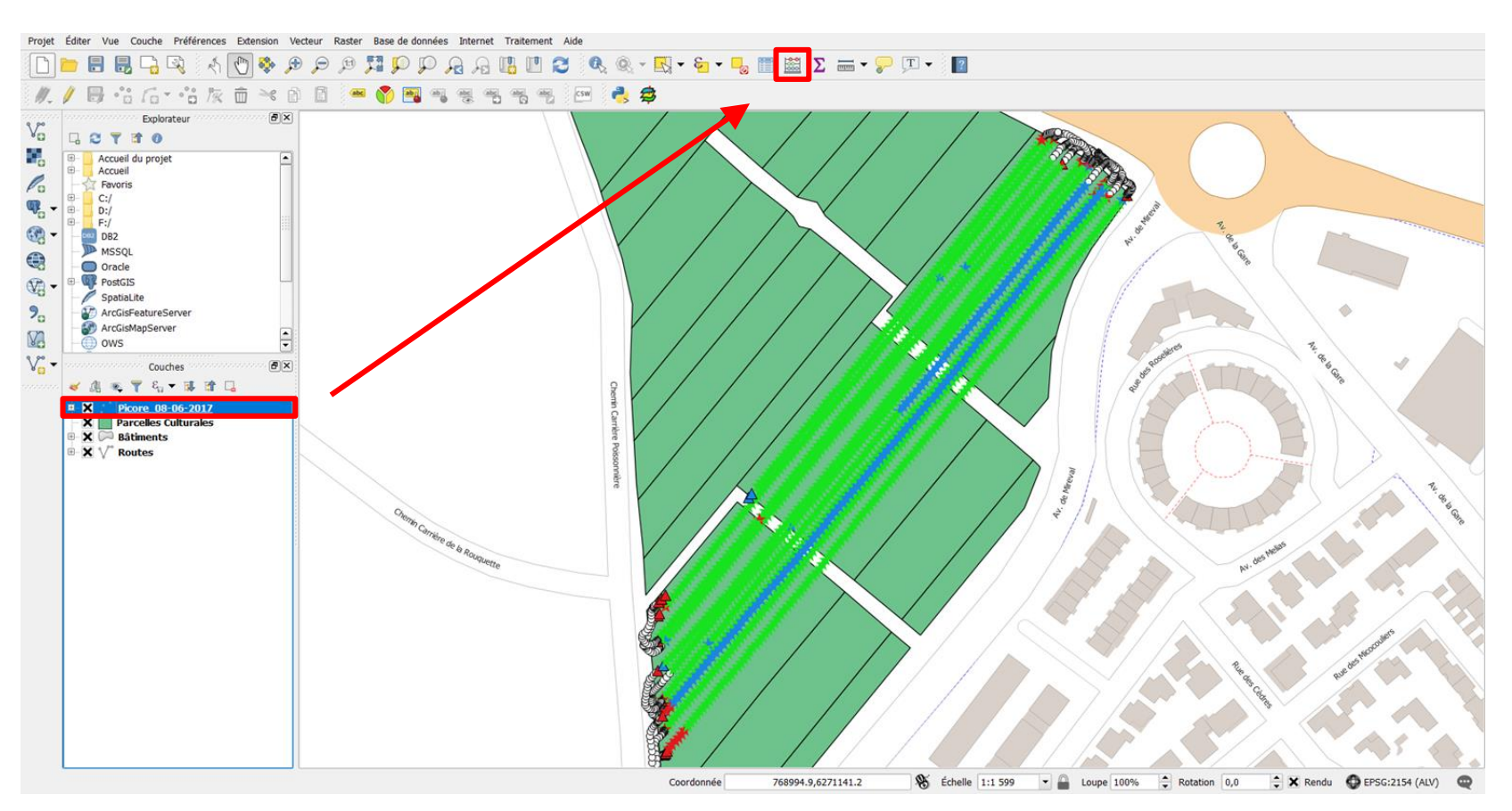

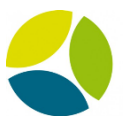

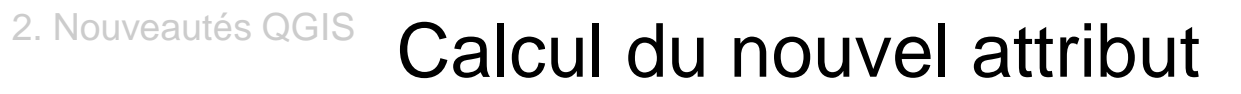

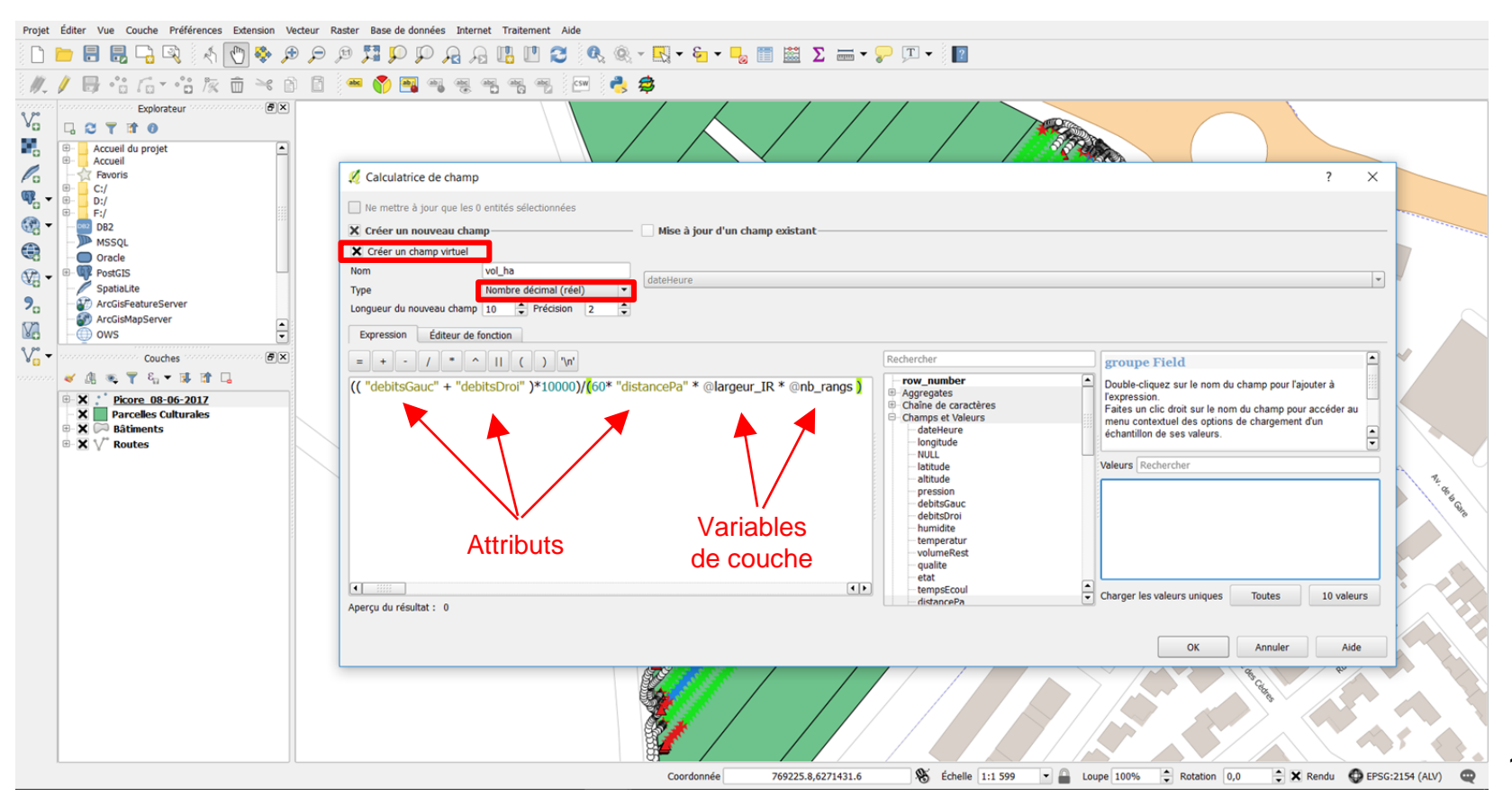

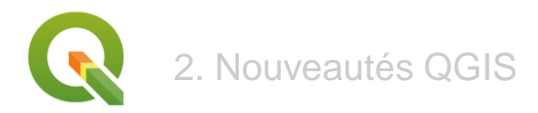

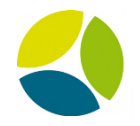

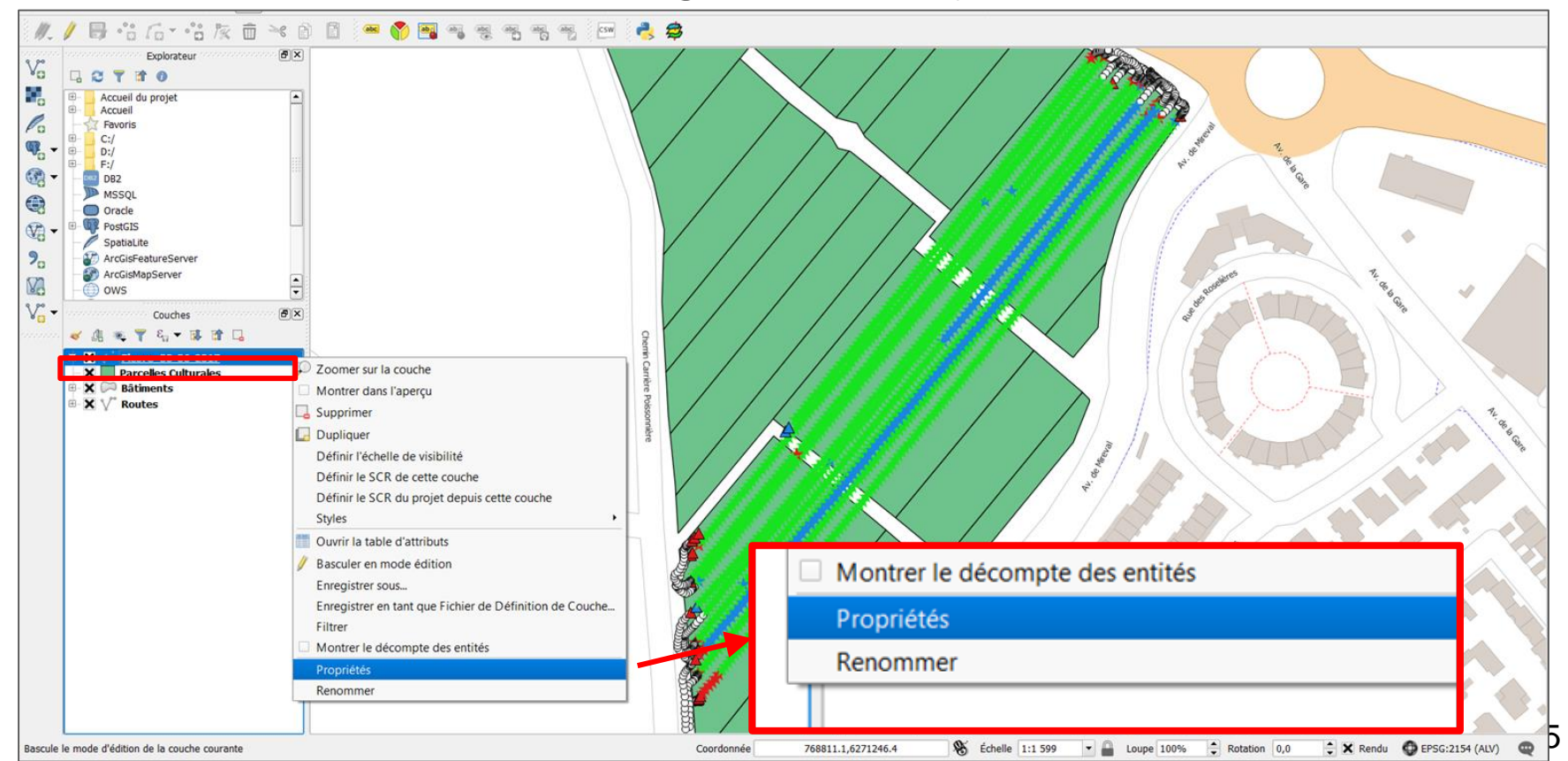

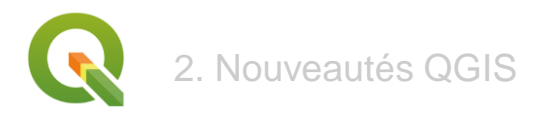

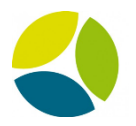

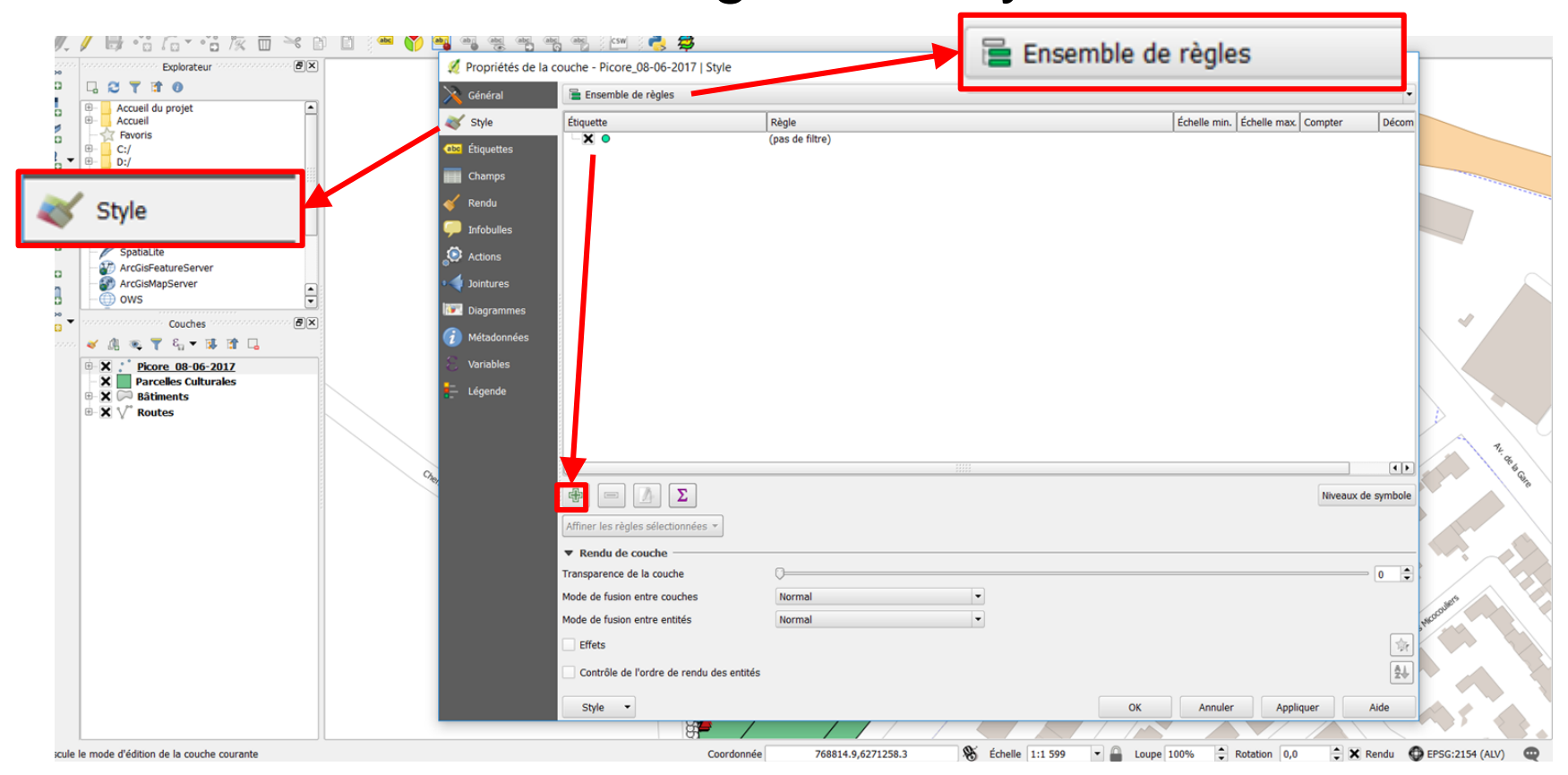

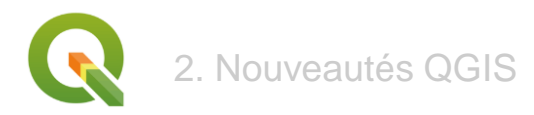

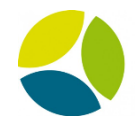

| a 🗋 🗾 🖬 🗤 🖓 a Ki 💟 🖤 🎢 🎢 🎢 🦯 Général                                                                                                    | 🔚 Ensemble de règles                                                                                       |                                                                                                    |                                                                                                    | •                 |
|----------------------------------------------------------------------------------------------------|----------------------------------------------------------------------------------------------------|----------------------------------------------------------------------------------------------------|----------------------------------------------------------------------------------------------------|-------------------|
| //         //         -         ·         ·         ·         ·         Style           //         //         ·         ·         ·         ·         ·         ·         Style           //         ·         ·         ·         ·         ·         ·         ·         ·         ·         ·         ·         ·         ·         ·         ·         ·         ·         ·         ·         ·         ·         ·         ·         ·         ·         ·         ·         ·         ·         ·         ·         ·         ·         ·         ·         ·         ·         ·         ·         ·         ·         ·         ·         ·         ·         ·         ·         ·         ·         ·         ·         ·         ·         ·         ·         ·         ·         ·         ·         ·         ·         ·         ·         ·         ·         ·         ·         ·         ·         ·         ·         ·         ·         ·         ·         ·         ·         ·         ·         ·         ·         ·         ·         ·         ·         ·                                                                                                    | Étiquette<br>S O Pas de rampe activee<br>S Une rampe activee<br>Sous-dose<br>Sur-dose                      | Règle           "VOL_ha"=0           ( "debitsGauc" = 0 AND "debit vol_ha <= @vol_hect_theor "0.50           vol_ha>= @vol_hect_theor "0.51 | Editer une règle     Etquette Sur-dose     Filtre                                                                                                    | ?<br>Test         |
| diter une règle<br>guette Sur-dose<br>Filtre                                                                                                    |                                                                                                    | ? × ***********************************                                                                                                    | >>       Description         Image: Second to the sublisition       Maximum (inclusif)         Image: Second to the sublisition       Image: Second to the sublisition         Image: Second to the sublisition       Image: Second to the sublisition         Image: Se                                                                                                    | <b>.</b>          |
| V₀         -                                                                                                    | Mode de fusion entre couches<br>Mode de fusion entre entités<br>Effets<br>Contrôle de l'ordre de rendu des | Normal<br>Normal                                                                                                    | Image: Contract of the second second seco | •                 |
| Wine rampe activee     Xure variables activees     Xi × Picore_14-04-2017     Xi × Picore_14-04-2017     Xi × Picore_14-04-2017     Xi × Picore_164-06-2017     Xi × Picore_08-06-2017     Xi × Picore_08-06 |                                                                                                    | contraction of the second second second second second second second second second second second second second s                             | Rotation 0,00 ° Symboles dans le groupe                                                                                                    | ir la bibliothèqu |

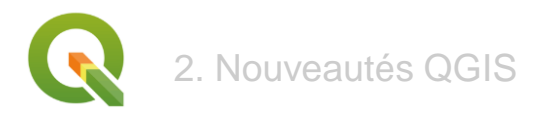

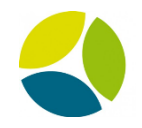

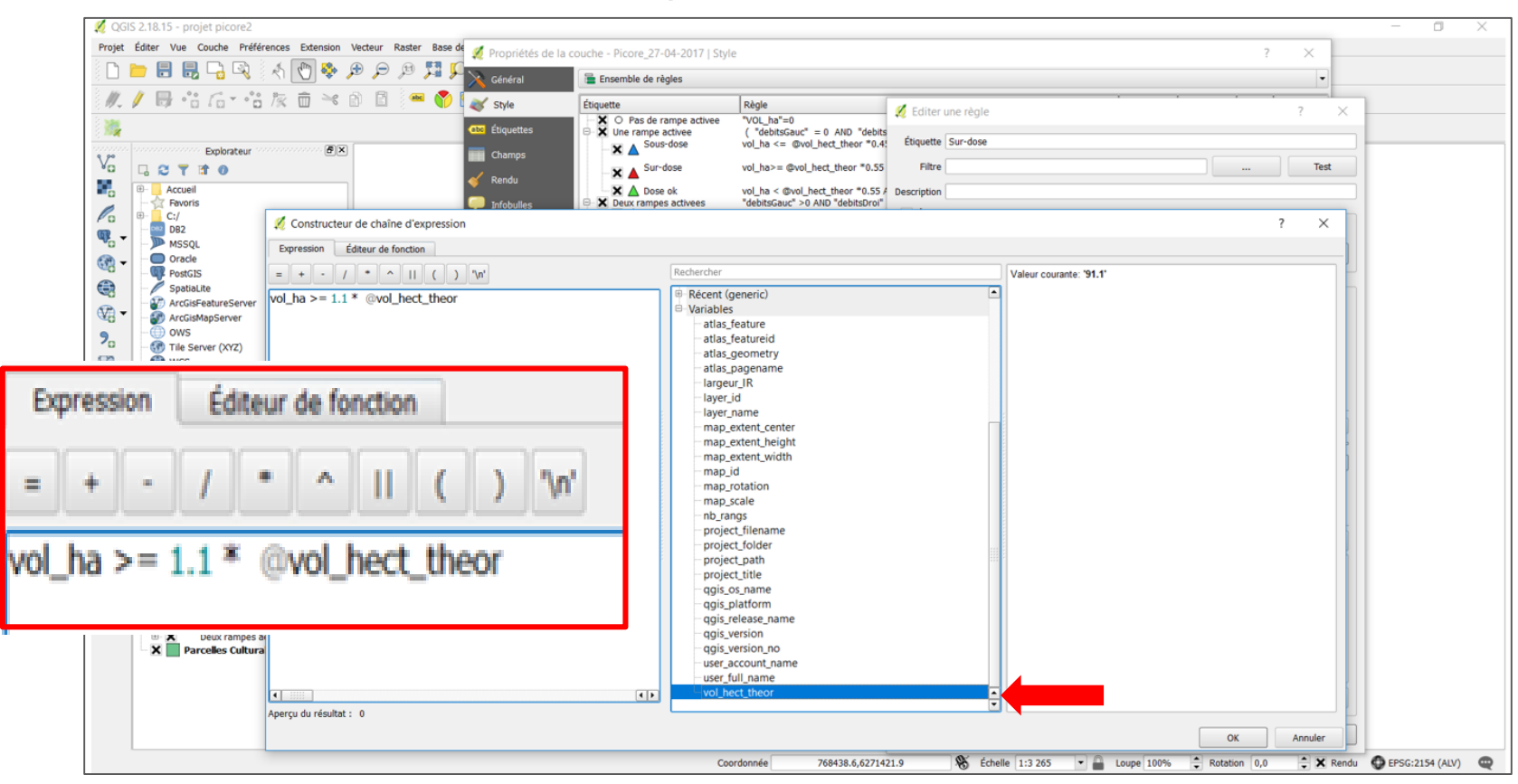

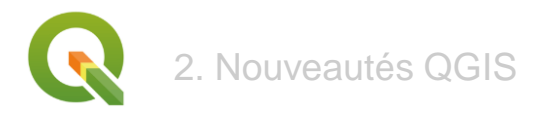

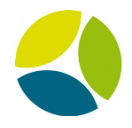

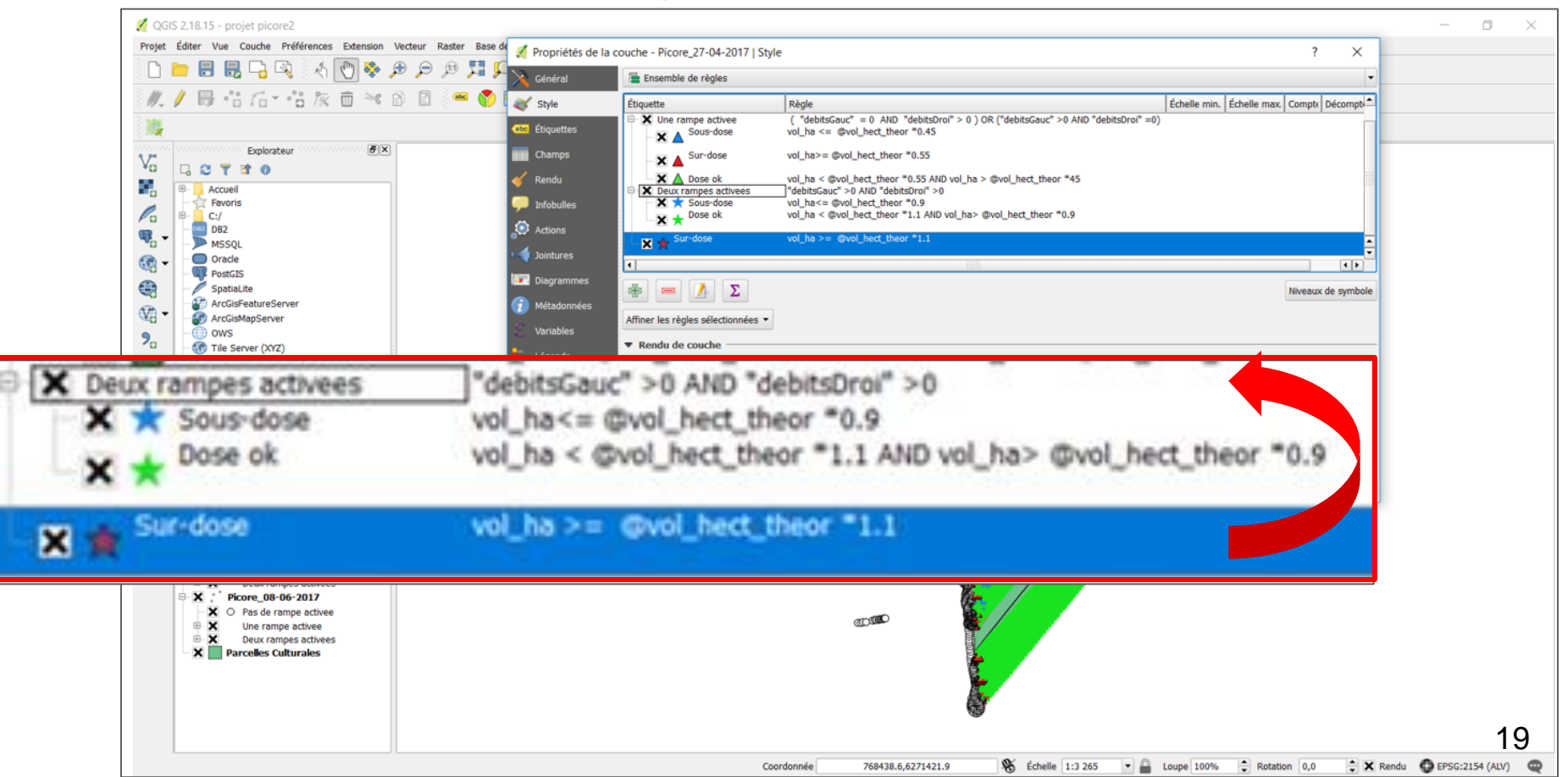

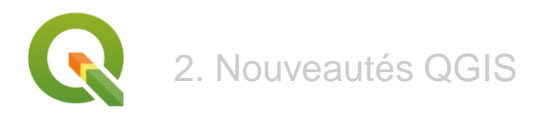

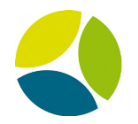

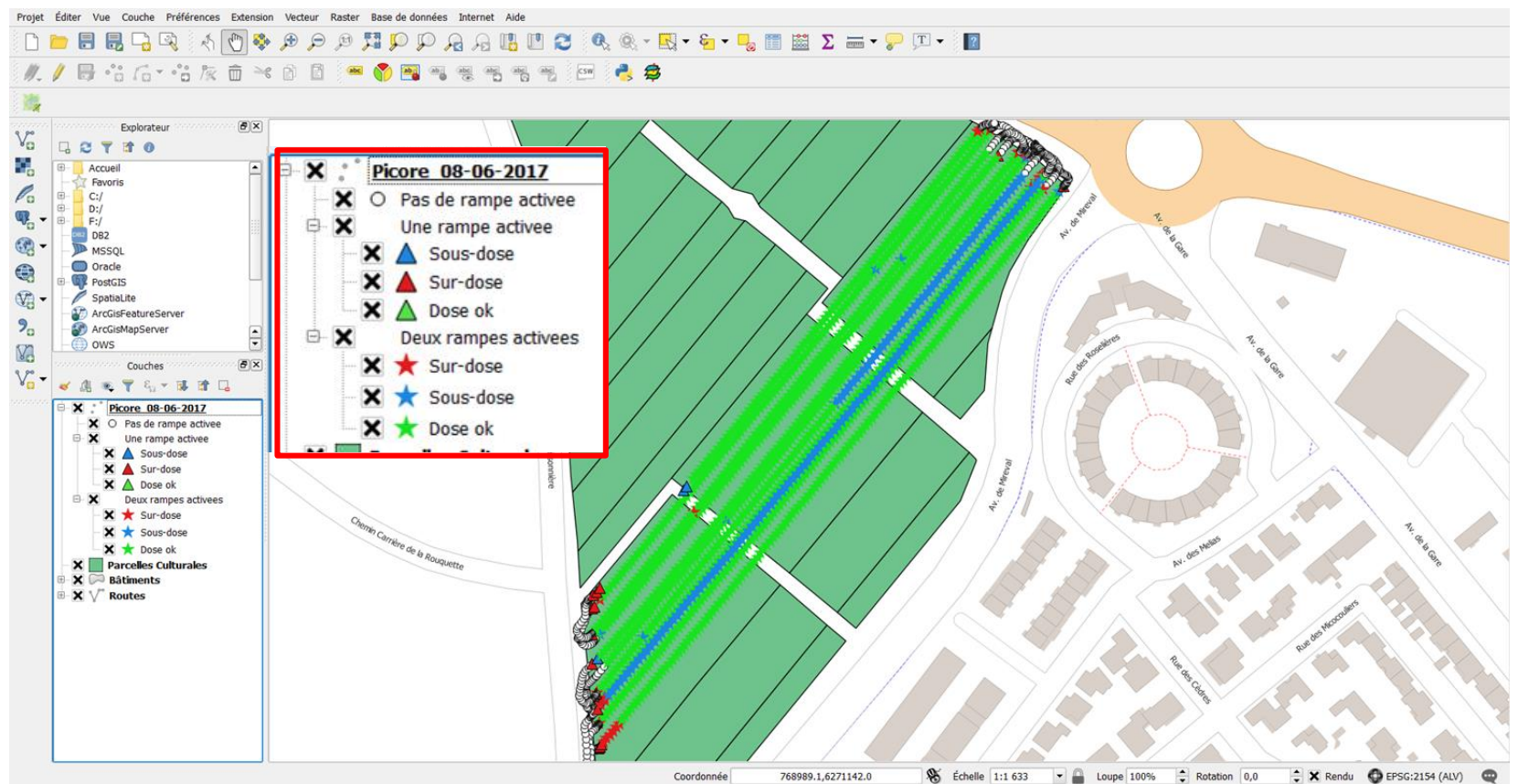

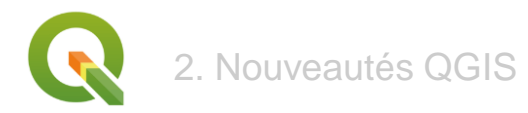

# Copier-coller les règles de style

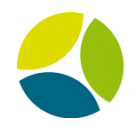

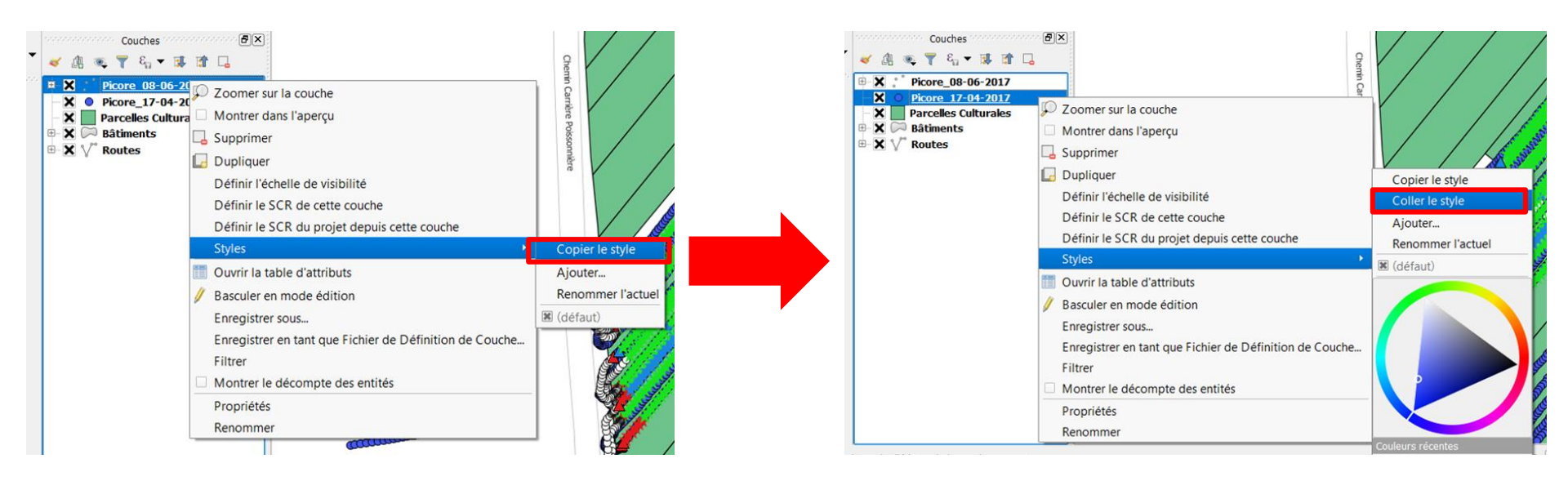

/!\ Nécessité de recalculer le champ "volume de produit par hectare" et d'ajuster les variables de couche

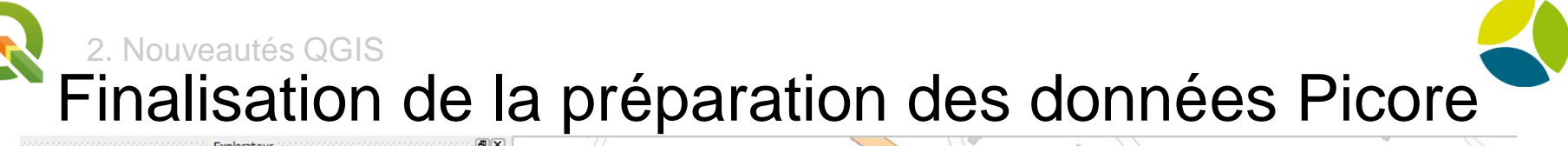

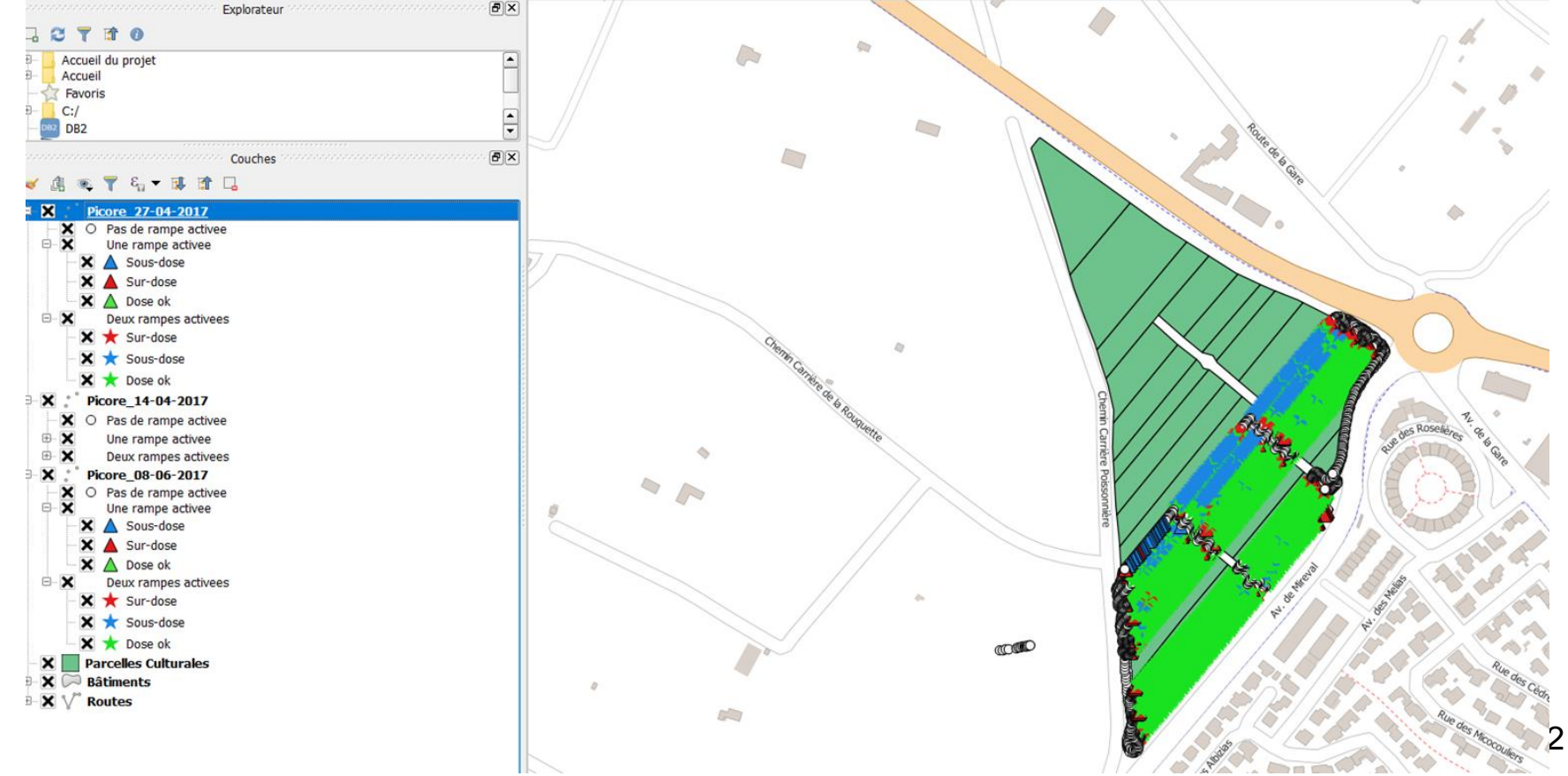

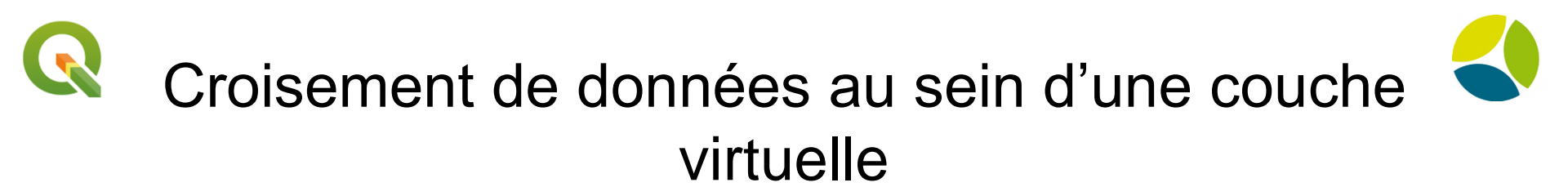

#### **Objectif** :

Représentation de données <u>quantitatives</u> et <u>statistiques</u> à la parcelle

Calculer et représenter les volumes pulvérisés (/Ha)

#### Méthode :

Créer une couche de données virtuelle contenant des statistiques sur les données de pulvérisation

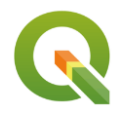

# <sup>2. Nouveautés QGIS</sup> Attribuer des identifiants !

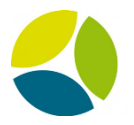

#### 🕺 Calculatrice de champ

| Ne mettre à jour que les 0 entités sélectionnées |                                                                                                    |  |  |  |  |  |
|--------------------------------------------------|----------------------------------------------------------------------------------------------------|--|--|--|--|--|
| Créer un nouveau champ                           | 🕱 Mise à jour d'un champ existant                                                                                                    |  |  |  |  |  |
| Créer un champ virtuel                           |                                                                                                    |  |  |  |  |  |
| Nom                                              | code us                                                                                                    |  |  |  |  |  |
| Type Nombre entier (entier)                      | coue_uc                                                                                                    |  |  |  |  |  |
| Longueur du nouveau champ 10 🔷 Précision 0 🗬     |                                                                                                    |  |  |  |  |  |
| Expression Éditeur de fonction                   |                                                                                                    |  |  |  |  |  |
| = + - / * ^    ( ) '\n'                          | Rechercher                                                                                                    |  |  |  |  |  |
| @row_number                                      | <ul> <li>row_number</li> <li>Aggregates</li> <li>Chaîne de caractères</li> <li>Champs et Valeurs</li> <li>Conditions</li> <li>Conversions</li> <li>Conversions</li> <li>Correspondance floue</li> <li>Couleur</li> <li>Date et Heure</li> <li>Enregistrement</li> <li>Géométrie</li> <li>Géométrie</li> <li>Math</li> <li>Opérateurs</li> <li>Récent (fieldcalc)</li> <li>Variables</li> </ul> |  |  |  |  |  |

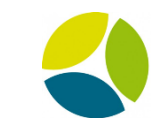

#### 2. Nouveautés QGIS Création d'une couche virtuelle

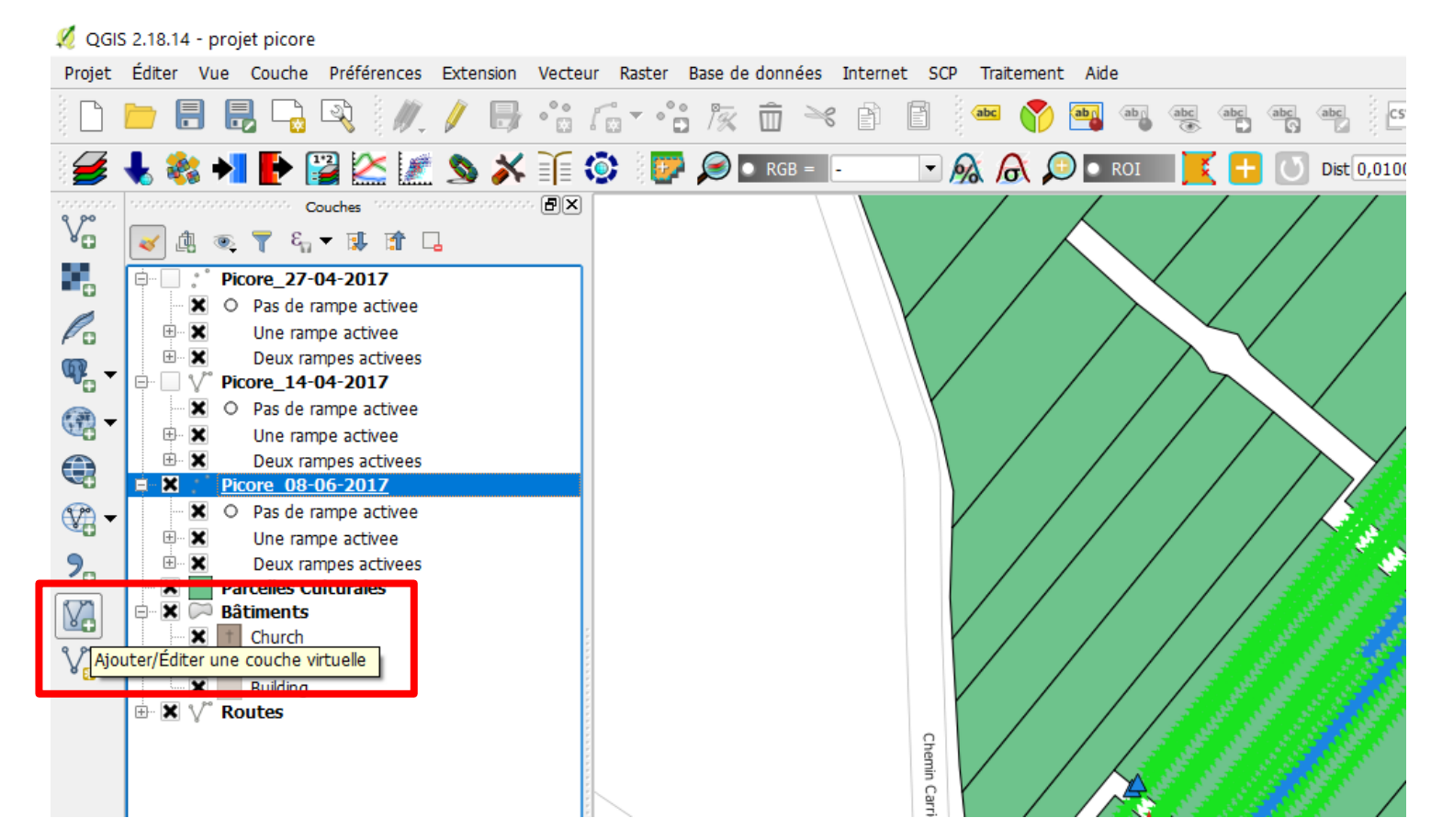

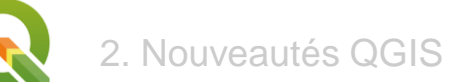

#### Console en SQL

| 🔏 Créer une couche virtuelle ? X                                                                                                    |     |   |
|----------------------------------------------------------------------------------------------------|-----|---|
| Nom de la couche Virtual_layer 💌                                                                                                    |     |   |
| ▼ Couches intégrées                                                                                                    |     |   |
| Nom local misseurs de donn Codage Source                                                                                                 |     |   |
|                                                                                                    |     |   |
|                                                                                                    |     |   |
|                                                                                                    |     |   |
|                                                                                                    |     |   |
|                                                                                                    |     |   |
| Ajouter Importer Supprimer                                                                                                    |     |   |
| Poguêta                                                                                                    |     |   |
| area(v.geometry)/10000 AS surface ha,surface de la parcelle exprimé en m <sup>2</sup> divisé par 1000 pour obtenir des hectares          |     |   |
| sumo debit_tot/60) as somme_volume_parcele, volume total épandu en litre, divisé par 60 pour enlever l'unité                             |     |   |
| avg(p.VOL ha) as vol_ha_avg,moyenne de volume épandu par seconde ramené à l'hectare                                                      |     |   |
| min(p.VOL_ne) as vol_na_min,minimum de volume epandu par seconde ramene à ineccare                                                       |     | 1 |
| FROM "Picore Neguete WHERE Inter                                                                                                    |     |   |
| GROUP BY area(v.geometry)/10000 AS surface_ha,surface de la parcelle exprimé en m <sup>2</sup> divisé par 1000 pour obtenir des hectares |     |   |
| sum(p.debit_tot/60) as somme_volume_parcelle, volume total épandu en litre, divisé par 60 pour enlever l'unité                           |     |   |
| colonne d'identifiar 10000*sum(p.debit_tot/60)/area(v.geometry) as somme_volume_parcelle_ha, volume total épandu en litre/hectare        |     |   |
| avg(p.VOL_ha) as vol_ha_avg,moyenne de volume épandu par seconde ramené à l'hectare                                                      |     |   |
| min(p.VOL_ha) as vol_ha_min,minimum de volume epandu par seconde ramene a l'hectare                                                      |     |   |
| max(p.vOL_na) as vol_na_maxmaximum de volume epandu par seconde ramene a mectare                                                         | ::: |   |
| <b>WHEDE</b> Intersects( $v$ geometry) $h$ acceles Culturales $v$ integration des couches a croisees                                     |     |   |
| GROUP BY v code ud                                                                                                    |     |   |
|                                                                                                    |     |   |
| N I                                                                                                    | Ŧ   | 2 |

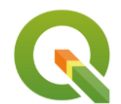

2. Nouveautés QGIS

Ν

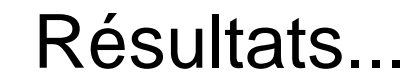

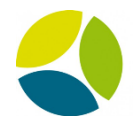

#### Croisement des données pulvérisation et parcellaire

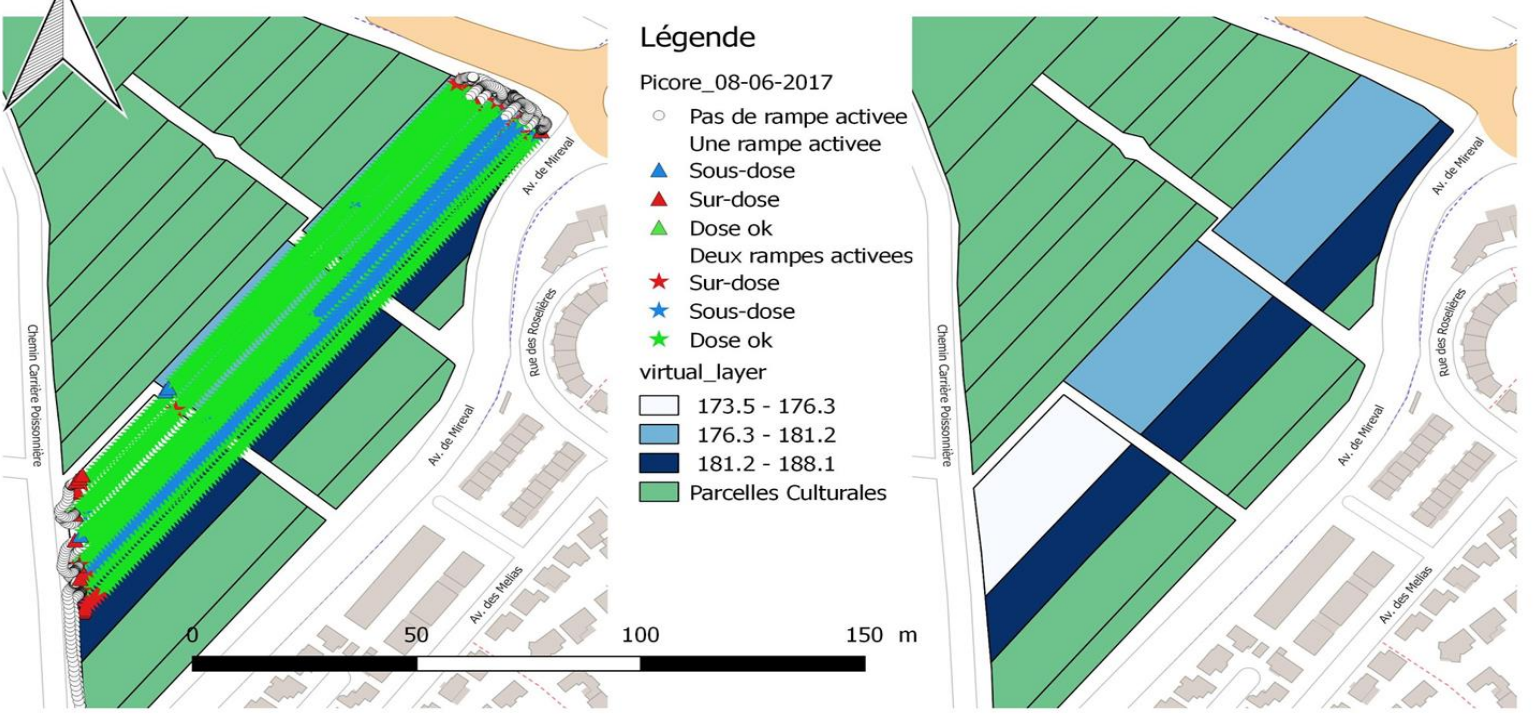

| Id | Surface parcelles (ha) | Vol. de produits par parcelle (l) | Vol. de produits à l'hectare (l) | Moy volume/ha | Min vol/ha | Max vol/ha |
|----|------------------------|-----------------------------------|----------------------------------|---------------|------------|------------|
| 33 | 0,327                  | 59,228                            | 181,015                          | 173,481       | 79.77      | 489.13     |
| 34 | 0,643                  | 48,185                            | 74,929                           | 188,059       | 163.77     | 608.94     |
| 35 | 0,872                  | 164,944                           | 189,080                          | 177,724       | 53.45      | 528.46     |

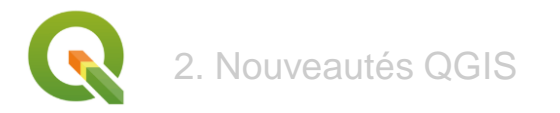

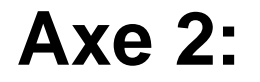

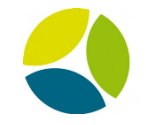

## Comparer la vigueur de la végétation des différentes parcelles

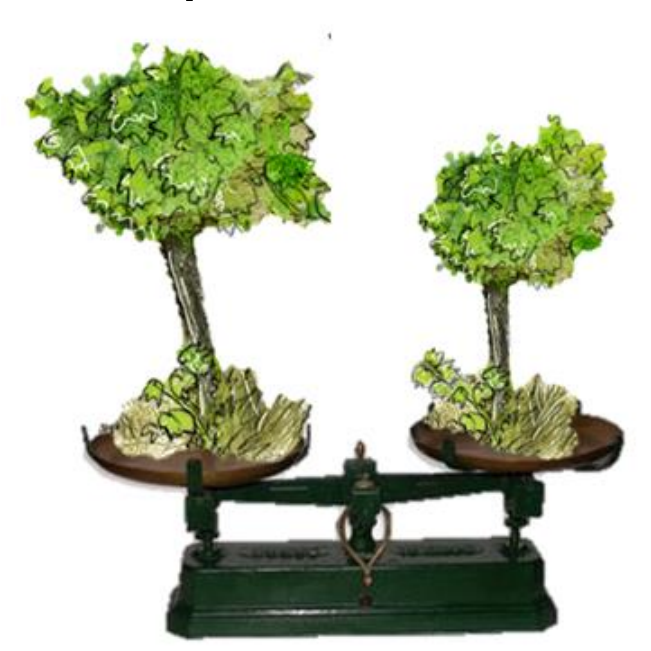

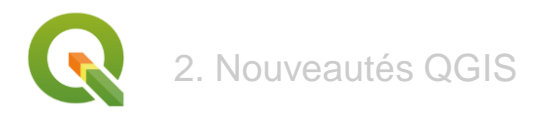

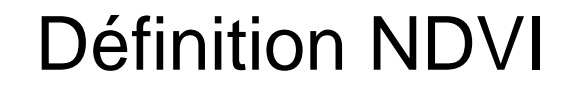

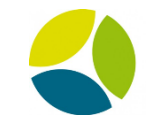

Normalized Difference Vegetation Index

# Quelle utilité pour les viticulteurs?

- Obtenir la vigueur c'est à dire la densité de végétation des parcelles
   → Cartographie des parcelles
- Modulation et optimisation des intrants
- Segmentation de la récolte

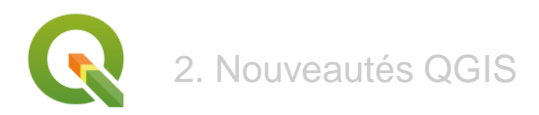

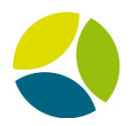

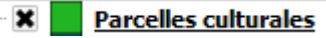

**Parcelles culturales** 

### Les données

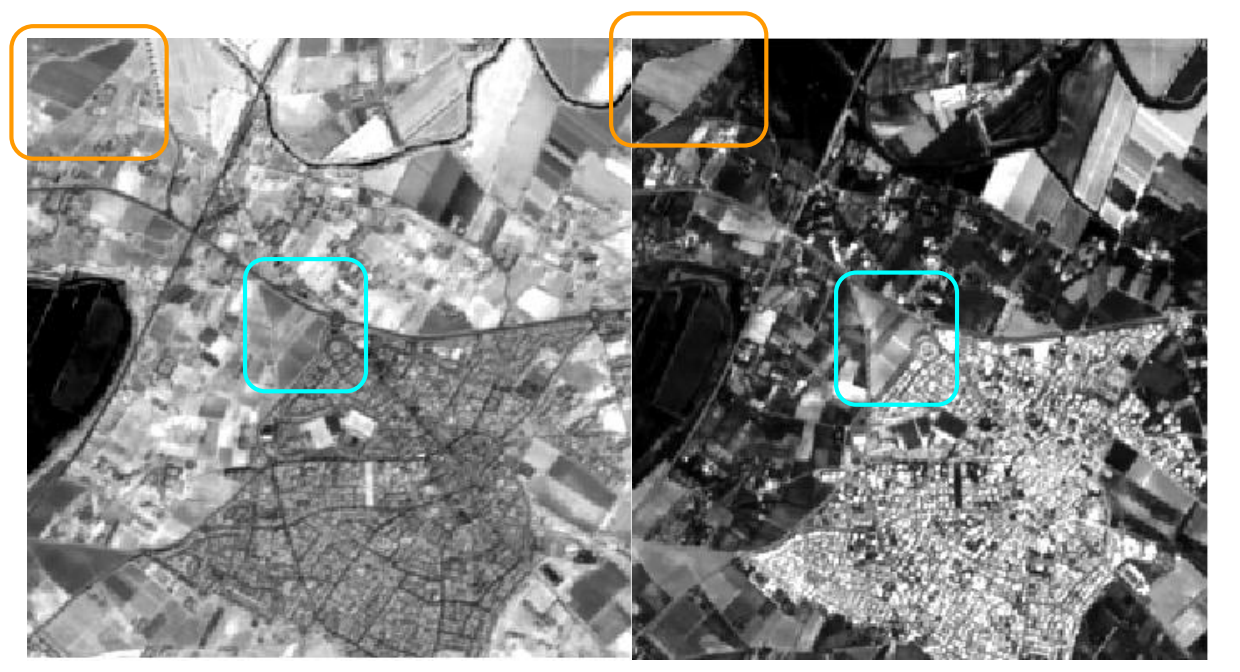

**Sentinel Proche Infrarouge (B8)** 

Sentinel Rouge (B4)

Sentinel 2a

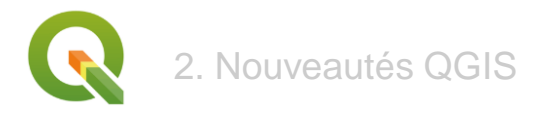

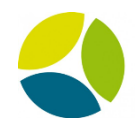

## L'utilisation de QGIS pour le calcul du NDVI par parcelle :

- Calculatrice Raster
- Statistiques de Zone

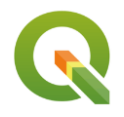

# <sup>2. Nouveautés QGIS</sup> Chargement des données dans QGIS et calcul du NDVI

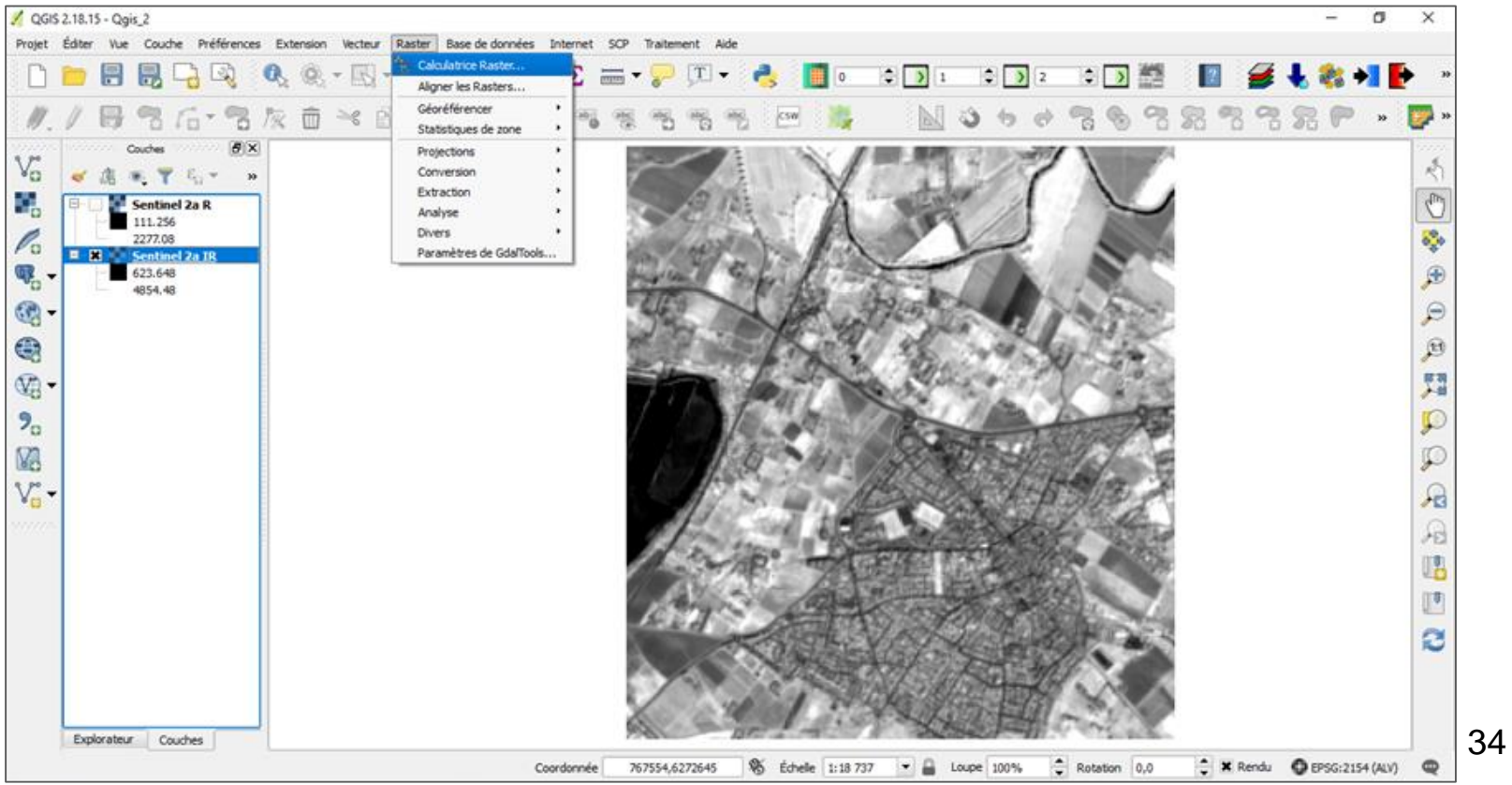

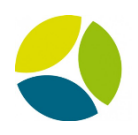

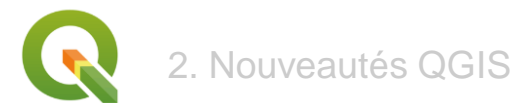

#### ...avec la calculatrice Raster

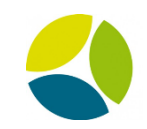

| Bandes raste                            | 2 <b>r</b>        |                   |                   | Couche            | de résultat                      |            |                |            |                     |   |      |        |            |
|-----------------------------------------|-------------------|-------------------|-------------------|-------------------|----------------------------------|------------|----------------|------------|---------------------|---|------|--------|------------|
| NDVI@1<br>NDVI dasses@<br>NDVI corrige@ | 01<br>01          |                   |                   | Couche            | en sortie                        | 2) Géomati | que 2/Module G | Geomatique | 2/NDVI              |   |      |        |            |
| Sentinel 2a IR<br>Sentinel 2a PI        | R@1<br>R@1        |                   |                   | Emprise           | en sortie<br>actuelle de la couc | he         |                |            | •                   |   |      |        |            |
|                                         |                   |                   |                   | min X             | 767907,56798                     | -          |                | max X      | 770458,97983        |   |      |        |            |
|                                         |                   |                   |                   | min Y             | 6269910,98629                    | -          |                | max Y      | 6272662,50888       |   |      |        |            |
|                                         |                   |                   |                   | Colonnes          | 255                              | -          |                | Lignes     | 275                 |   |      |        |            |
|                                         |                   |                   |                   | SCR en s          | ortie                            | SCR sélec  | tionné (EPSG:2 | 154, RGF9  | 3 / Lambert-93) 🔻 🎭 |   |      |        |            |
|                                         |                   |                   |                   | 🗙 Ajou            | ter le résultat au pr            | ojet       |                |            |                     |   |      |        |            |
| Opérateurs                              | 5                 |                   |                   |                   |                                  |            |                |            |                     |   |      | ND\/I_ | PIR - R    |
| +                                       | *                 | 2                 | cos               | sin               | tan                              | log 10     | (              |            |                     |   |      |        | PIR + R    |
| -                                       | 1                 | ^                 | acos              | asin              | atan                             | Dans       | )              |            |                     | T |      |        | 1111 1 11  |
| <                                       | >                 | =                 | !=                | <=                | >=                               | AND        | OR             |            |                     |   |      |        |            |
| Expression de                           | e la calculatric  | e raster          |                   |                   |                                  |            |                |            |                     |   |      | 50     | <b>D</b> 4 |
| ("Sentinel 2a P                         | PIR@1" - "Sentine | el 2a IR@1") / (' | "Sentinel 2a PIR@ | 1" + "Sentinel 2a | IR@1')                           |            |                |            |                     |   | _    | B8 —   | 84         |
|                                         |                   |                   |                   |                   |                                  |            |                |            |                     |   | soit |        |            |
|                                         |                   |                   |                   |                   |                                  |            |                |            |                     |   |      | B8 +   | <i>B</i> 4 |
|                                         |                   |                   |                   |                   |                                  |            |                |            |                     |   |      |        |            |
| voraccion valida                        |                   |                   |                   |                   |                                  |            |                |            |                     |   |      |        |            |
| kpression valide                        |                   |                   |                   |                   |                                  |            |                |            | OK Annular          |   |      |        |            |
|                                         |                   |                   |                   |                   |                                  |            |                |            | Annuler             |   |      |        |            |

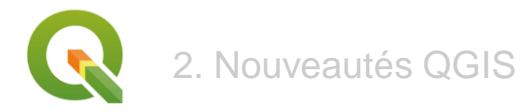

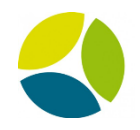

#### Obtention d'une carte NDVI

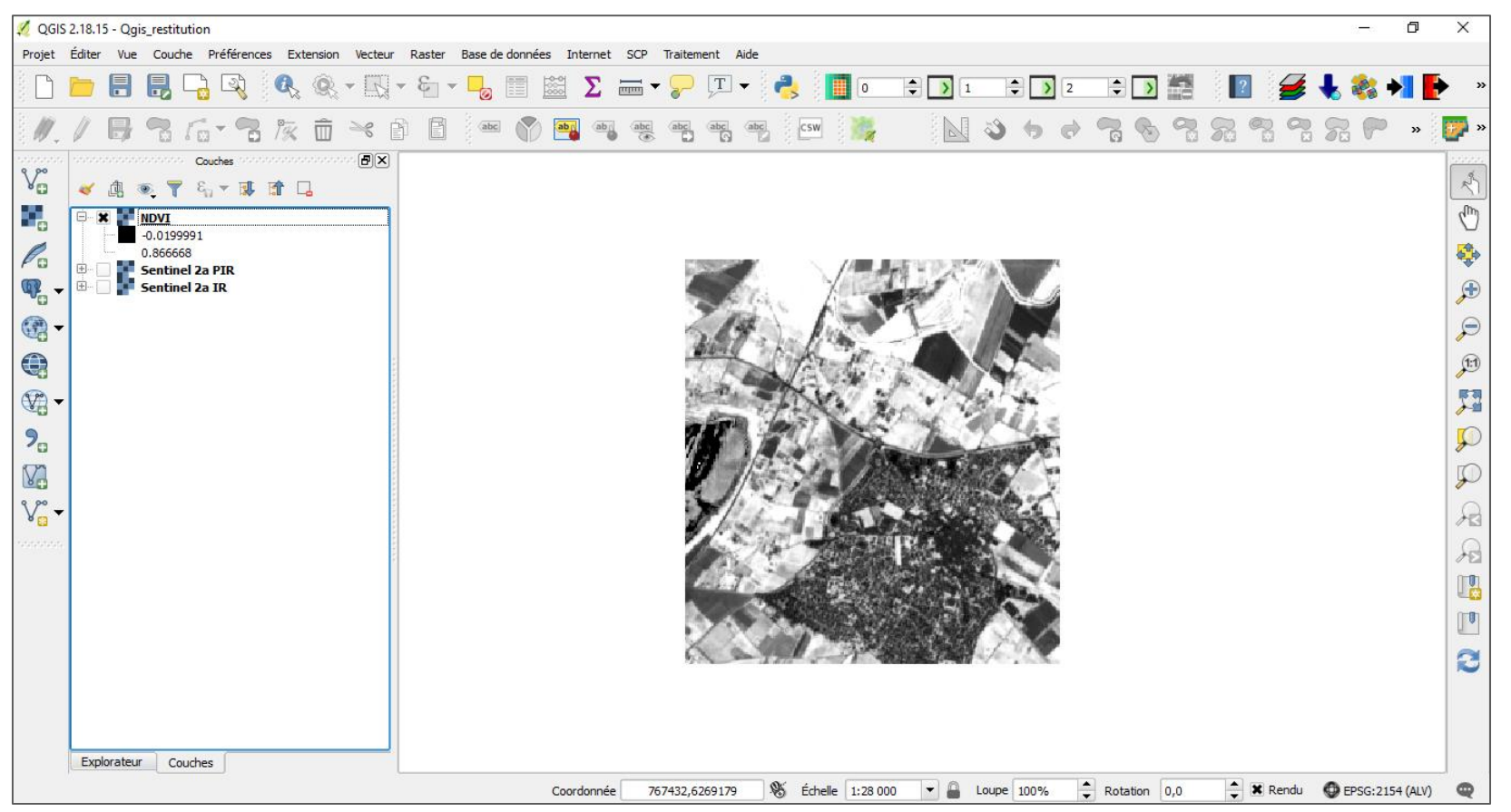

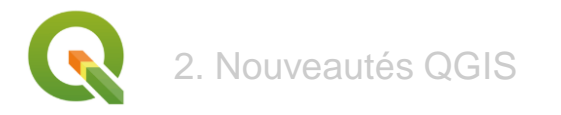

### Correction des NDVI

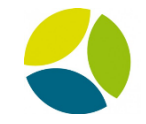

| 🕺 Calculatrice Raster                                                                                | ? ×                                                                                                    | ]                            |
|----------------------------------------------------------------------------------------------------|----------------------------------------------------------------------------------------------------|------------------------------|
| Bandes raster<br>NDVI@1<br>NDVI classes@1<br>NOVI corrigé@1<br>Sentinel Za IR@1<br>Sentinel Za PIR@1 | Couche de résultat<br>Couche en sortie atique 2/Module Geomatique2/NDVI corrigé<br>Format en sortie GeoTIFF •<br>Emprise actuelle de la couche<br>min X 767907,56798 • max X 770458,97983 •<br>min Y 6269910,98629 • max Y 6272662,50888 •<br>Colonnes 255 • Lignes 275 •<br>SCR en sortie SCR sélectionné (EPSG:2154, RGF93 / Lambert-93) • | On enlève toutes les valeurs |
| ♥ Opérateurs     + * 2 cos                                                                           | sin tan log10 (                                                                                                    | négatives du NDVI            |
| - / ^ acos                                                                                           | asin   atan   Dans   )     <=                                                                                                    |                              |
| Expression valide                                                                                    | e1*>0)<br>OK Annuler                                                                                                    |                              |

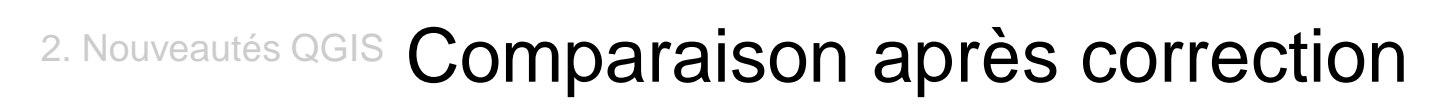

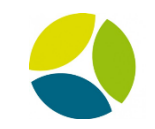

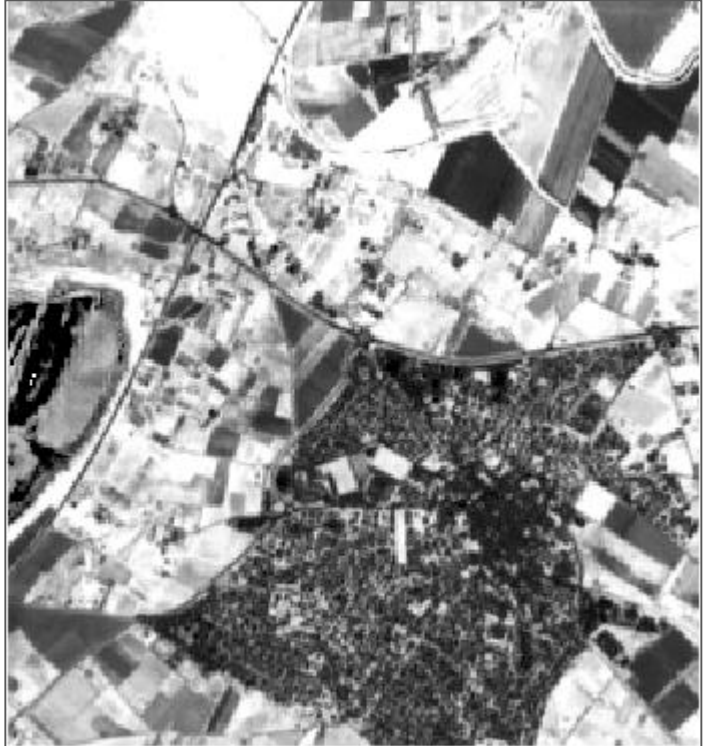

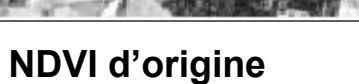

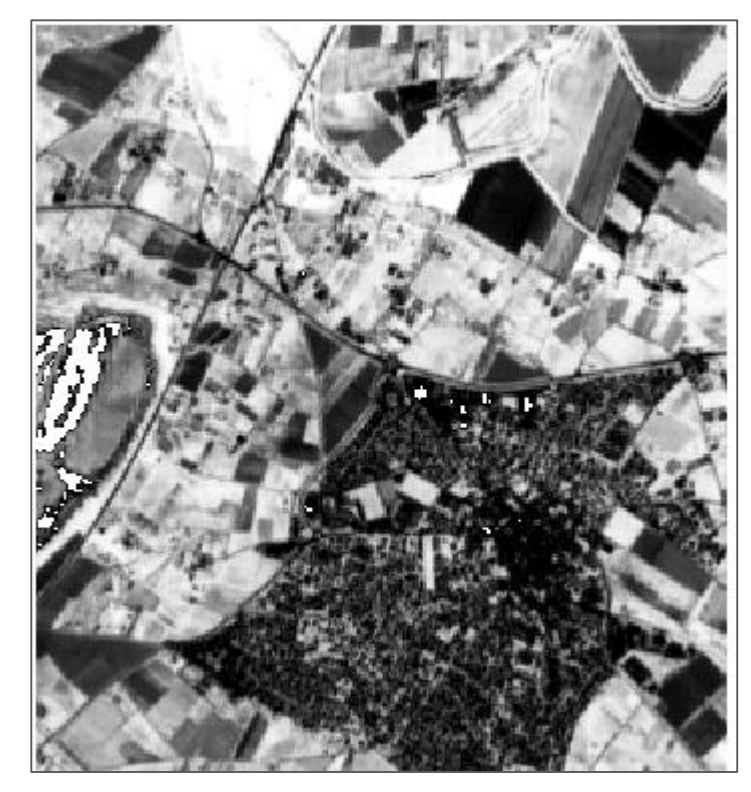

NDVI corrigé
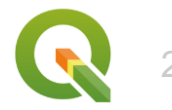

# 2. Nouveautés QGIS Classification des valeurs NDVI

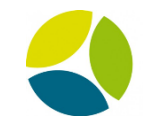

| dandes raster                                                      |                                                       | Couche o                               | de résultat                                                                                                    |                                        |                      |                  |   |
|--------------------------------------------------------------------|-------------------------------------------------------|----------------------------------------|----------------------------------------------------------------------------------------------------|----------------------------------------|----------------------|------------------|---|
| NDVI@1                                                             |                                                       | Couche er                              | n sortie                                                                                                    | atique 2/Mod                           | dule Geomatique2/NDV | I classes        |   |
| NDVI corrigé@1                                                     |                                                       | Format er                              | n sortie                                                                                                    | GeoTIFF                                |                      |                  |   |
| Sentinel 2a PIR@1                                                  |                                                       | Emorise                                | actuelle de la couche                                                                                                    | ן                                      |                      |                  |   |
|                                                                    |                                                       | min V                                  | 767007 56709                                                                                                    |                                        | may V                | 770459 07092     |   |
|                                                                    |                                                       | min X                                  | 767907,56798                                                                                                    | <ul> <li>▼</li> <li>▲</li> </ul>       | max X                | 770458,97983     |   |
|                                                                    |                                                       | min Y                                  | 6269910,98629                                                                                                    |                                        | max Y                | 6272662,50888    |   |
|                                                                    |                                                       | Colonnes                               | 255                                                                                                    | -                                      | Lignes               | 275              | ~ |
|                                                                    |                                                       | SCR en so                              | ortie                                                                                                    | SCR sélectio                           | onné (EPSG:2154, RGF | 93 / Lambert-93) | • |
| Opérateurs                                                         |                                                       |                                        |                                                                                                    |                                        |                      |                  |   |
| Opérateurs + *                                                     | 2 Cos<br>^ acos                                       | sin                                    | tan atan                                                                                                    | log10<br>Dans                          | ()                   |                  |   |
| Opérateurs           +         *           -         /           < | 2 cos                                                 | sin<br>asin<br><=                      | tan<br>atan<br>>=                                                                                                    | log 10<br>Dans<br>AND                  | (<br>)<br>OR         |                  |   |
| Opérateurs       +     *       -     /       <                     | 2 Cos<br>^ acos<br>= !=                               | sin<br>asin<br><=                      | tan atan >=                                                                                                    | log10<br>Dans<br>AND                   | (<br>)<br>OR         |                  |   |
| Opérateurs           +         *           -         /           < | 2 cos<br>A acos<br>= !=<br>orrigé@1">0.25) + (`NDVI   | sin<br>asin<br><=<br>I corrigé@1" >0.5 | tan                                                                                                    | log10<br>Dans<br>AND                   | (<br>)<br>OR         |                  |   |
| Opérateurs           +         *           -         /           < | 2 cos<br>^ acos<br>= 1=<br>ornigé@1*>0.25) + ("NDVI   | sin<br>asin<br><=<br>I corrigé@1" >0.5 | tan atan<br>>= 5) + ("NDVI corrigé                                                                                                    | log10<br>Dans<br>AND                   | (<br>)<br>OR         |                  |   |
| Opérateurs           +         *           -         /           < | 2 cos<br>^ acos<br>= !=<br>prrigé@1" > 0.25) + ("NDV1 | sin<br>asin<br><=<br>I corrigé@1" >0.9 | tan atan baran bar | log 10<br>Dans<br>AND<br>E@1" > 0.75 ) | (<br>)<br>OR         |                  |   |

("NDVI corrigé@1" > 0) + ("NDVI corrigé@1" > 0.25) + ("NDVI corrigé@1" > 0.5) + ("NDVI corrigé@1" > 0.75) 39 2. Nouveautés QGIS

# Mise en forme des classes (création d'une palette)

| 💋 Propriétés de la couche - | NDVI classes   S | Style                                                         |                 |       |          |         |           | ? >  | < |
|-----------------------------|------------------|---------------------------------------------------------------|-----------------|-------|----------|---------|-----------|------|---|
| 🔀 Général                   | ▼ Rendu pa       | r bande                                                       |                 |       |          |         |           |      |   |
| 😻 Style                     | Type de rend     | lu Pseudo-couleur à bande uni                                 | que 🔻           |       |          |         |           |      |   |
| Transparence                | Bande            | Bande 1 (Gray)                                                |                 |       |          |         |           | -    |   |
| 🚔 Pyramides                 |                  | Min                                                           | 1               | Max   |          | 3.997   |           |      |   |
| Kistogramme                 | Charger          | les valeurs min/max                                           |                 |       |          |         |           |      |   |
| (i) Métadonnées             | Interpolatio     | Exact                                                         |                 | 4 m.  |          |         |           |      |   |
|                             | Label unit       | PKGN                                                          | <b> </b> ▼_     | diter | Inverser |         |           |      |   |
|                             | suffix           |                                                               |                 |       |          |         |           |      |   |
|                             | origin:          | Estimé Décompte cumulé sur En                                 | nprise globale. | <br>  |          |         |           |      |   |
|                             |                  | Couleur C Equetiz<br>0-0.25<br>0.25-0.5<br>0.5-0.75<br>0.75-1 | )               |       |          |         |           |      |   |
|                             | Mode Continu     | <b>▼</b>                                                      |                 |       |          |         | Classes   | 5    |   |
|                             | Classer          |                                                               |                 |       |          |         |           |      |   |
|                             |                  |                                                               |                 | -     |          |         |           |      |   |
|                             | Style 🔹          |                                                               |                 |       | ОК       | Annuler | Appliquer | Aide |   |

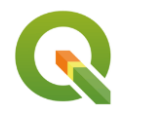

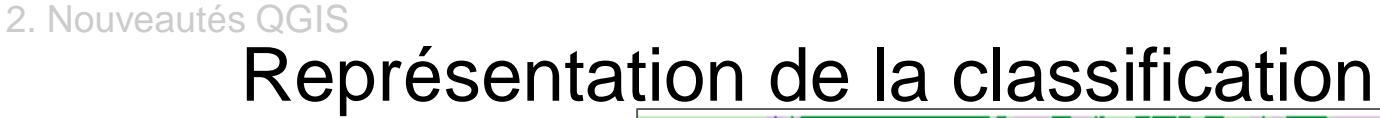

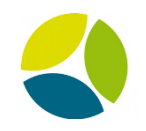

#### Légende:

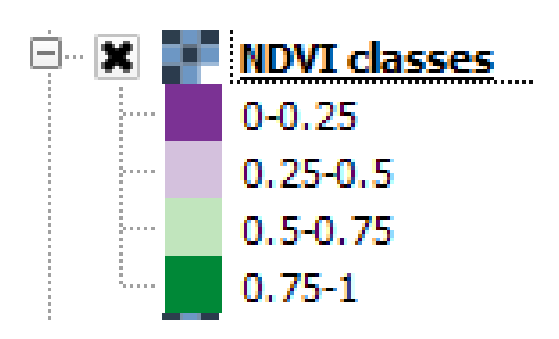

# Q Objectif : obtenir le NDVI moyen sur les parcelles culturales

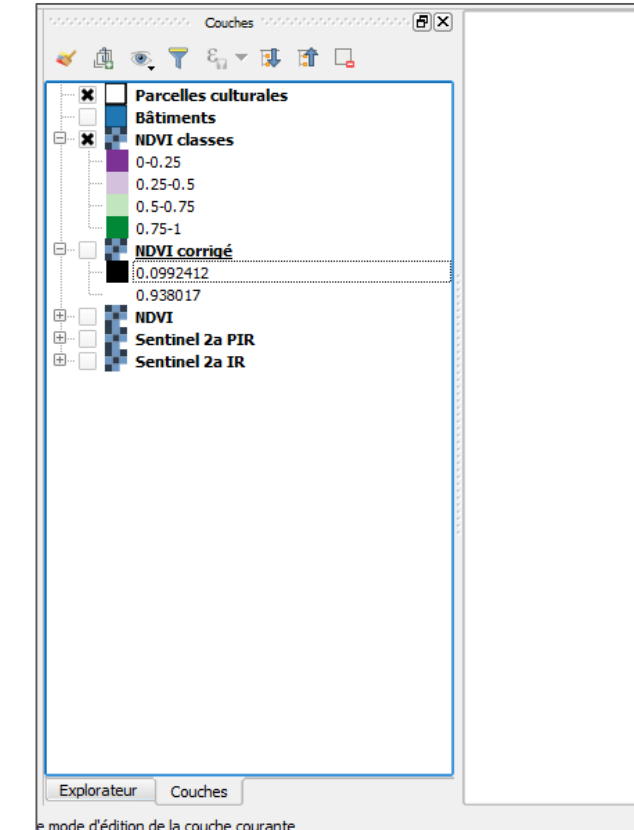

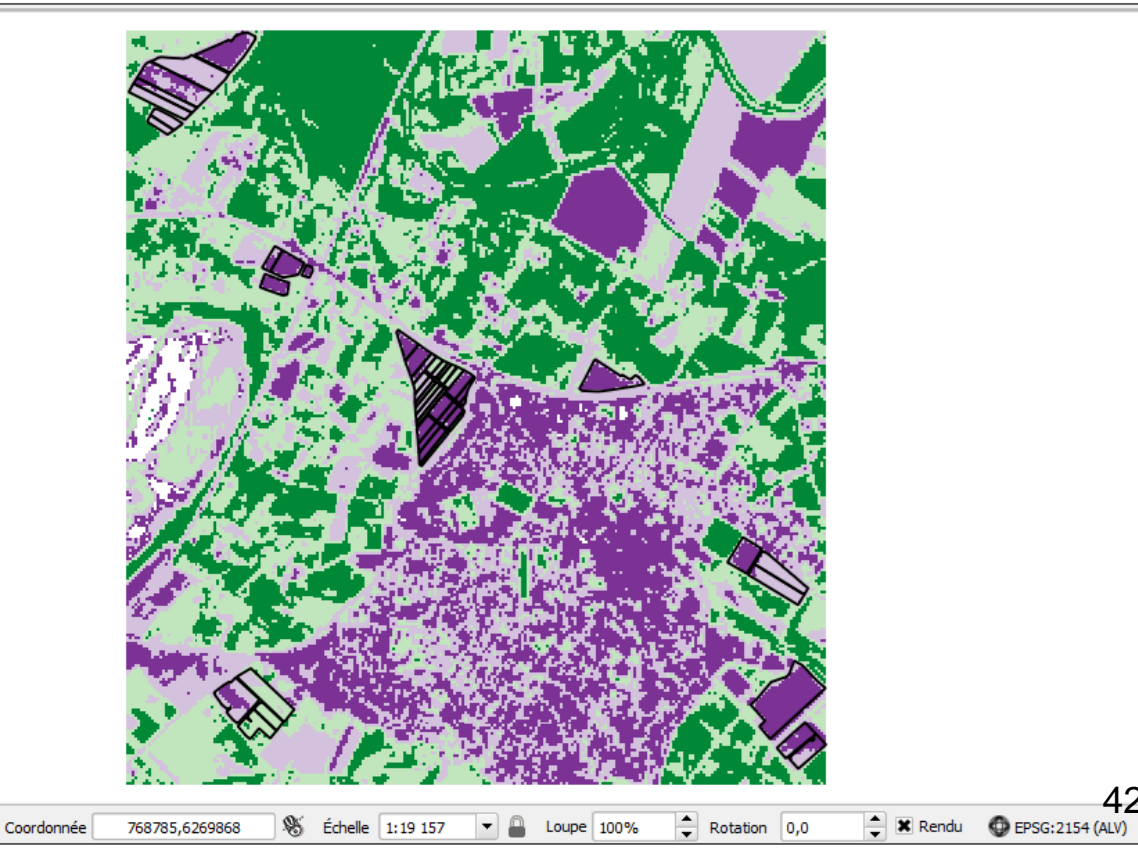

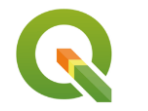

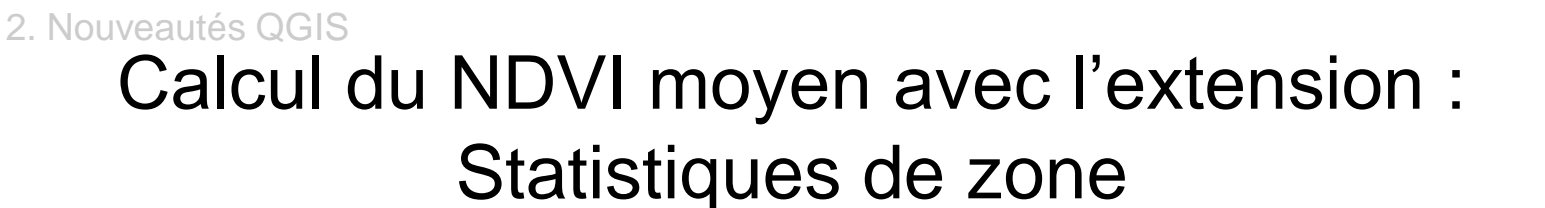

Raster > Statistiques de zone

| 🕺 Statistiques de zones              |                                        | ?      | ×  |  |  |  |  |  |  |  |
|--------------------------------------|----------------------------------------|--------|----|--|--|--|--|--|--|--|
| Couche raster                        |                                        |        |    |  |  |  |  |  |  |  |
| NDVI                                 |                                        |        | -  |  |  |  |  |  |  |  |
| Bande                                | Bande 1                                |        | -  |  |  |  |  |  |  |  |
| Couche de polygone contenant les zo  | Couche de polygone contenant les zones |        |    |  |  |  |  |  |  |  |
| Moyenne NDVI par parcelles culturale | es                                     |        | -  |  |  |  |  |  |  |  |
| Préfixe de la colonne en sortie      |                                        |        |    |  |  |  |  |  |  |  |
|                                      |                                        |        |    |  |  |  |  |  |  |  |
| Statistiques à calculer:             |                                        |        |    |  |  |  |  |  |  |  |
| Somme                                |                                        |        |    |  |  |  |  |  |  |  |
| X Médiane                            |                                        |        |    |  |  |  |  |  |  |  |
| Écart-type                           |                                        |        |    |  |  |  |  |  |  |  |
| X Maximum                            |                                        |        |    |  |  |  |  |  |  |  |
| Plage                                |                                        |        |    |  |  |  |  |  |  |  |
|                                      | ОК                                     | Annule | er |  |  |  |  |  |  |  |

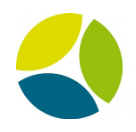

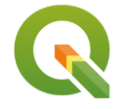

#### 2. Nouveautés QGIS

## Dans la table des attributs....

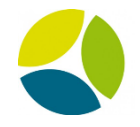

| Ø                                   | 🔏 Moyenne NDVI par parcelles culturales :: Total entités: 40, filtrées: 40, sélectionnées: 0 📃 |           |             |             |          |           |                |                |                | - 0            | ×              |         |
|-------------------------------------|------------------------------------------------------------------------------------------------|-----------|-------------|-------------|----------|-----------|----------------|----------------|----------------|----------------|----------------|---------|
| 🕖 🚿 🖶 😂 📅 🖮 🗧 🕿 🧏 🍸 🛎 🌺 👂 🕸 🖆 🏗 🗱 🚍 |                                                                                                |           |             |             |          |           |                |                |                |                |                |         |
|                                     | id_entity                                                                                      | id_esp    | id_struct29 | code_pg_e30 | num_adh  | code_esp  | NDVI_mean      | NDVI_media     | NDVI_stdev     | NDVI_min       | NDVI_max       | <b></b> |
| 1                                   | 1294.00000                                                                                     | 19        | 1275.00000  |             | CHAPITRE | JACH      | 0.541527091122 | 0.548073232173 | 0.063069091338 | 0.392816424369 | 0.693697869777 | 0.541   |
| 2                                   | 1289.00000                                                                                     | 1         | 1275.00000  |             | CHAPITRE | ESP_VIGNE | 0.250181466435 | 0.231901839375 | 0.046173204218 | 0.201848998665 | 0.432238191366 | 0.250   |
| 3                                   | 1289.00000                                                                                     | 1         | 1275.00000  |             | CHAPITRE | ESP_VIGNE | 0.253086959375 | 0.248644456267 | 0.028781214969 | 0.213732570409 | 0.429319381713 | 0.2530  |
| 4                                   | 1289.00000                                                                                     | 1         | 1275.00000  |             | CHAPITRE | ESP_VIGNE | 0.234680678330 | 0.209291413426 | 0.061519101389 | 0.180841535329 | 0.478412568569 | 0.234   |
| 5                                   | 1289.00000                                                                                     | 1         | 1275.00000  |             | CHAPITRE | ESP_VIGNE | 0.246247235399 | 0.233225464820 | 0.056242538214 | 0,176294401288 | 0.370271474123 | 0.246:  |
| 6                                   | 1289.00000                                                                                     | 1         | 1275.00000  |             | CHAPITRE | ESP_VIGNE | 0.240431837227 | 0.235406011343 | 0.043498830994 | 0.177211999893 | 0.484896659851 | 0.240   |
| 7                                   | 1290.00000                                                                                     | 1         | 1275.00000  |             | CHAPITRE | ESP_VIGNE | 0.283046902372 | 0.260254293680 | 0.063359809750 | 0.201905161142 | 0.431485354900 | 0.283   |
| 8                                   | 1290.00000                                                                                     | 1         | 1275.00000  |             | CHAPITRE | ESP_VIGNE | 0.514273213488 | 0.510197162628 | 0.028316416807 | 0.451487094163 | 0.561928331851 | 0.514:  |
| 9                                   | 1290.00000                                                                                     | 1         | 1275.00000  |             | CHAPITRE | ESP_VIGNE | 0.482759940624 | 0.480745106935 | 0.036545063825 | 0.411948055028 | 0.539564669132 | 0.482:  |
| 10                                  | 1290.00000                                                                                     | 1         | 1275.00000  |             | CHAPITRE | ESP_VIGNE | 0.384007361531 | 0.371579766273 | 0.062366250300 | 0.290919184684 | 0.481498599052 | 0.384(  |
| 11                                  | 1290.00000                                                                                     | 1         | 1275.00000  |             | CHAPITRE | ESP_VIGNE | 0.371101862192 | 0.351290673017 | 0.063695267756 | 0.270411103963 | 0.516452729701 | 0.371:  |
| 12                                  | 1290.00000                                                                                     | 1         | 1275.00000  |             | CHAPITRE | ESP_VIGNE | 0.487791715483 | 0.491938471794 | 0.082281215871 | 0.331044465303 | 0.653187811374 | 0.487:  |
| 13                                  | 1290.00000                                                                                     | 1         | 1275.00000  |             | CHAPITRE | ESP_VIGNE | 0.225824009709 | 0.214529663324 | 0.049780085835 | 0.150977626442 | 0.402340233325 | 0.225   |
| 14                                  | 1290.00000                                                                                     | 1         | 1275.00000  |             | CHAPITRE | ESP_VIGNE | 0.269489336013 | 0.254318177700 | 0.055446115306 | 0.212782144546 | 0.446445047855 | 0.2694  |
| 15                                  | 1293.00000                                                                                     | 1         | 1275.00000  |             | CHAPITRE | ESP_VIGNE | 0.253930351412 | 0.239687845110 | 0.040843327000 | 0.201450020074 | 0.434400677680 | 0.253   |
| 16                                  | 1293.00000                                                                                     | 1         | 1275.00000  |             | CHAPITRE | ESP_VIGNE | 0.637997987927 | 0.646169900894 | 0.048295540753 | 0.467749208211 | 0.698372304439 | 0.637   |
| 17                                  | 1293.00000                                                                                     | 1         | 1275.00000  |             | CHAPITRE | ESP_VIGNE | 0.311385979979 | 0.291633129119 | 0.078542835051 | 0.216761186718 | 0.564801514148 | 0.311   |
| Î                                   | 1200.00000                                                                                     |           | 4075-00000  |             |          |           |                | 0.000456460334 |                |                |                | •       |
|                                     | Montrer toutes les e                                                                           | entités 🕽 |             |             |          |           |                |                |                |                |                | 3       |

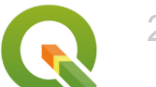

2. Nouveautés QGIS

# **Composition d'impression**

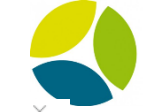

QGIS 2.18.15 - Qgis\_restitution đ 💋 Sélection d'attributs ?  $\times$ 🕺 NDVI par parcelles culturales Colonnes Composeur Éditer Vue Mise en page Atlas Préférences Attribut **1** En-tête Alignement Largeur Ħ -E Code 0 abc code uc Au centre à gauche Automatique <sub>c</sub>(Im format\_number(NDVI\_mean, NDVI moven Au centre à gauche Automatique X Ś P 2 format\_number(NDVI\_media,2) NDVI médiane Au centre à gauche Automatique 0 Movenne NDVI par parce 3 format\_number(NDVI\_stdev,. NDVI écart type Au centre à gauche Automatique 4 format\_number(NDVI\_min,2) NDVI min Au centre à gauche Automatique **\$** 5 format\_number(NDVI\_max,2) NDVI max Au centre à gauche Automatique R ន-X 40 ۳. . T, 8. Ŧ Réinitialiser --0 OK Annuler -----Attributs...  $\mathbf{A}$ ន 2 Filtrage des entités de NDVI moyen NDVI médiane 🗆 VI écart type NDVI min NDVI ma 0,54 0,55 0,06 0.39 0,69 . 30 0.25 0.05 0,43 Lignes maximales • 10 0,03 0.21 0.25 0.25 0,43 Supprimer les lignes en double de la table 0.23 P-96 0.18 0,48 ۳, 8-Ne montrer que les entités visibles sur la carte ٠ Composeur de carte Carte 0 Ŧ • ¥ 1 obiet sélectionné x: 356,442 mm v: 166.405 mm page: 1 26.5% Explorateur Couches Rotation 0,0 5 766125,6272663 Échelle 1:30 056 Loupe 100% 🚔 🗶 Rendu EPSG:2154 (ALV) Coordonnée -

# 2. Nouveautés QGIS Composition d'impression

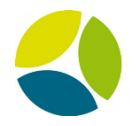

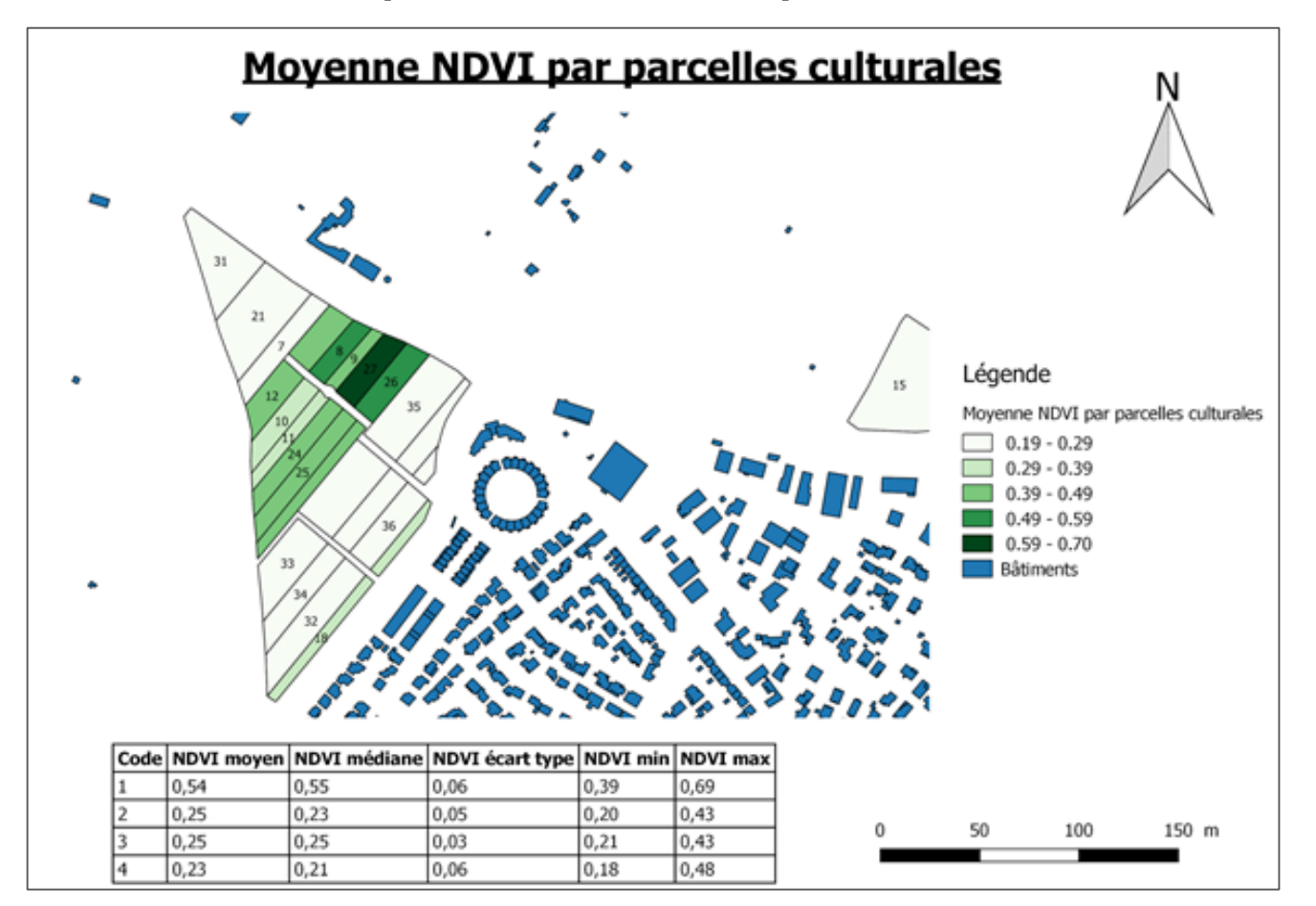

46

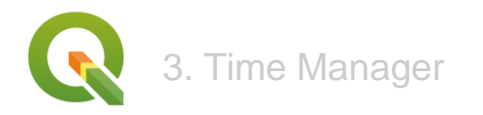

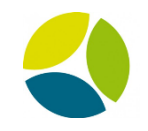

Axe 3

# Présentation du plugin Time Manager

"visualisation et valorisation des données temporelles"

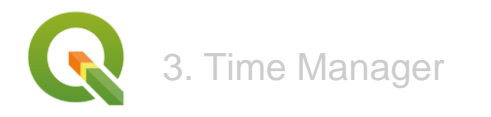

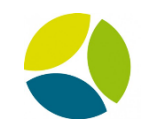

On va l'utiliser sur le jeu de données Picore

- données de type "vecteurs"

Puis sur un jeu d'images Sentinel 2 (calculs NDVI)

- données de type "raster"

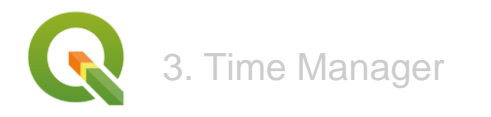

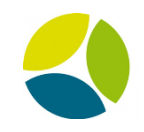

## On va l'utiliser sur le jeu de données Picore

- données de type "vecteurs"

ex : suivi du passage des machines lors du traitement phytosanitaire

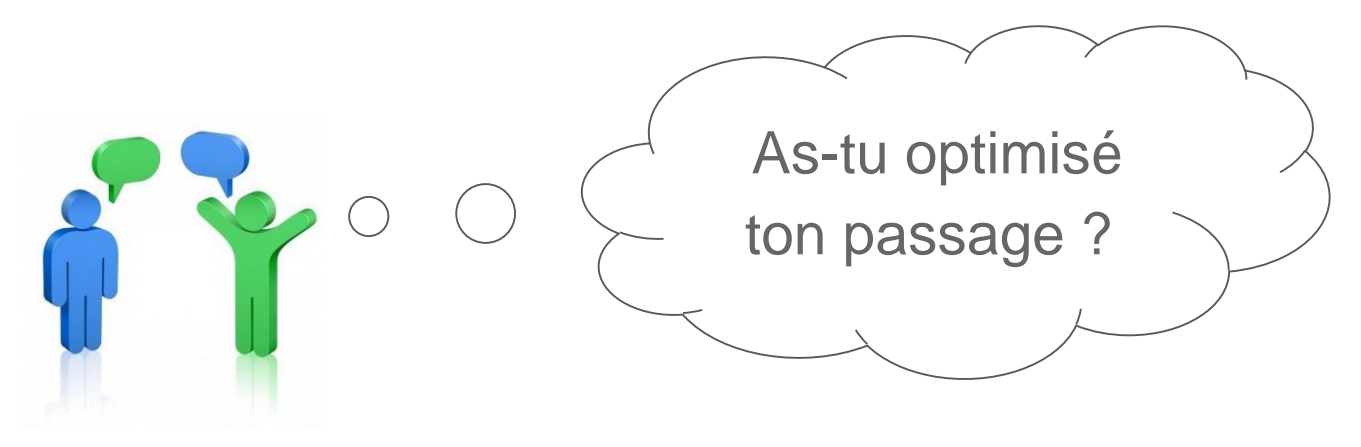

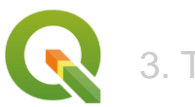

#### 3. Time Manager

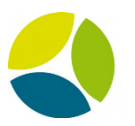

50

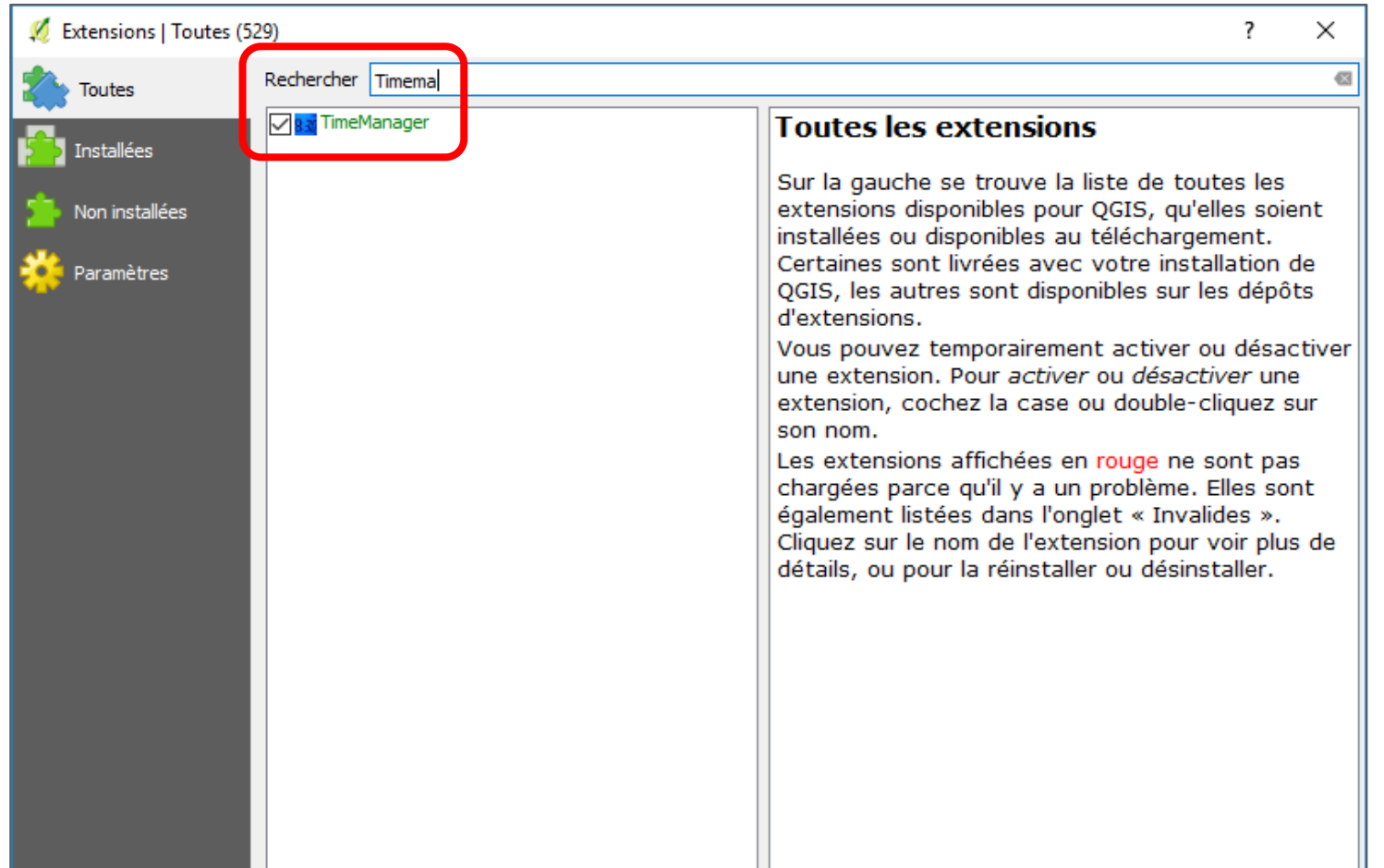

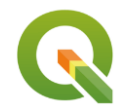

#### 3. Time Manager

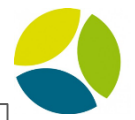

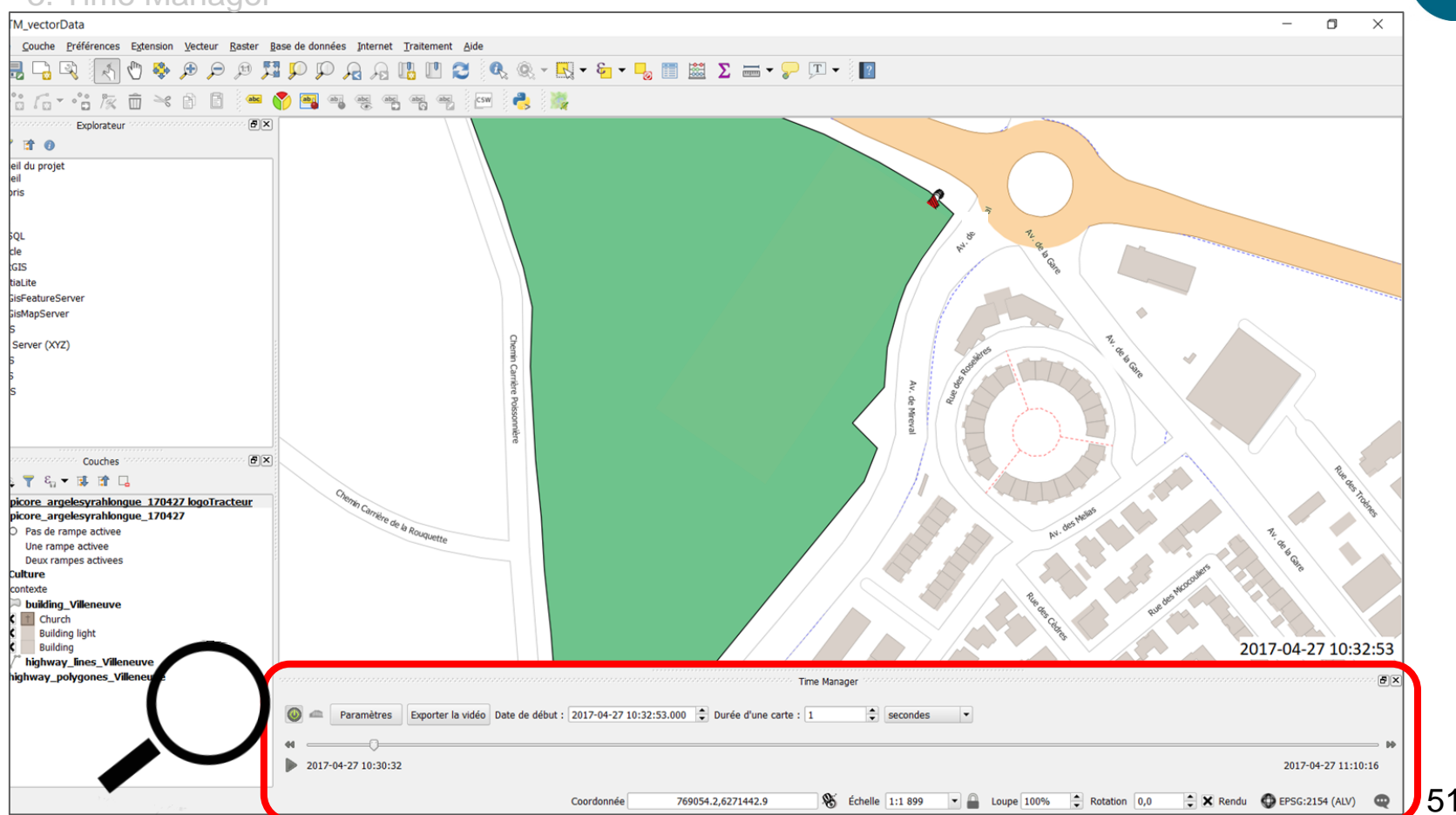

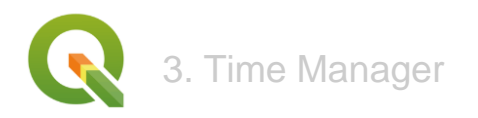

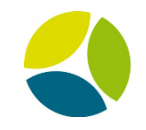

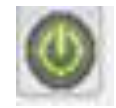

- activation des fonctions Time Manager

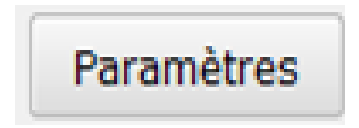

importations couches "vecteur" ou "raster"options d'animations

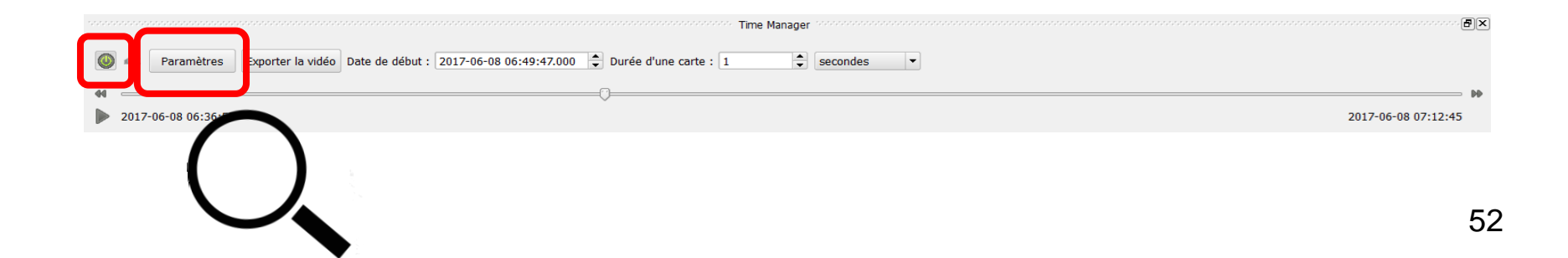

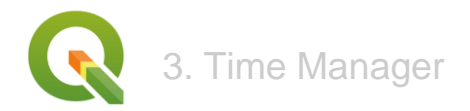

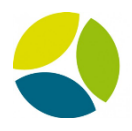

|            | 💋 Paramètres pour Time Manager                           |                    |           |                |               |                |             |     | ?         | ×   |
|------------|----------------------------------------------------------|--------------------|-----------|----------------|---------------|----------------|-------------|-----|-----------|-----|
| Paramètres | Lay                                                      | yers:              |           |                |               |                |             |     |           |     |
| $\bigcap$  |                                                          | Layer name         | Start     | End (optional) | Enabled       | Index          | Time format |     | Add laye  | r   |
|            | 1                                                        | picore_arge        | dateHeure |                | ×             | picore_arge    | %Y-%m-%d    | 0   | Add raste | er  |
|            | 2                                                        | picore_arge        | dateHeure | dateHeure      | ×             | picore_arge    | %Y-%m-%d    | 0   | Remove la | ver |
| •          |                                                          |                    |           |                |               |                |             |     |           |     |
|            |                                                          |                    |           |                |               |                |             |     |           |     |
|            | •                                                        |                    |           |                |               |                | [           | • • |           |     |
|            | Ор                                                       | tions d'animatio   | on:       |                |               |                |             |     |           |     |
|            | Мо                                                       | ntrer une carte ch | aque 5    | 4              | millisecondes |                |             |     |           |     |
|            | X                                                        | Play animation b   | ackwards  |                |               | X Looping anim | ation       |     |           |     |
|            | Do not export empty frames in time managed layers        |                    |           |                |               |                |             |     |           |     |
|            | Display frame start time on map     Time display options |                    |           |                |               |                |             |     |           |     |
|            |                                                          |                    |           |                |               | ОК             | Annule      | r   | Aide      |     |

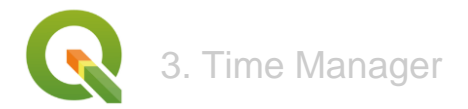

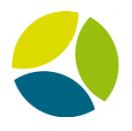

|            | 💋 Paramètres pour Time Manager                      |                    |           |                |               |                      |             |    |        | $\times$ |
|------------|-----------------------------------------------------|--------------------|-----------|----------------|---------------|----------------------|-------------|----|--------|----------|
| Paramètres | Lay                                                 | /ers:              |           |                |               |                      |             |    |        | _        |
| $\bigcap$  |                                                     | Layer name         | Start     | End (optional) | Enabled       | Index                | Time format |    | Add la | yer      |
|            | 1                                                   | picore_arge        | dateHeure |                | ×             | picore_arge          | %Y-%m-%d    | 0  | Add ra | ster     |
|            | 2                                                   | picore_arge        | dateHeure | dateHeure      | ×             | picore_arge          | %Y-%m-%d    | 0  | Remove | laver    |
|            |                                                     |                    |           |                |               |                      |             |    | L      | ·        |
|            |                                                     |                    |           |                |               |                      |             |    |        |          |
|            |                                                     | tions d'animatio   |           |                |               |                      |             | •• |        |          |
|            | Mo                                                  | ntrer une carte ch | aque 5    | 4              | millisecondes |                      |             |    |        |          |
|            | ×                                                   | Play animation ba  | ackwards  |                |               | X Looping anim       | ation       |    |        |          |
|            | X Do not export empty frames in time managed layers |                    |           |                |               |                      |             |    |        |          |
| 07         | ➤ Display frame start time on map                   |                    |           |                |               | Time display options |             |    |        |          |
|            |                                                     |                    |           |                |               | ОК                   | Annule      | r  | Aid    | e        |

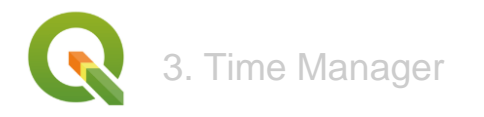

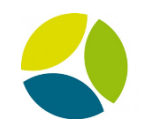

- Bibliothèque QGIS de symboles au format SVG disponibles (format d'image vectorielle)

| Groupes SVG                                                                              | Image SVG                                        |  |  |  |  |  |  |  |  |
|------------------------------------------------------------------------------------------|--------------------------------------------------|--|--|--|--|--|--|--|--|
| Y svg ^                                                                                  |                                                  |  |  |  |  |  |  |  |  |
| accommodation                                                                            | ואין אבע איין אין ארא איין איין ארא איין איין אי |  |  |  |  |  |  |  |  |
| amenity                                                                                  |                                                  |  |  |  |  |  |  |  |  |
| arrows 🗸                                                                                 |                                                  |  |  |  |  |  |  |  |  |
| C:/PROGRA~1/QGIS2~1.14/apps/qgis-ltr/./svg//accommodation/accommodation_youth_hostel.svg |                                                  |  |  |  |  |  |  |  |  |

## Ajout possible de symboles pour personnaliser son projet

- récupérés sur internet (ex : site Flaticon)
- créés sur logiciel de dessin vectoriel (ex : Inscape)

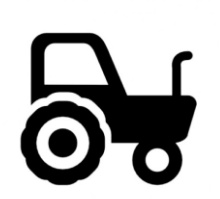

3. Time Manager

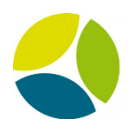

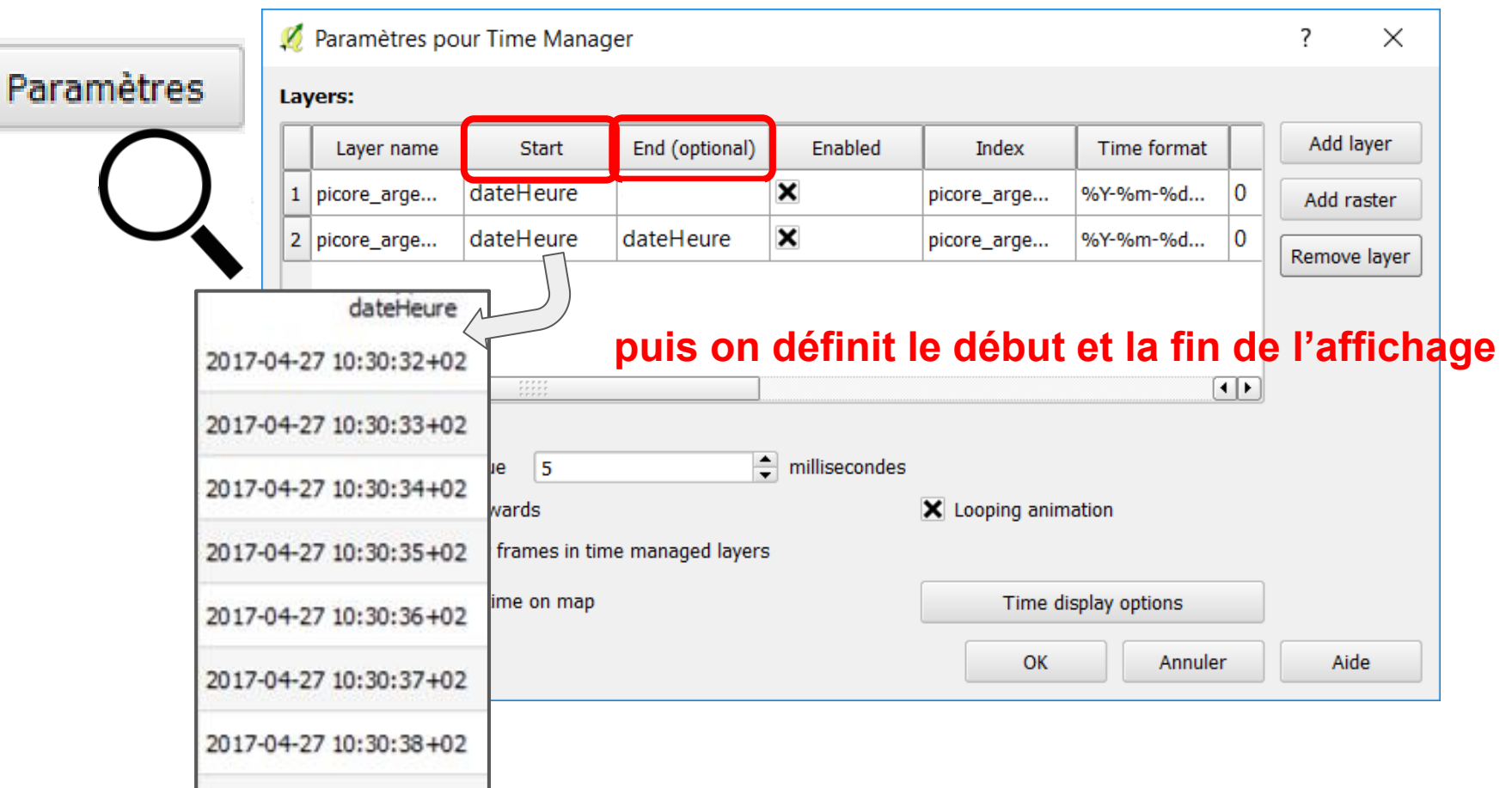

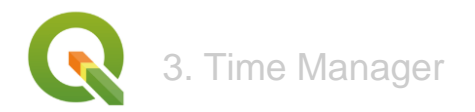

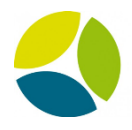

#### ? Х 💋 Paramètres pour Time Manager Paramètres Layers: Add layer Layer name Start End (optional) Enabled Index Time format X dateHeure 0 %Y-%m-%d... 1 picore\_arge... picore\_arge... Add raster dateHeure dateHeure × 0 2 picore\_arge... picore\_arge... %Y-%m-%d... Remove layer •• • **Options d'animation:** millisecondes Montrer une carte chaque 5 Play animation backwards X Looping animation X Do not export empty frames in time managed layers X Display frame start time on map Time display options Aide OK Annuler

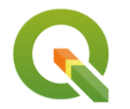

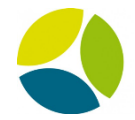

58

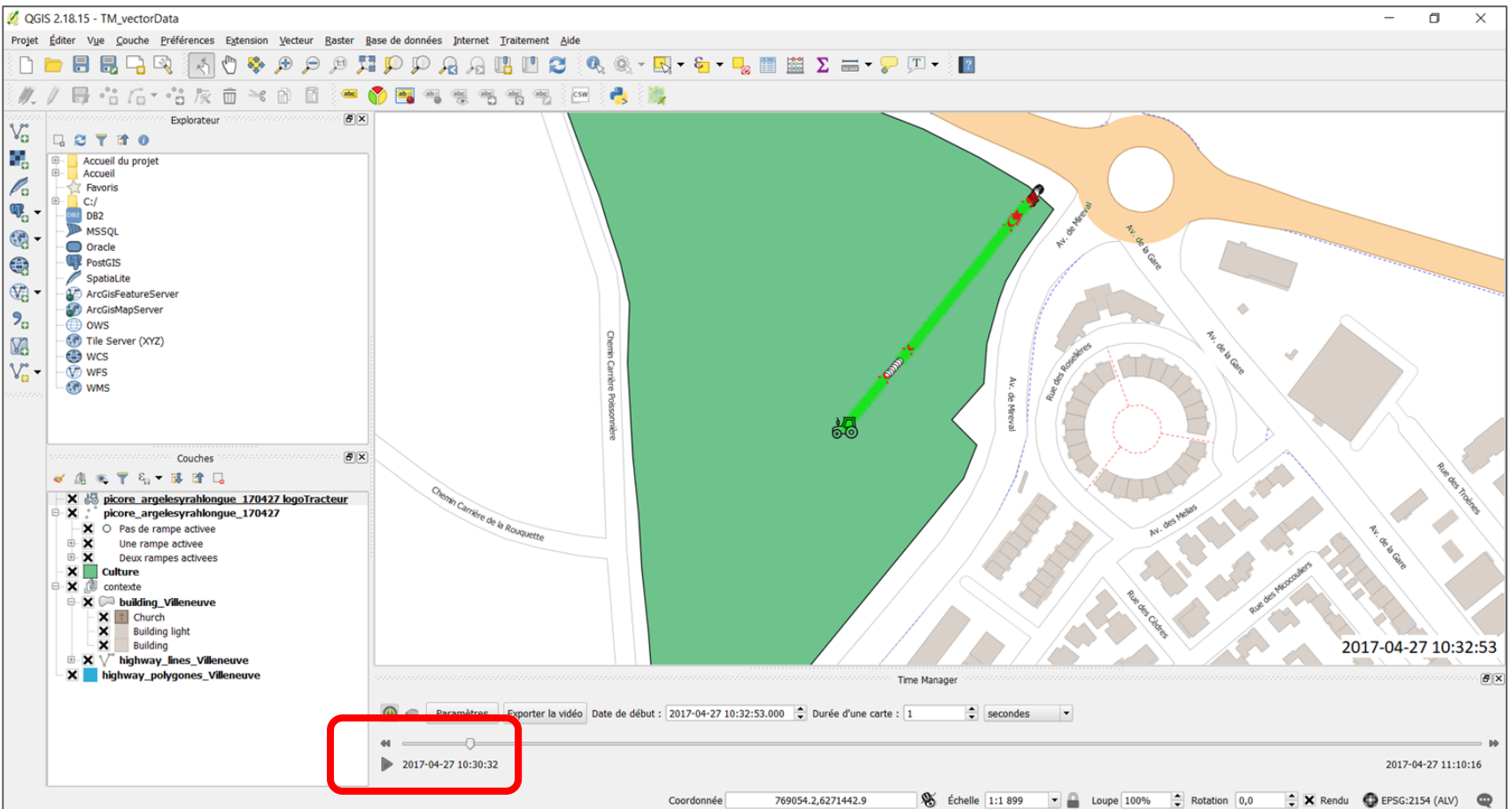

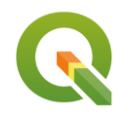

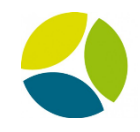

Vidéo démo Picore

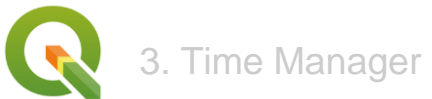

pour créer une vidéo : "Exporter la vidéo"

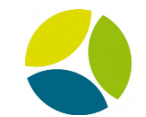

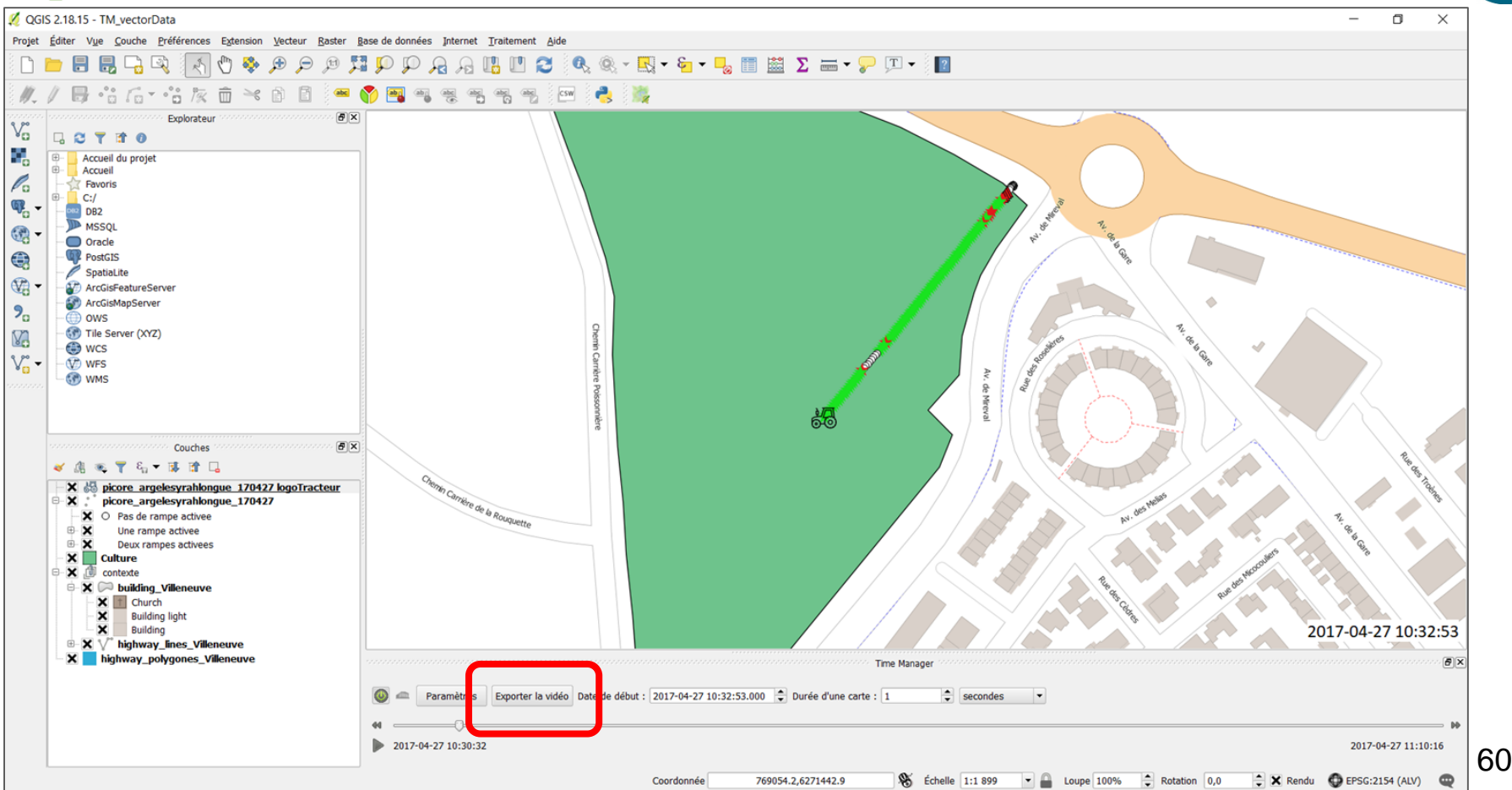

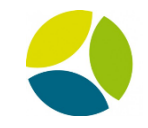

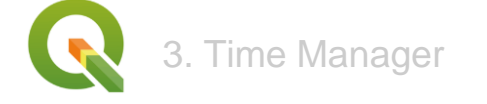

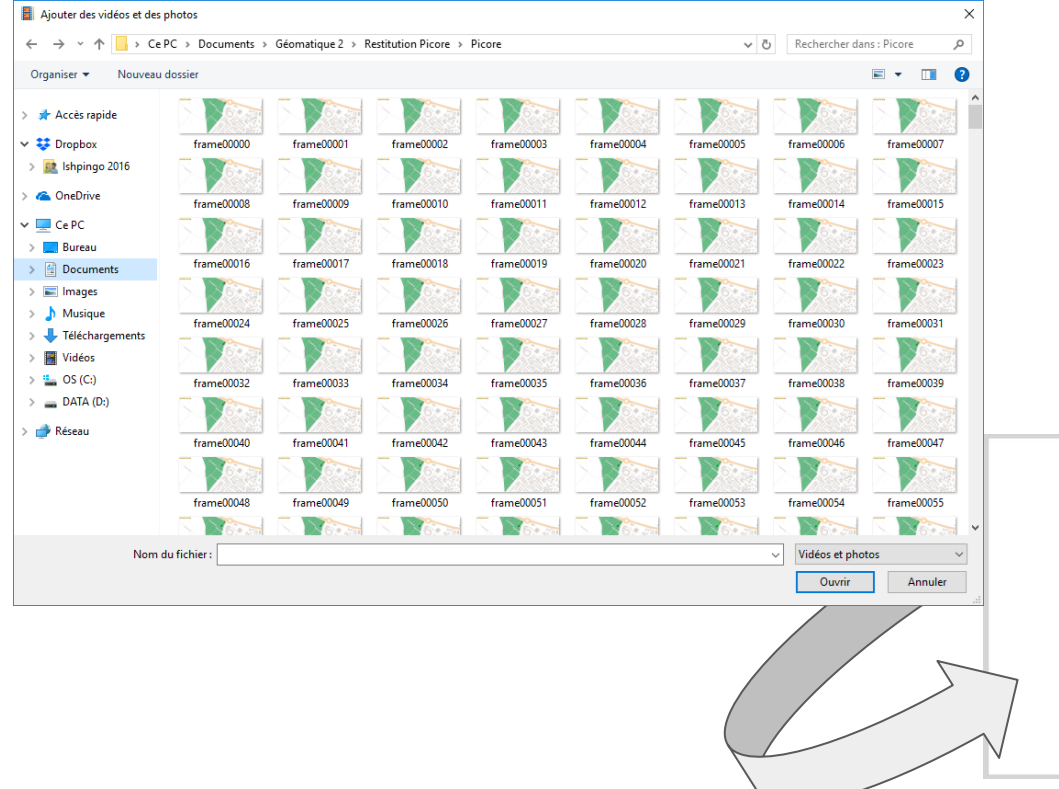

### On utilise alors un logiciel de montage vidéo pour créer une vidéo

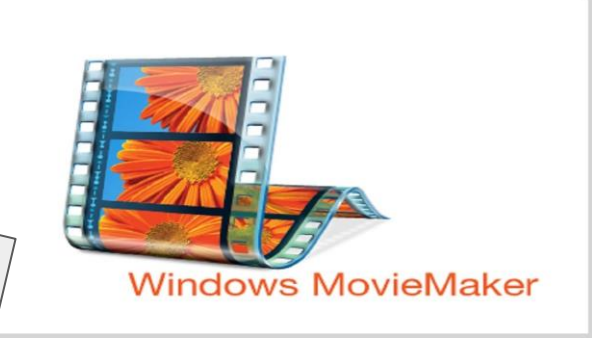

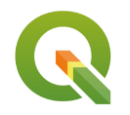

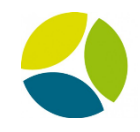

Vidéo film Picore

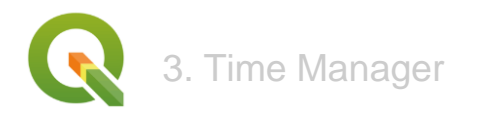

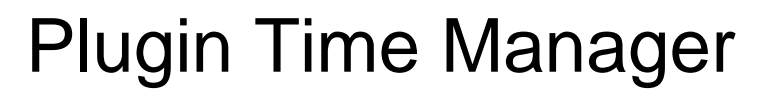

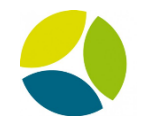

Exemple d'un jeu d'images **Sentinel 2** (région de Villeneuve lès Maguelonnes)

- données de type "raster"

ex : suivi du NDVI

"Quelle est l'évolution du couvert végétal au cours de l'année ?"

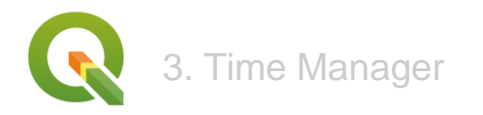

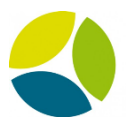

L'outil Time Manager va permettre d'afficher successivement ces rasters en fonction de leur date de prise de vue.

 une interpolation permet une meilleure fluidité du rendu vidéo (utilisation d'un script R)

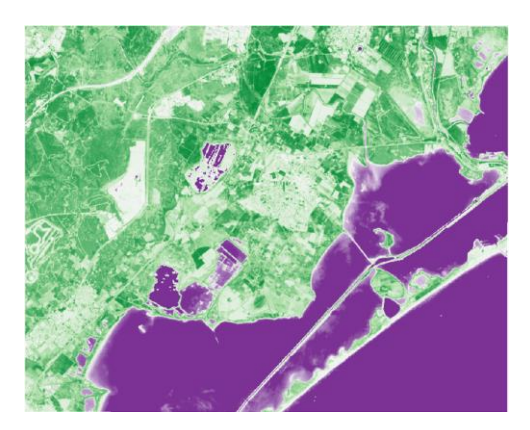

Donnée réelle T1

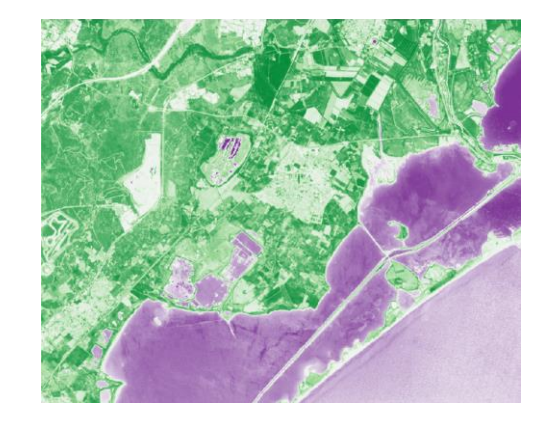

Donnée interpolée "T1.5"

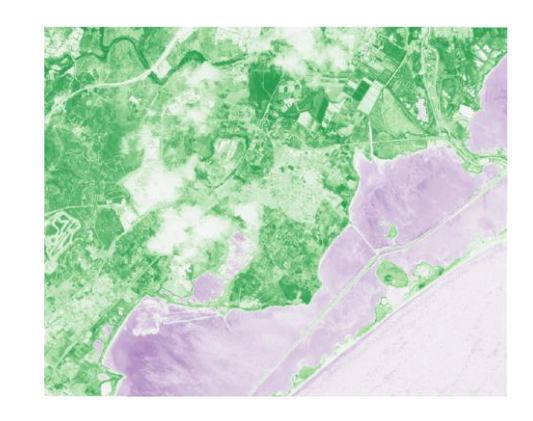

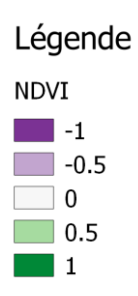

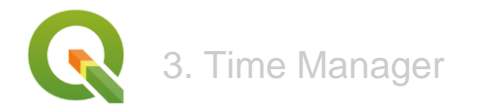

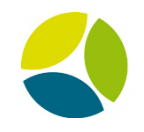

| Paramètres | 💋 Sélection de la cou                                       | ?                           | ×      |                                          |      |
|------------|-------------------------------------------------------------|-----------------------------|--------|------------------------------------------|------|
|            | Layer<br>Start time<br>End time                             | NDVI_2017.03.21_interpol    | ated 🔻 | (optionnel)                              |      |
|            | Get start from name<br>Get end from name<br>Offset (in sec) | Start of date in name 5 0 0 |        | End of date in<br>15<br>0<br>(optionnel) | name |
|            | Layer is netCDF file w                                      | ith time dimension          | ОК     | Annul                                    | er   |

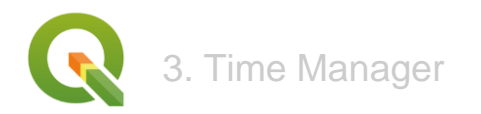

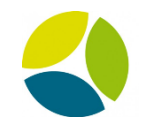

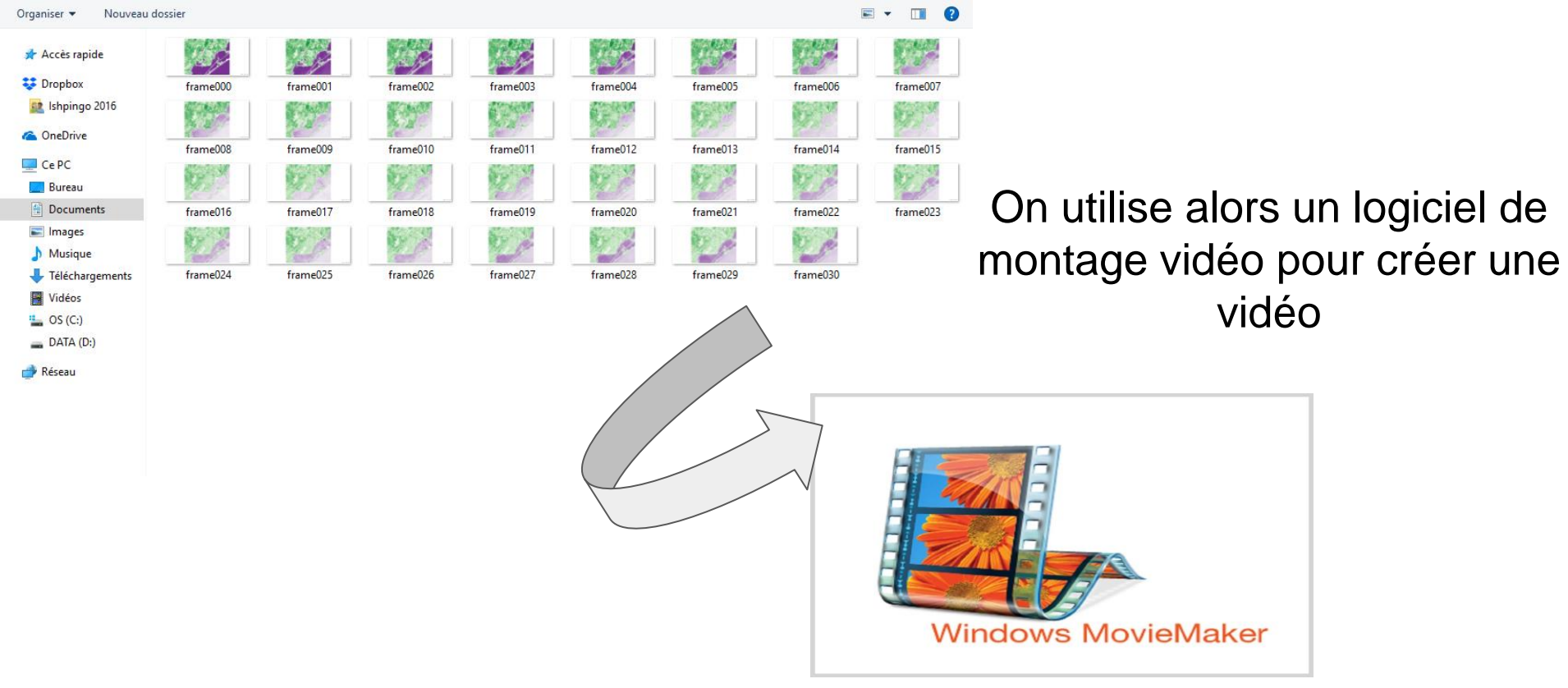

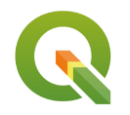

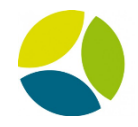

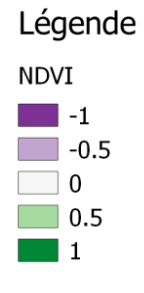

#### Vidéo NDVI

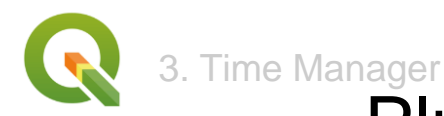

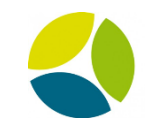

# Plugin Time Manager - Conclusion

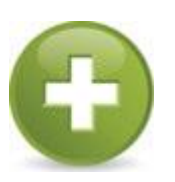

- Très facile à prendre en main
- Outil de communication intéressant (surtout pour grande quantité de données)
- Rapidité de création des rendus

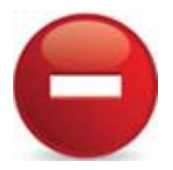

- Outil moins complet pour la gestion de données "raster" (d'autres logiciels existent)
  - Pas d'exportation sous forme vidéo possible sous Windows

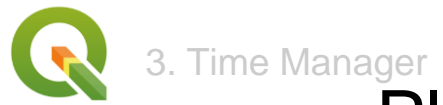

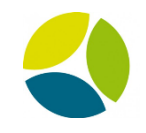

# Plugin Time Manager - Ouverture

# Idées d'utilisations de Time Manager ?

Il peut permettre, à différentes échelles de temps, de visualiser :

- l'évolution de l'urbanisation des territoires, de la déforestation ...
- l'apparition d'événements spécifiques
- les suivis de populations

Une aide à la prise en main est proposée par : <u>www.geoinformations.developpement-durable.gouv.fr</u>

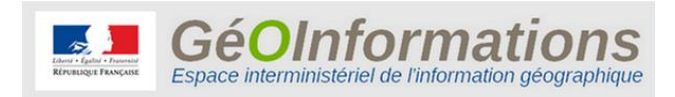

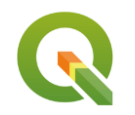

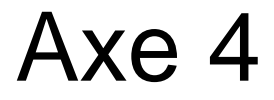

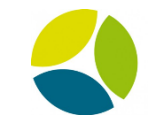

# Présentation de QGIS 3.0

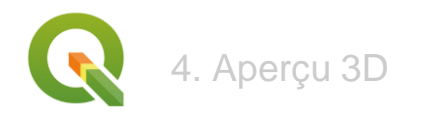

# QGis 3.0

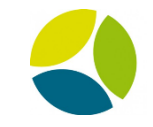

Retour utilisateur :

- Débutants
- 2.99
- 2 jours
- Fonctionnalité 3D

 $\rightarrow$  Modélisation 3D des données Picore sur un modèle numérique de terrain de Villeneuve les Maguelones

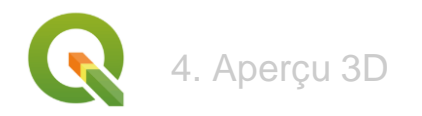

## Prise en main

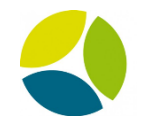

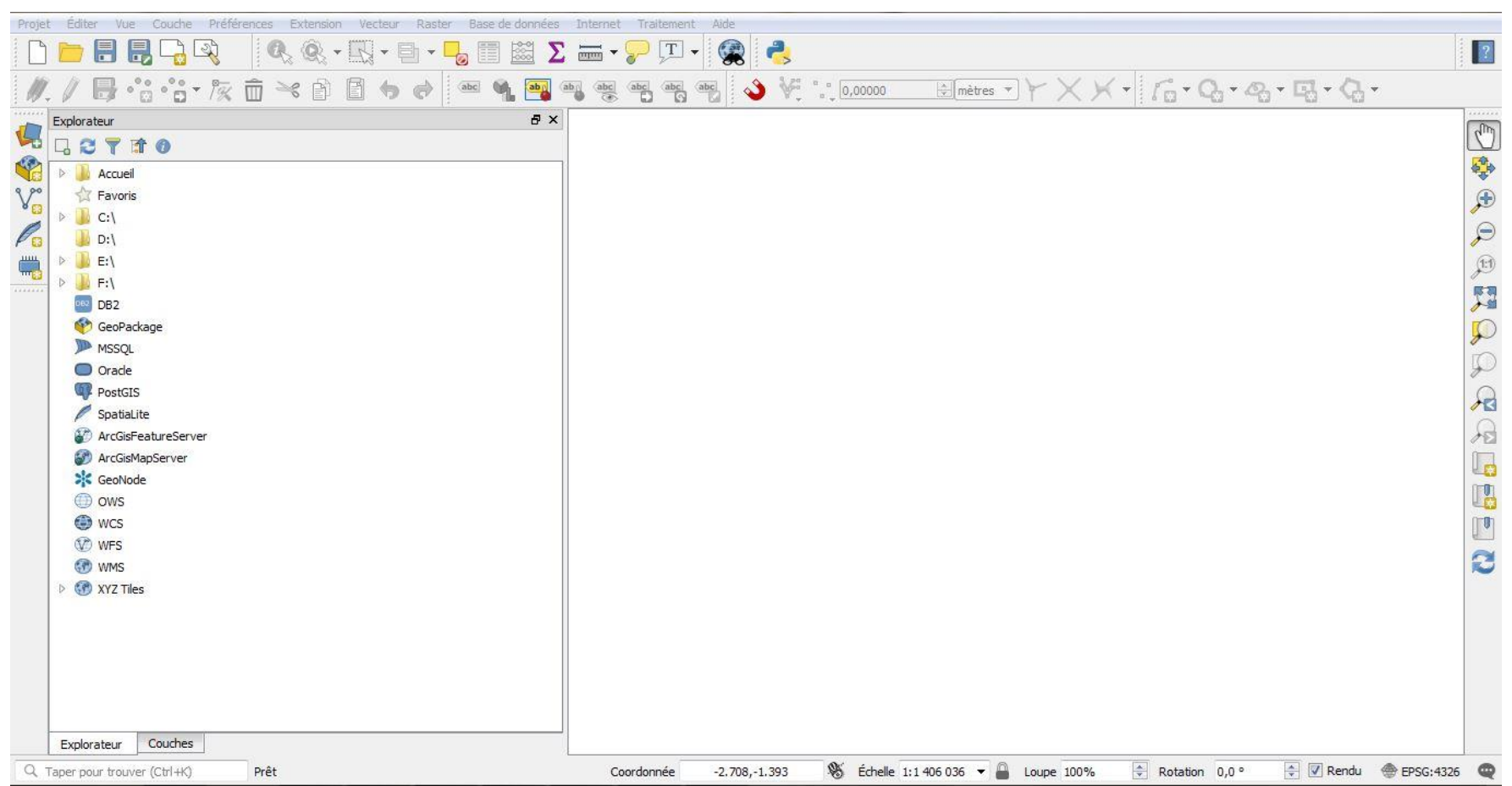

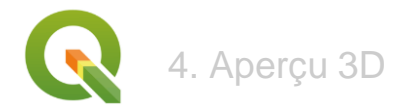

Q

# Prise en main

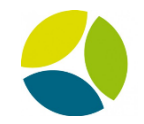

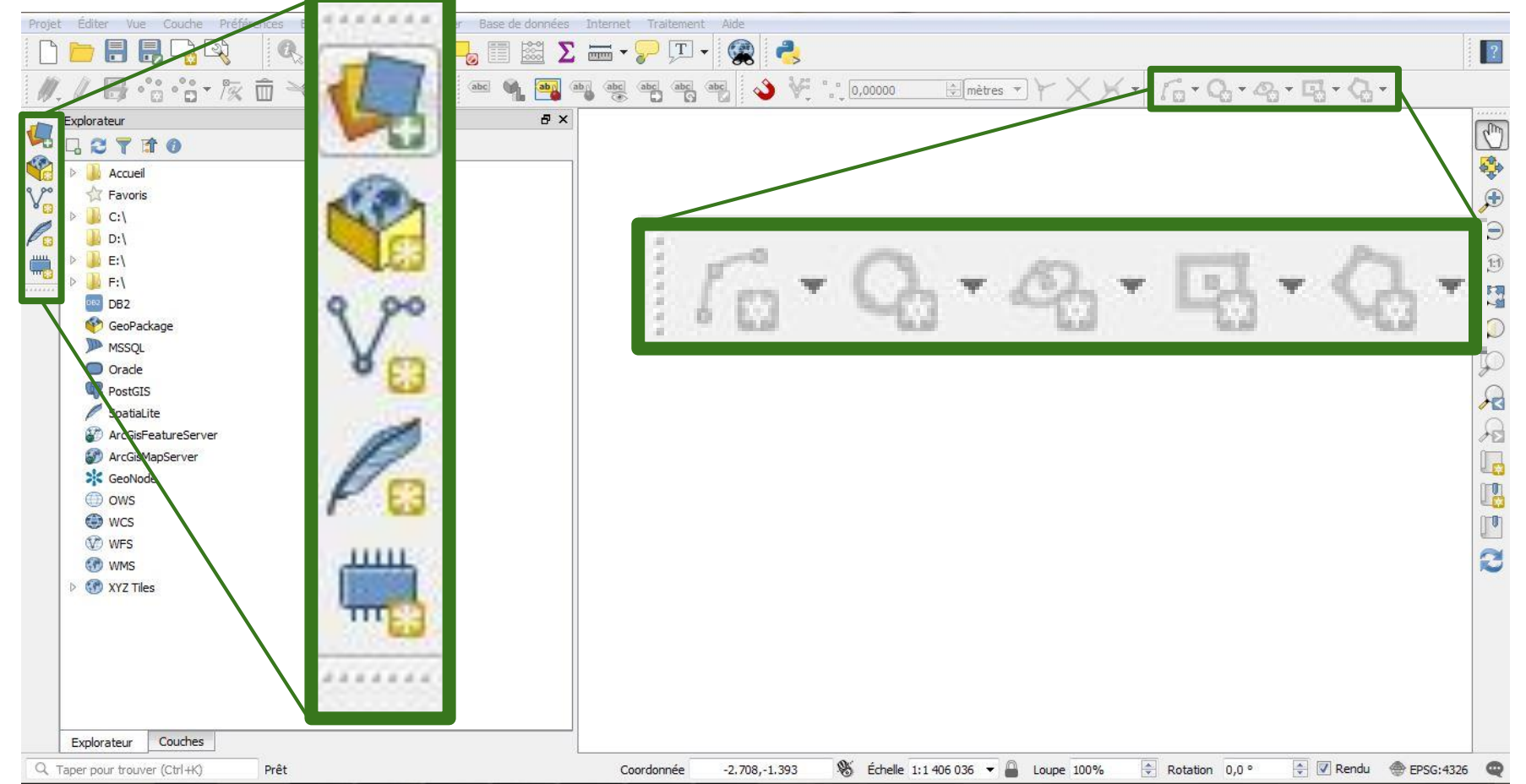

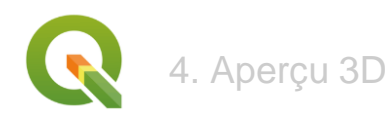

# Modèle Numérique de Terrain

- RGE Alti IGN, Résolution à 1 m
- 116 dalles
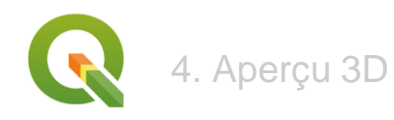

## Modèle Numérique de Terrain

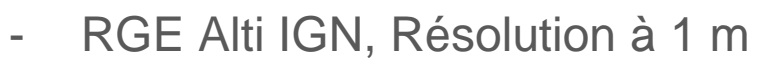

- 116 dalles

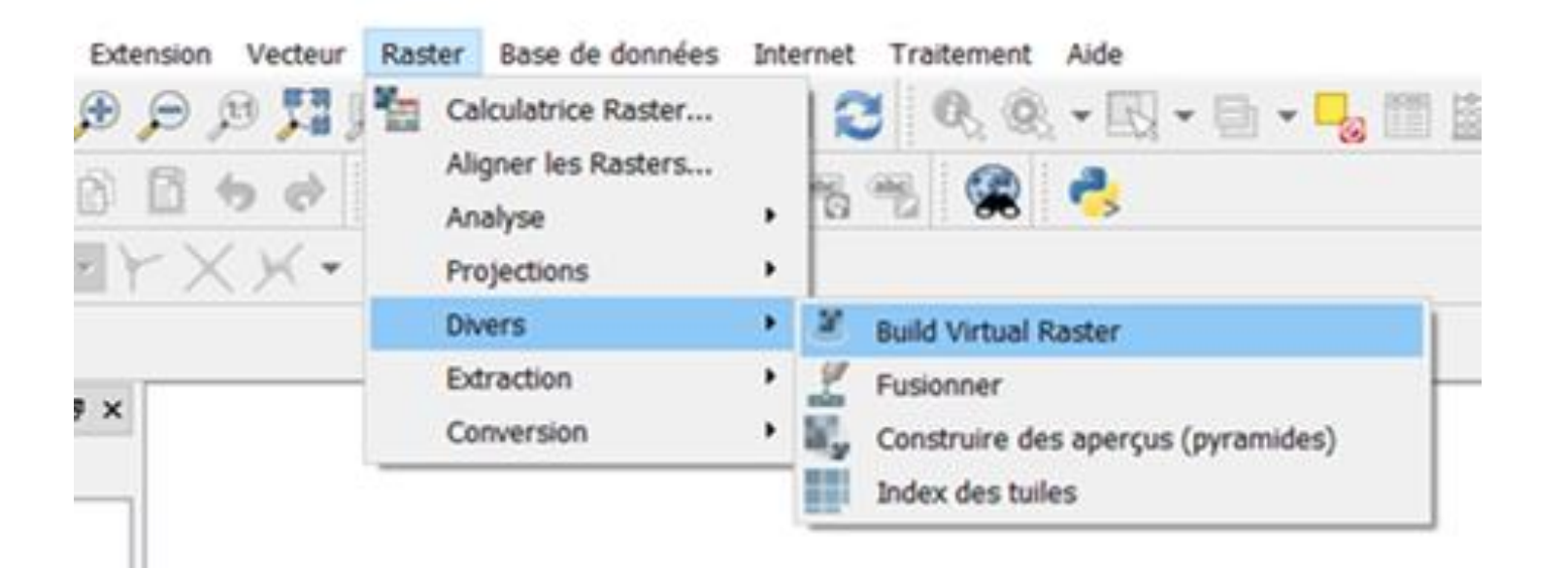

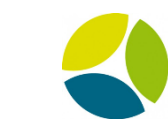

### Modèle Numérique de Terrain

4. Aperçu 3D

| ID Contifié              |                                                                   |
|--------------------------|-------------------------------------------------------------------|
| ID Cortifié              |                                                                   |
| iD Certifie              |                                                                   |
| EPSG:2154                |                                                                   |
|                          |                                                                   |
|                          |                                                                   |
| Masquer les SCR obsolète | s                                                                 |
| ID Certifié '            | ^                                                                 |
| EPSG:3950                | 4                                                                 |
| EPSG:2154                | -                                                                 |
| >                        |                                                                   |
|                          |                                                                   |
| Cancel                   | 21 400-                                                           |
|                          | ID Certifie<br>EPSG:2154<br>ID Certifié<br>EPSG:3950<br>EPSG:2154 |

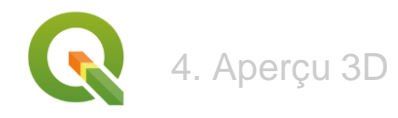

### Modèle Numérique de Terrain

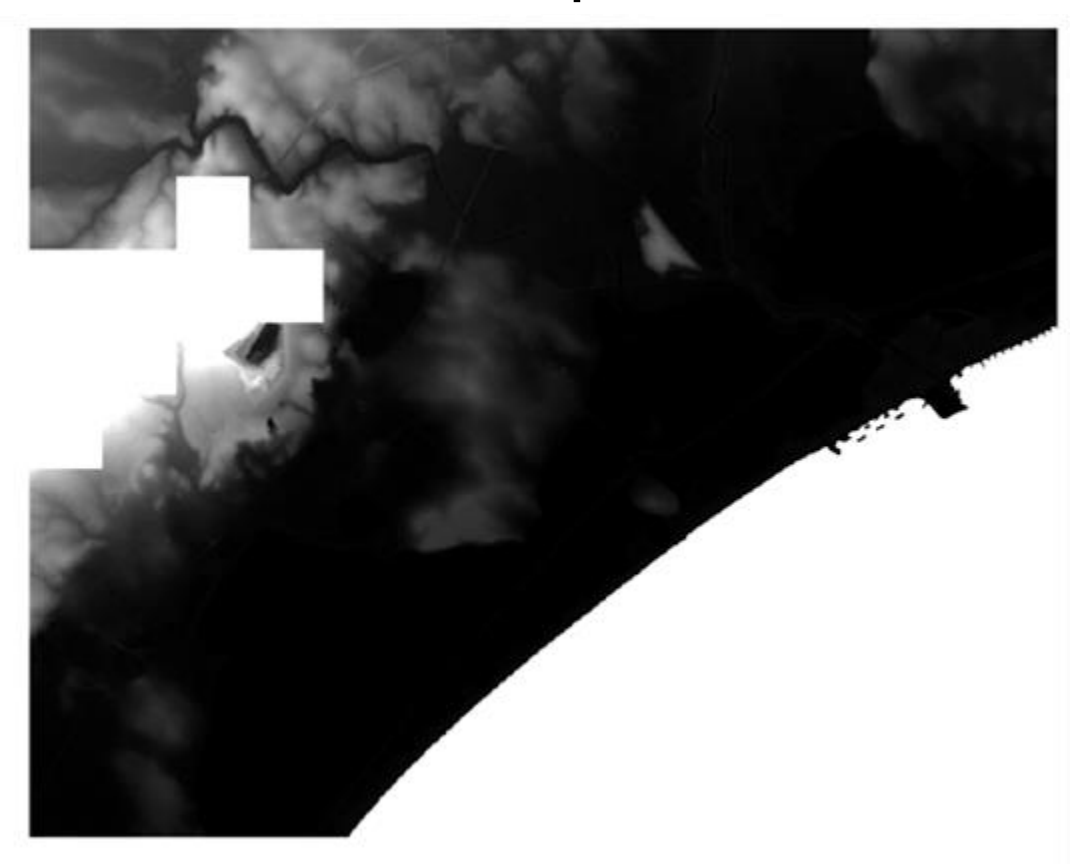

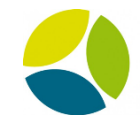

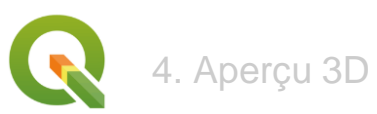

Couches

# B

-0.6 0.28 1.16 2.04 2.92 3.8 4.68 5.56 6.43 7.31 8.19 9.07 9.95 10.8 11.7 12.6 13.5 14.3 15.2 16.1 17 17.9 18.7 19.6

## Modèle numérique de terrain

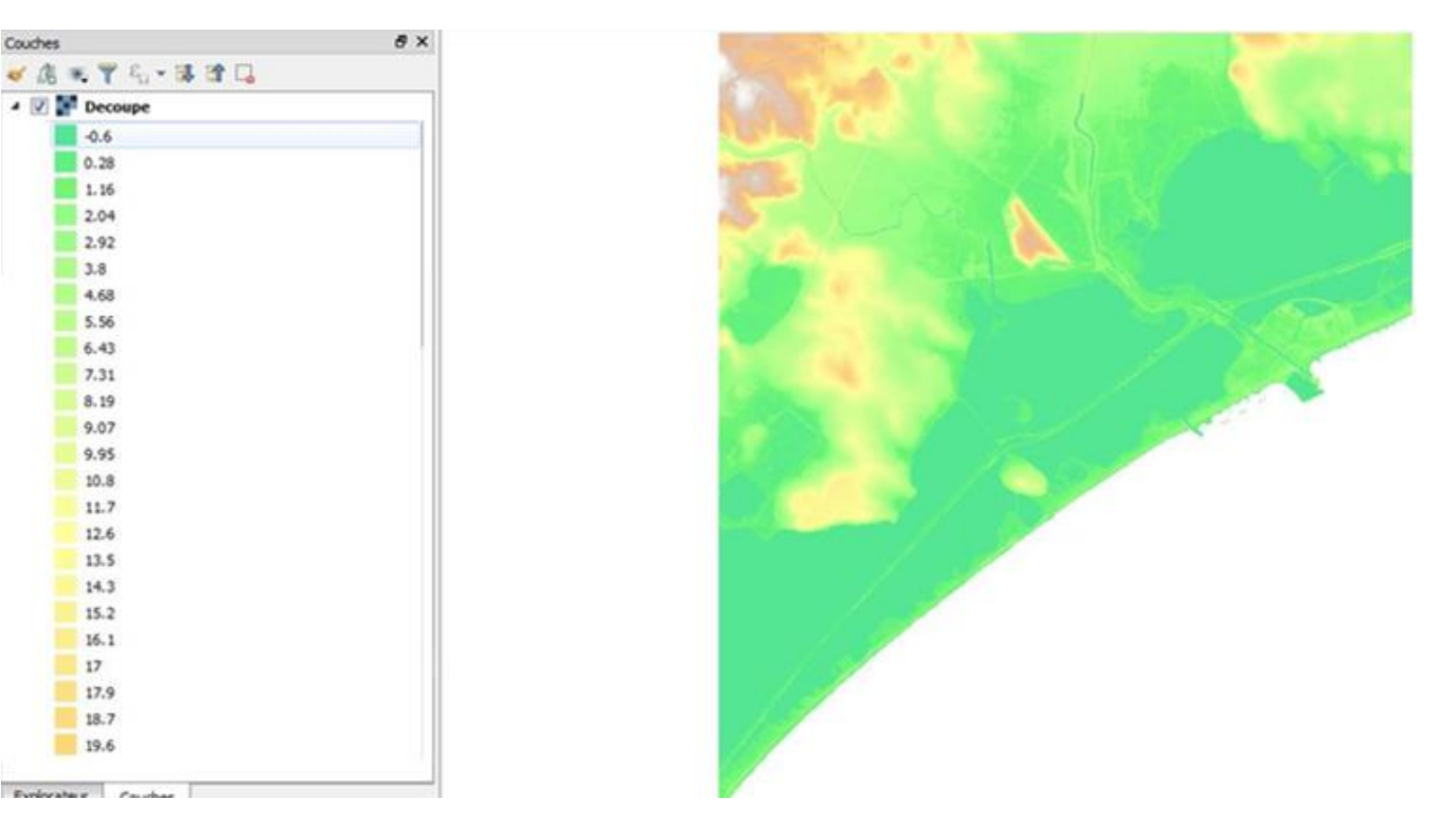

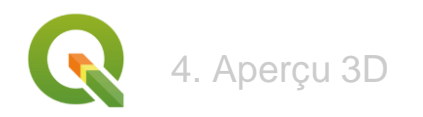

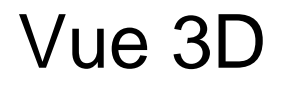

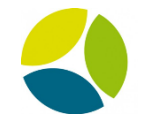

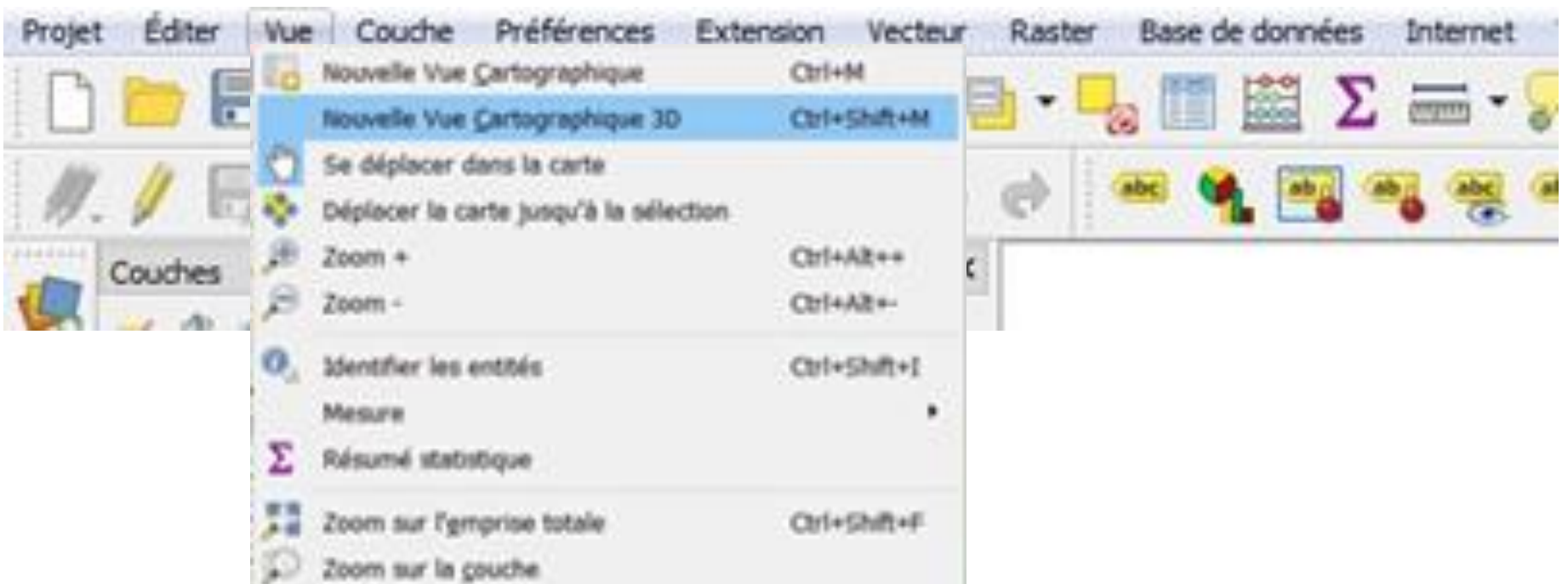

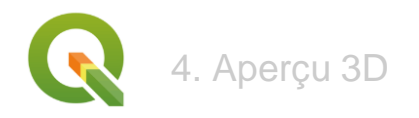

### Vue 3D

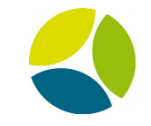

| QGIS3                                                                                                    |                                           | ?                        | ×                        |
|----------------------------------------------------------------------------------------------------|-------------------------------------------|--------------------------|--------------------------|
| Terrain                                                                                                    |                                           |                          |                          |
| Elévation 200                                                                                                    | ecoupe                                    |                          | •                        |
| Echelle verticale                                                                                                    | -                                         |                          |                          |
| Résolution de la tule                                                                                                    | Decoupe N                                 | -                        |                          |
| Hauteur de la jupe 10,0 unit                                                                                                    | unités de o                               | C/Users/b                | (EPSG2154)<br>set/Docume |
| Résolution de la tuile de carte                                                                                                    | 512 ря                                    | AGROTIC                  | 4A/Projet Pi<br>f        |
| and a second second                                                                                                    | 3,0 px                                    |                          |                          |
| Max. erreur d'ecran                                                                                                    | No. of Concession, Name                   |                          |                          |
| Max. erreur d'ecran<br>Max. erreur de terrain                                                                                                    | 1,0 unité                                 | s de carte 🗧             | a 😋                      |
| Max, erreur d'ecran<br>Max, erreur de terrain<br>Niveau de zoom                                                                                         | 1,0 unité<br>0 - 5                        | s de carte ≪             |                          |
| Max, erreur d'ecran<br>Max, erreur de terrain<br>Niveau de zoom<br>Afficher les Etiquettes                                                              | 1,0 unité<br>0 - 5                        | s de carte 🔇             |                          |
| Max, erreur d'ecran<br>Max, erreur de terrain<br>Neveau de zoom<br>Afficher les Etiquettes<br>Afficher les informations d                               | 1,0 unité<br>0 - 5<br>le la tuile d       | s de carte ≪<br>le carte |                          |
| Max, erreur d'ecran<br>Max, erreur de terrain<br>Niveau de zoom<br>Afficher les Etiquettes<br>Afficher les informations d<br>Afficher les zones d'empri | 1,0 unité<br>0 - 5<br>le la tuile o<br>se | s de carte ≪<br>le carte |                          |

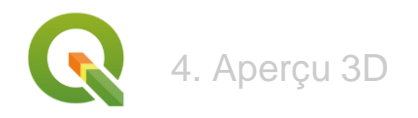

## Vue 3D

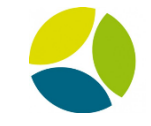

| QGI53                   |        | 1                   | 2     | ×  |
|-------------------------|--------|---------------------|-------|----|
| Terrain                 |        |                     |       |    |
| Élévation               |        |                     |       |    |
| Echelle verticale       | No.    |                     |       |    |
| Résolution de la tulle  | 15 pe  |                     | :     |    |
| Hauteur de la jupe      | 10,0 0 | unités de corte     | 00    | 1  |
| solution de la tuile de | carte  | 512 px              | 6     | •  |
| ax. erteur d'écran      |        | 3,0 рк              | 6     | •  |
| ax. erreur de terrain   |        | 1,0 unités de ca    | 🗇 ate | \$ |
| veau de zoom            |        | 0-5                 |       |    |
| Afficher les Etiquette  | 6      |                     |       |    |
| Afficher les informat   | ions d | e la tulle de carte |       |    |
|                         |        |                     |       |    |

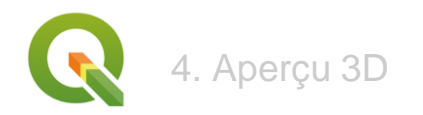

### Visualisation 3D

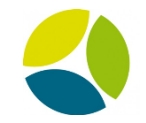

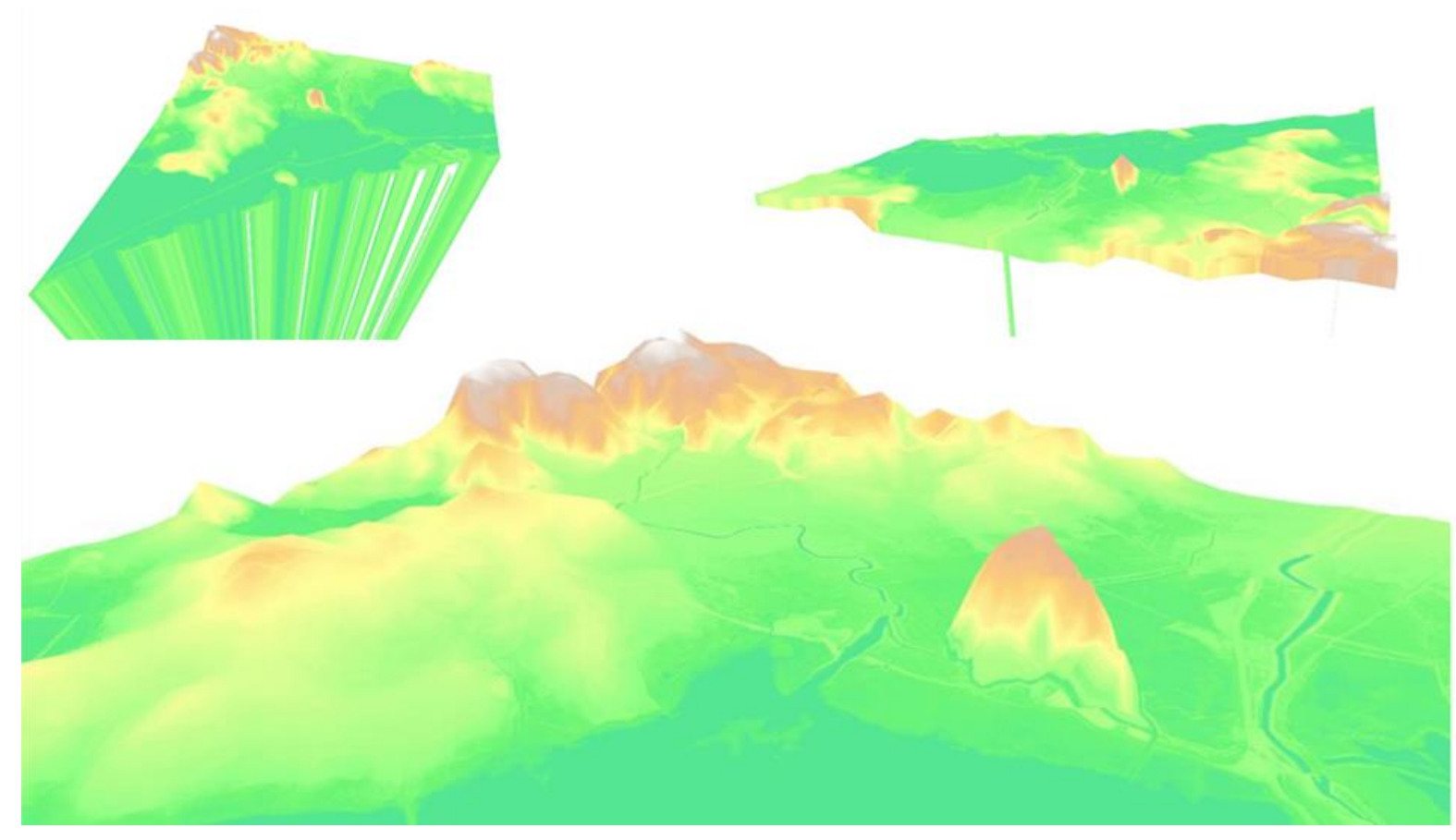

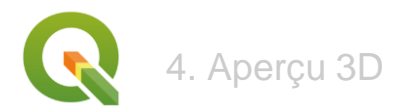

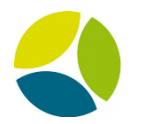

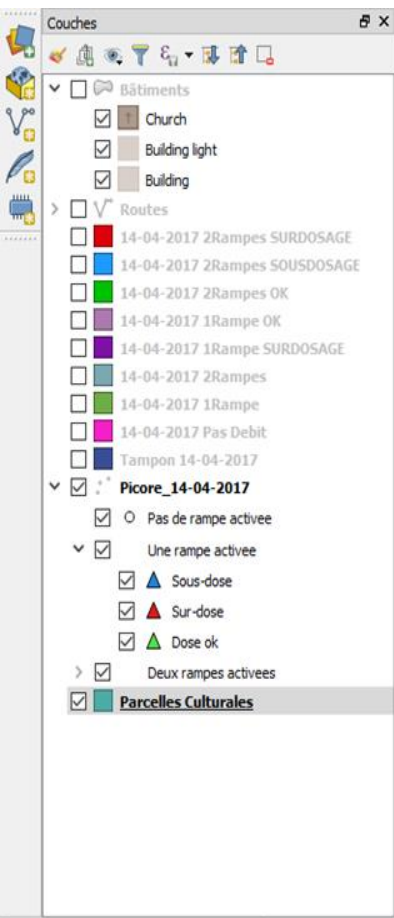

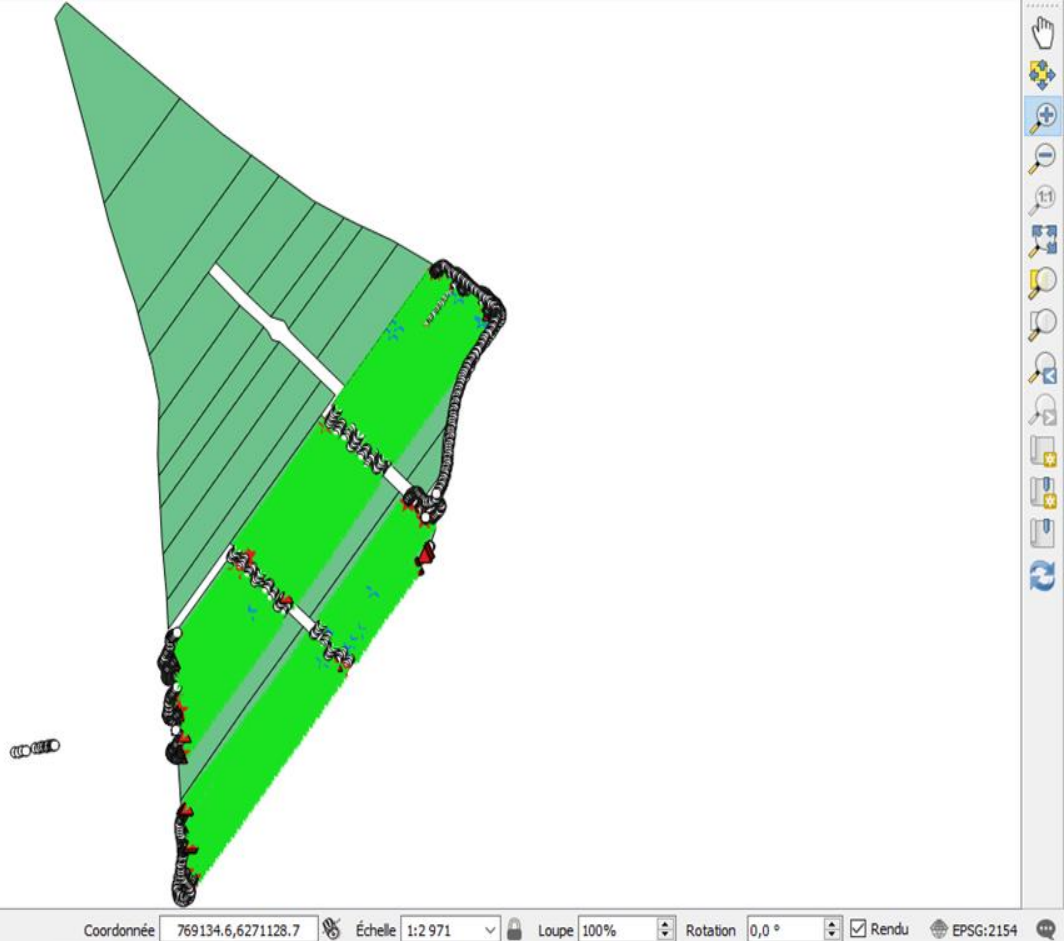

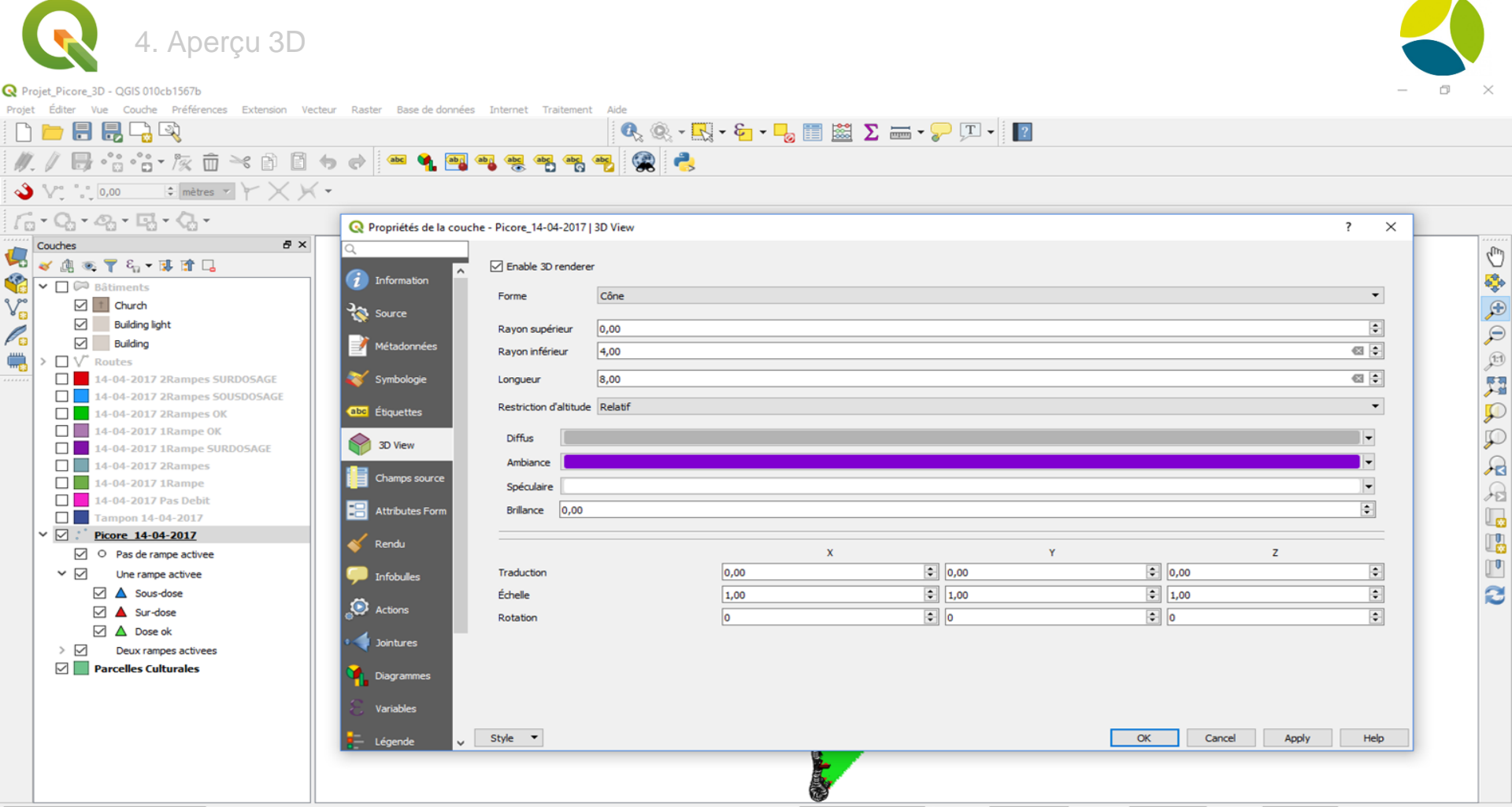

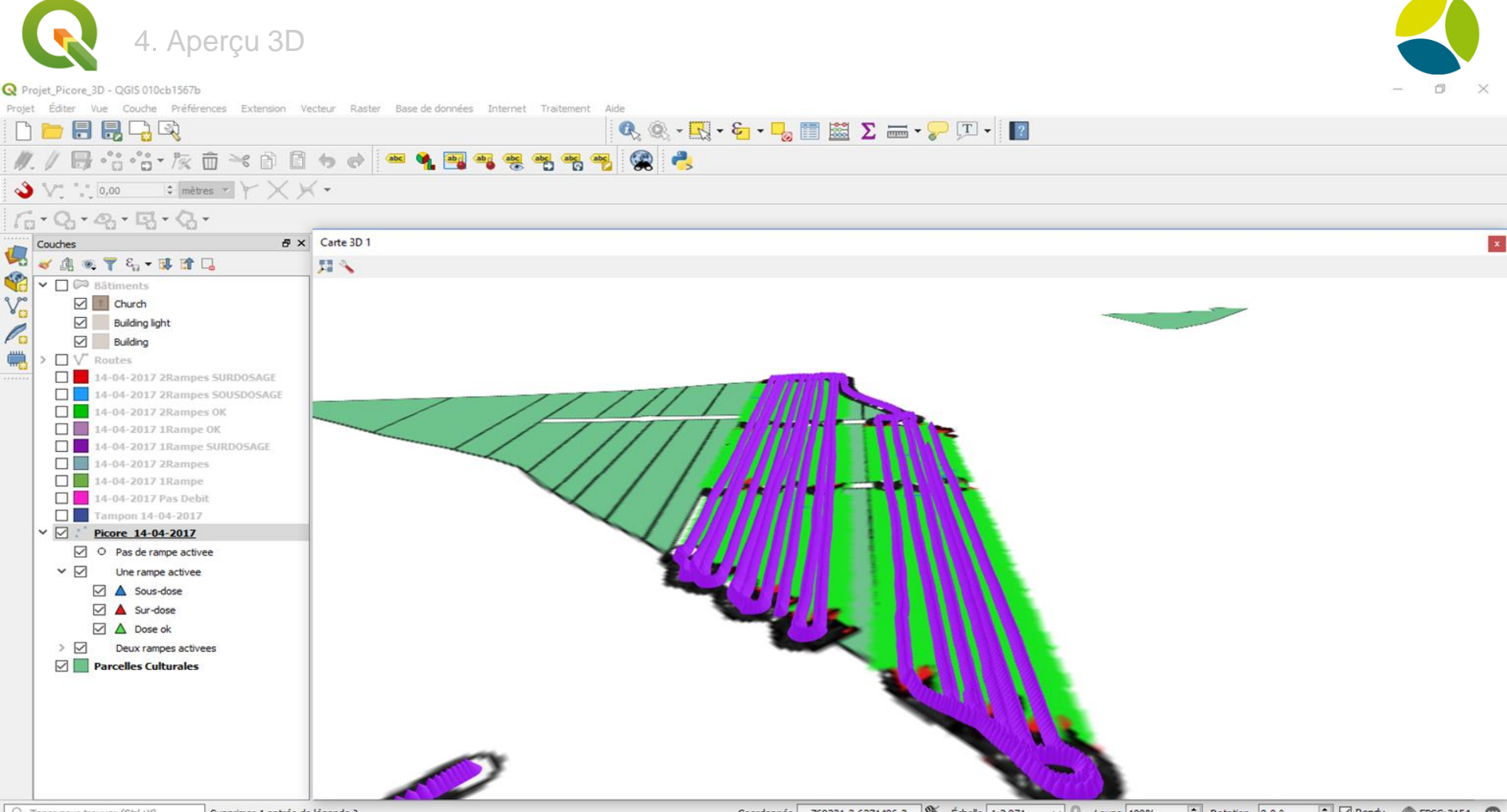

Q. Taper pour trouver (Ctrl+K)

Supprimer 1 entrée de légende ?

Coordonnée 769231.3,6271406.2 🛞 Échelle 1:2 971 🗸 🔒 Loupe 100% Rotation 0.0 ° 🗧 🗹 Rendu 💮 EPSG:2154 🔍

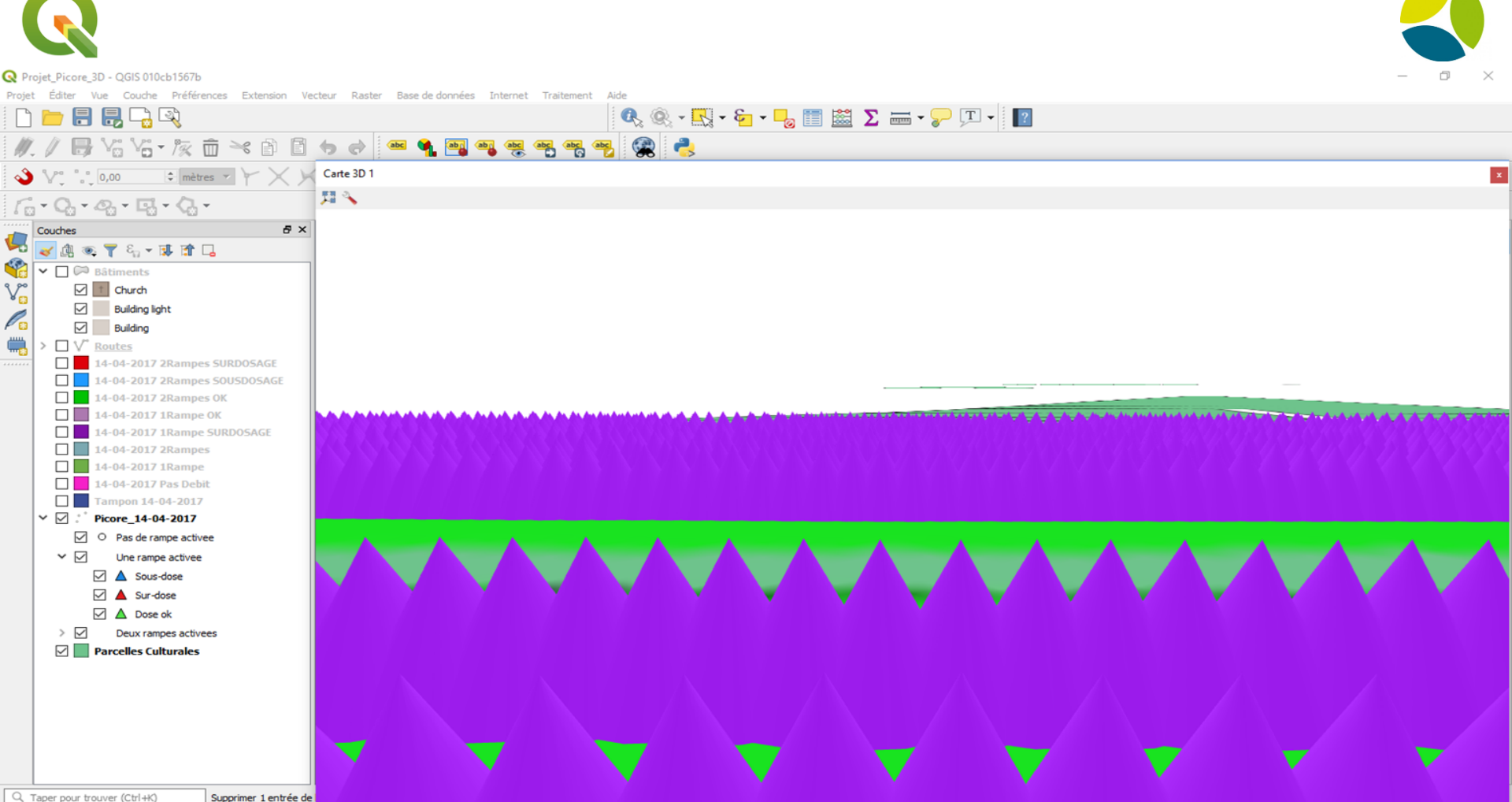

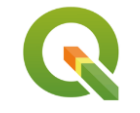

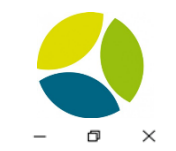

#### Q Projet\_Picore\_3D - QGIS 010cb1567b

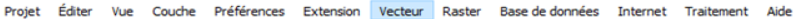

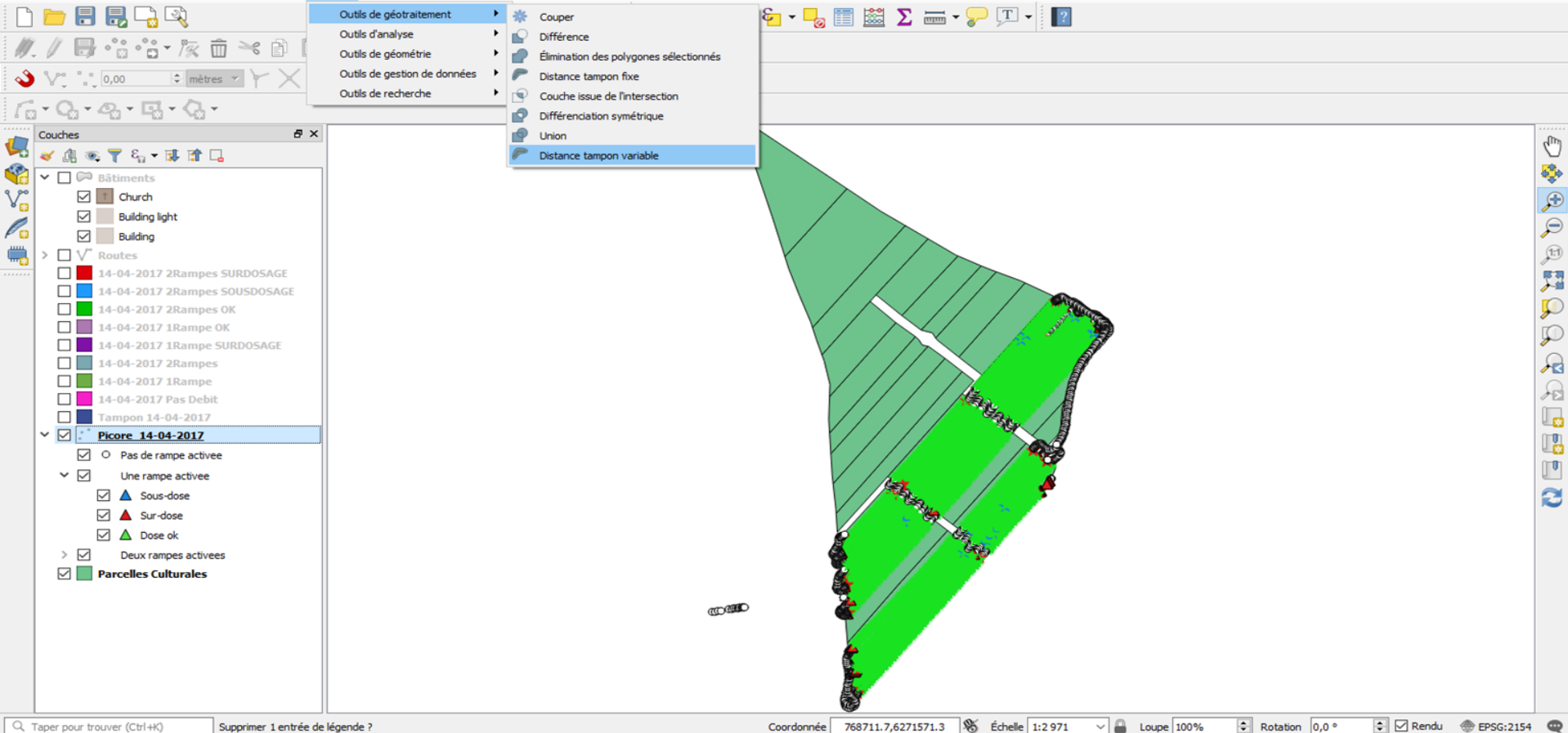

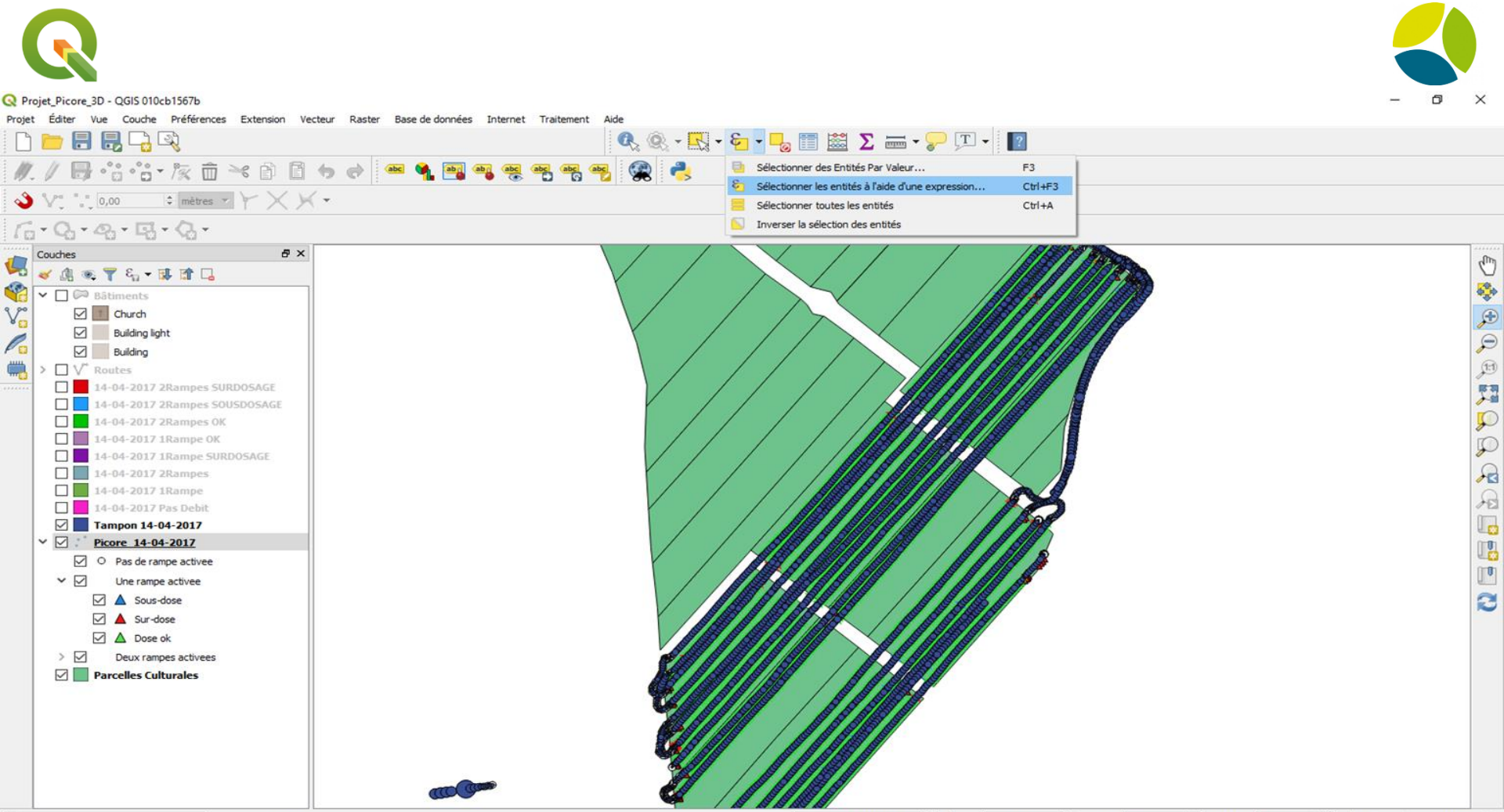

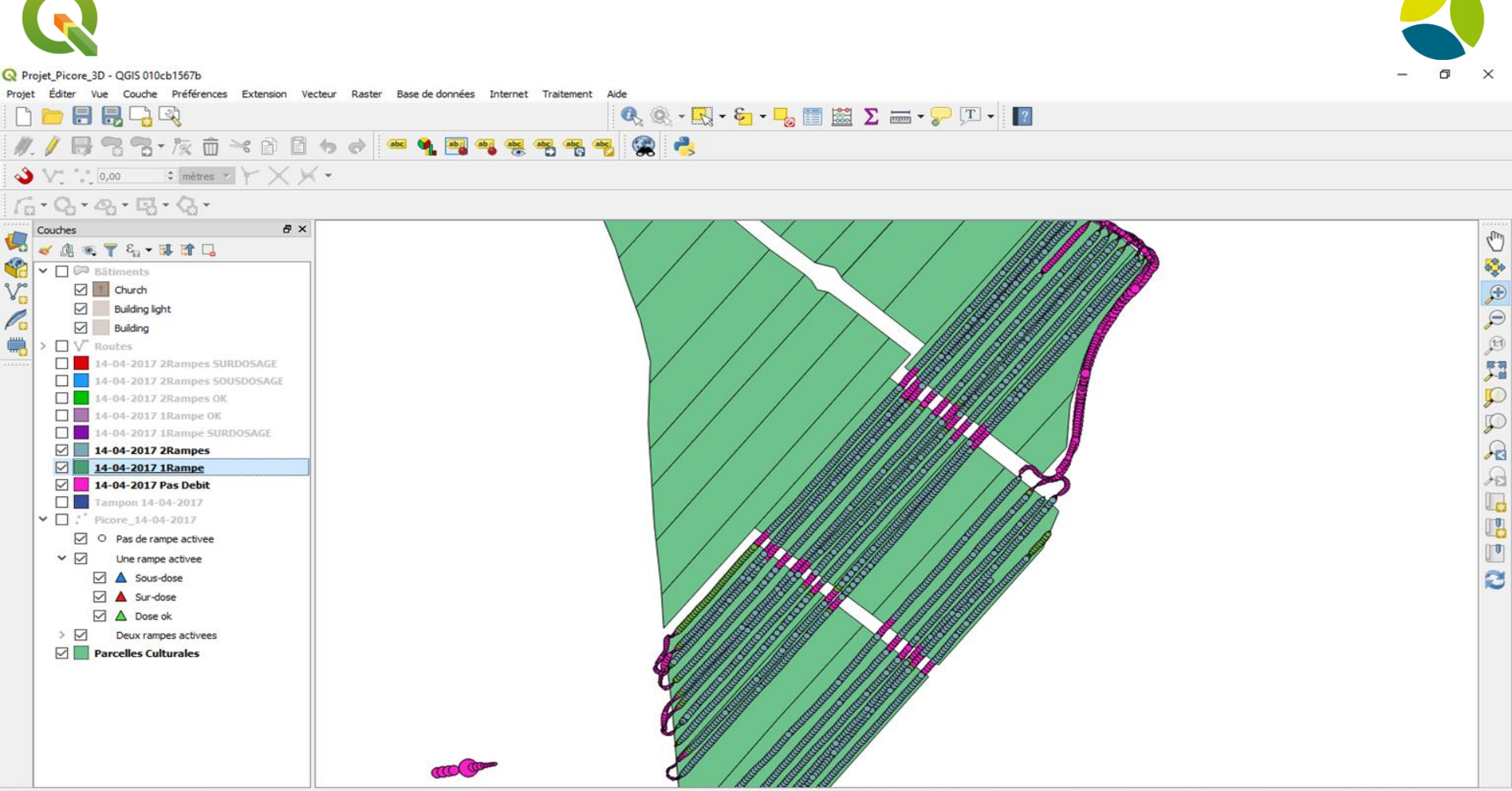

Supprimer 1 entrée de légende ?

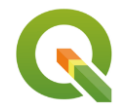

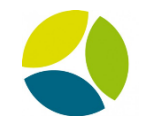

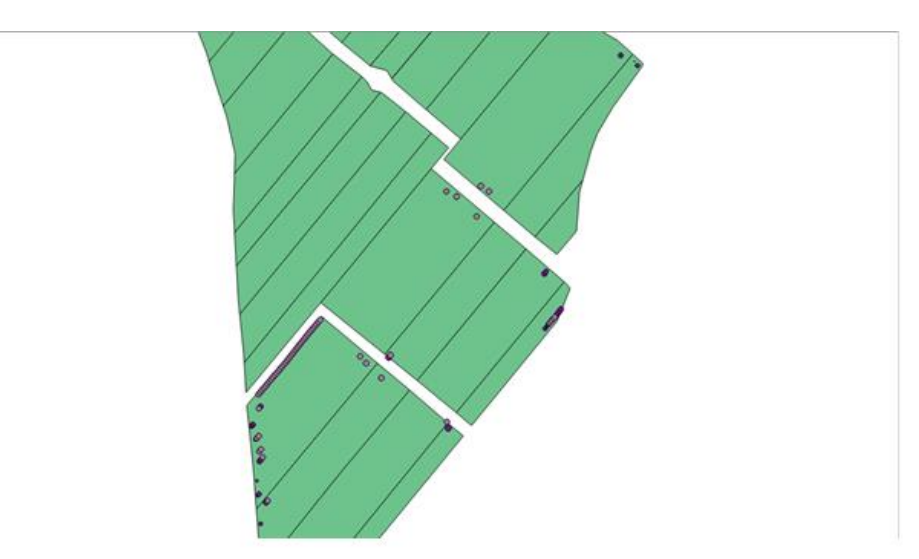

Pulvérisation avec une seule rampe

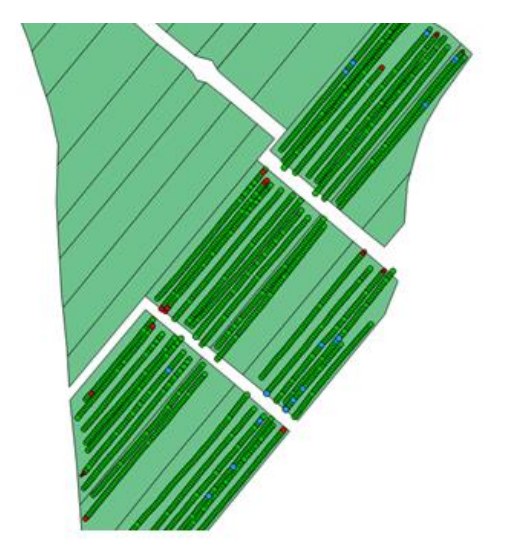

Pulvérisation avec deux rampes

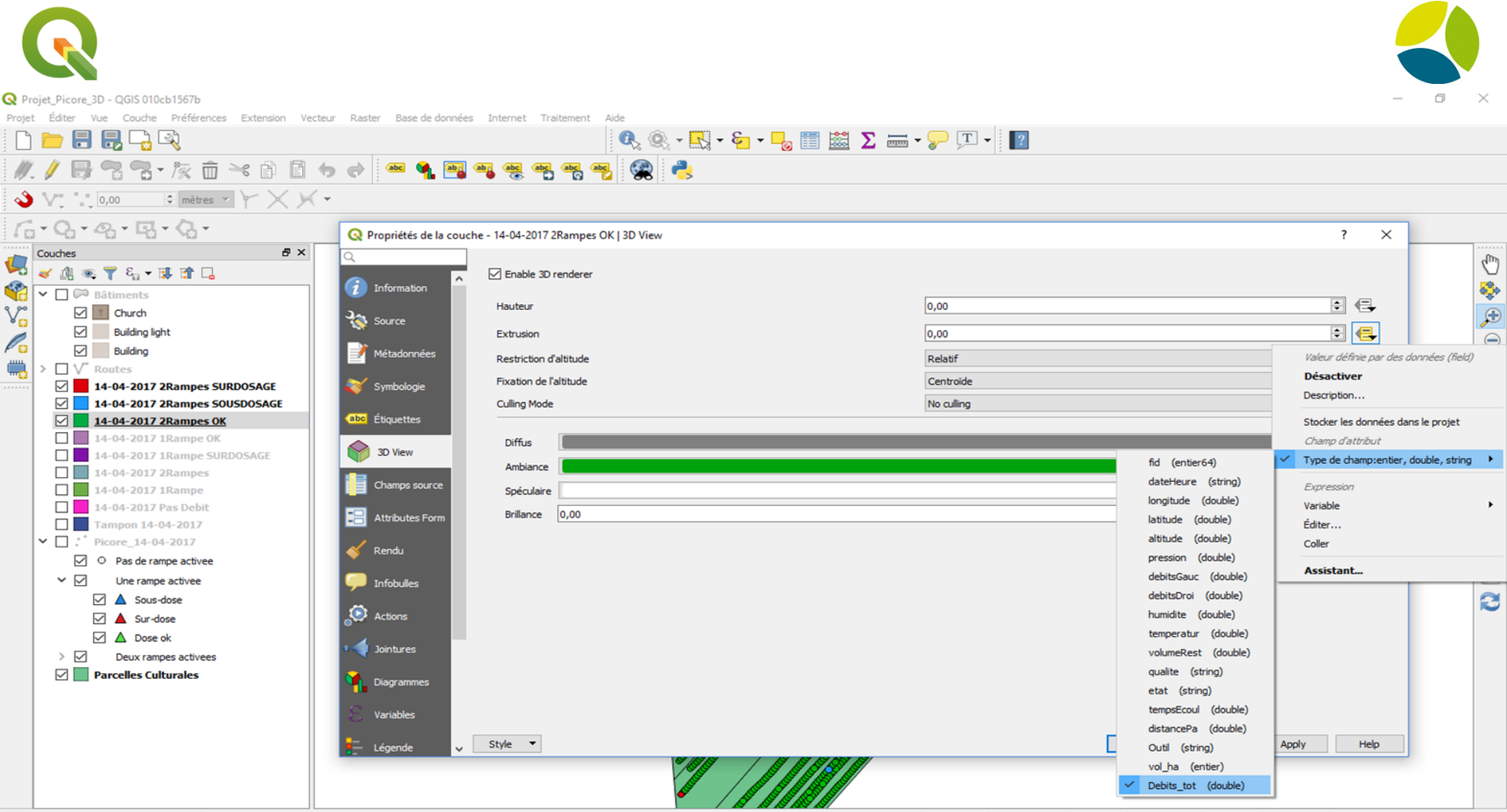

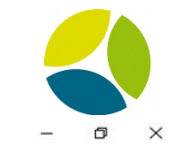

Q Projet\_Picore\_3D - QGIS 010cb1567b

Projet Éditer Vue Couche Préférences Extension Vecteur Raster Base de données Internet Traitement Aide

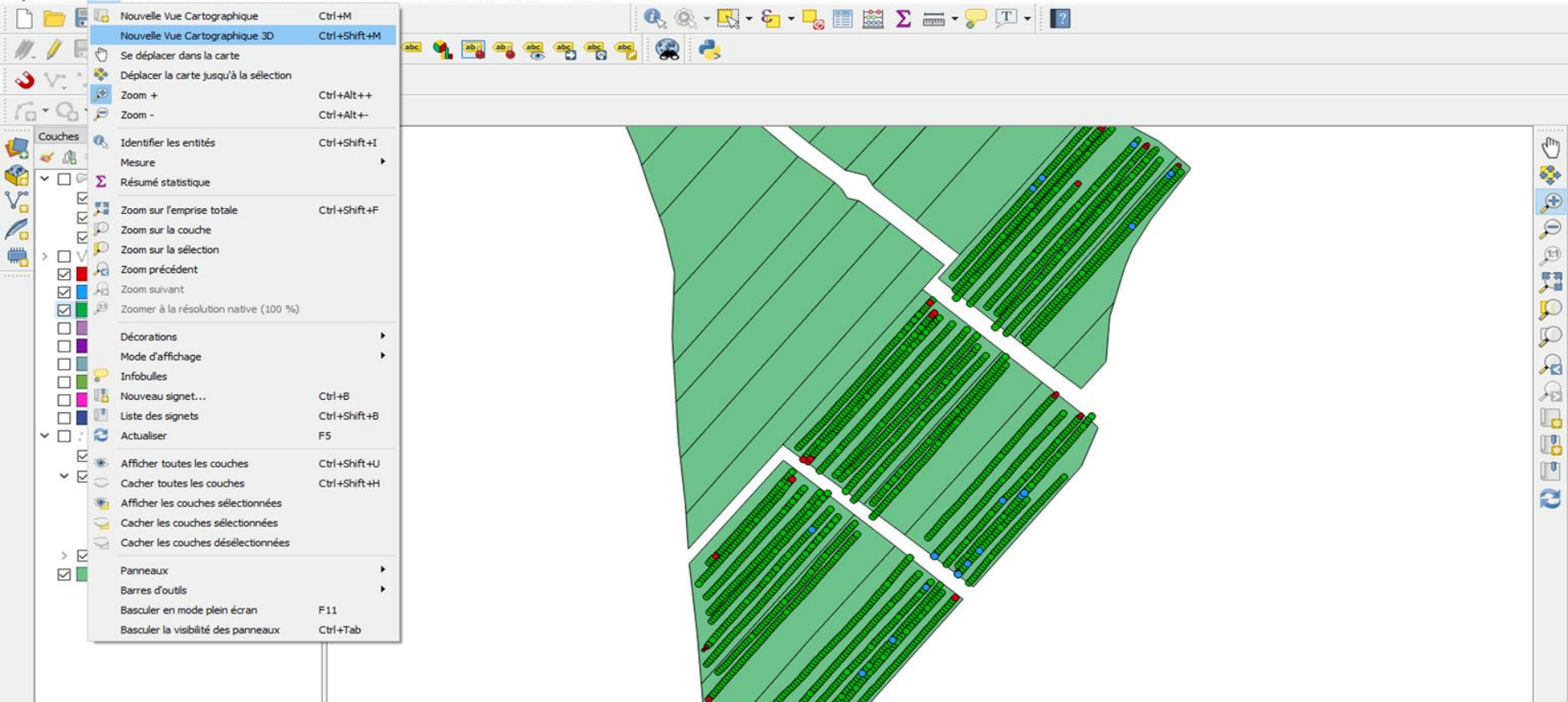

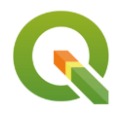

#### Carte 3D 1

日本

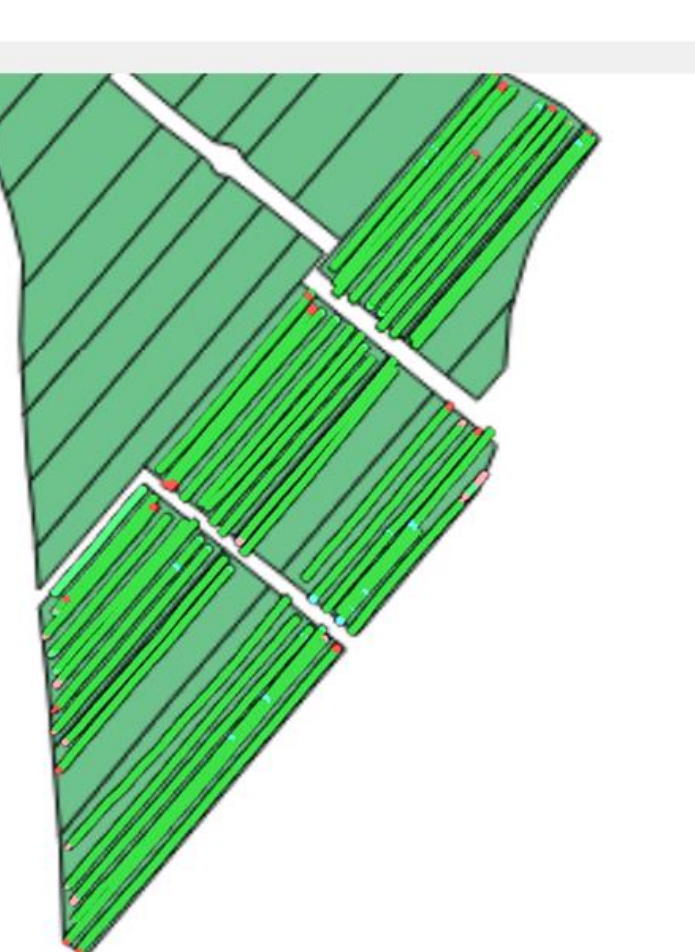

×

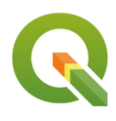

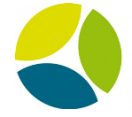

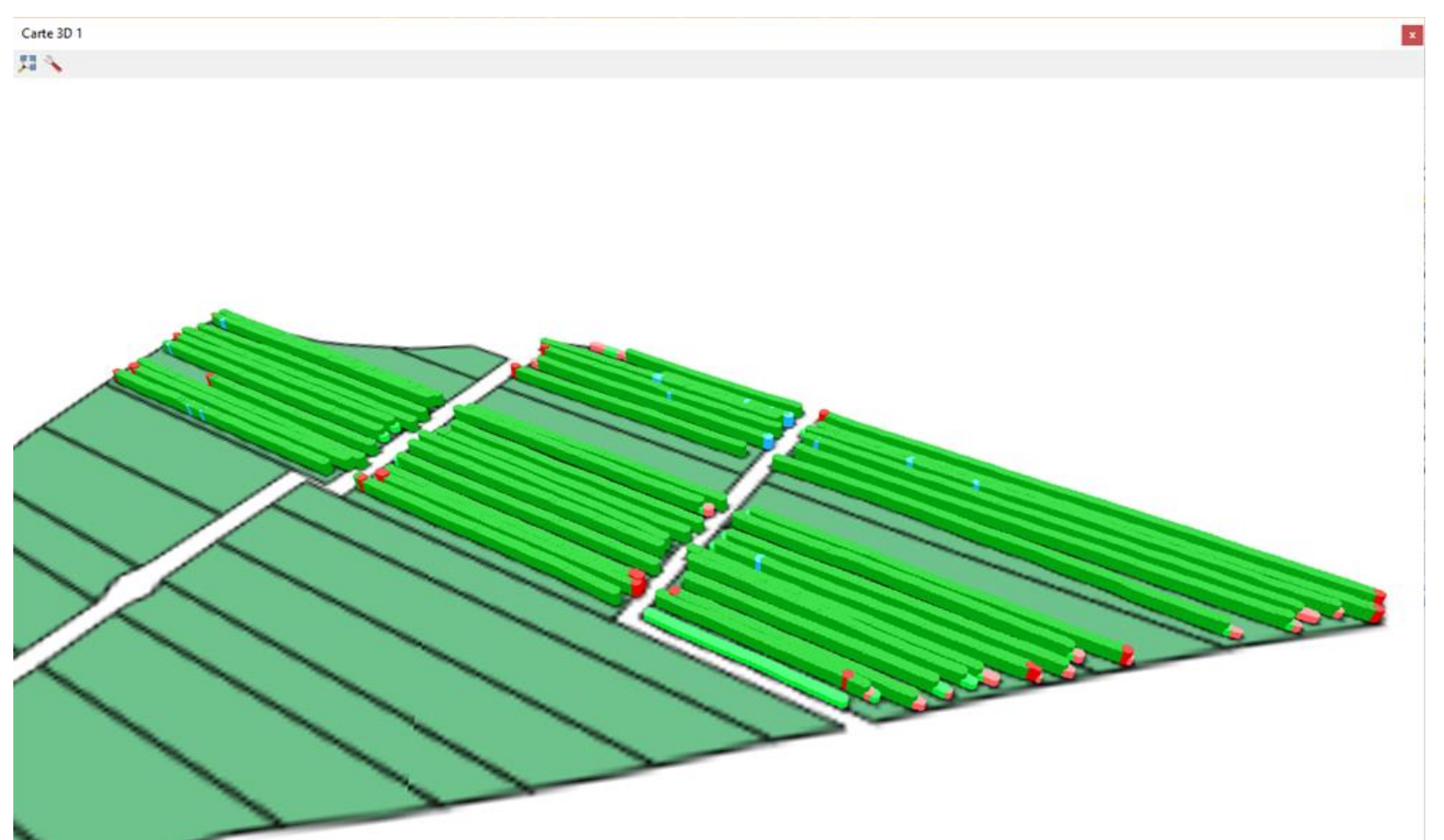

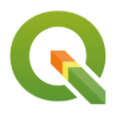

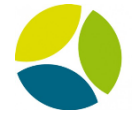

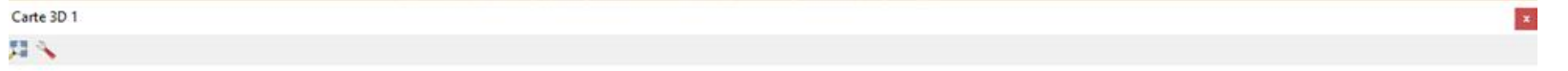

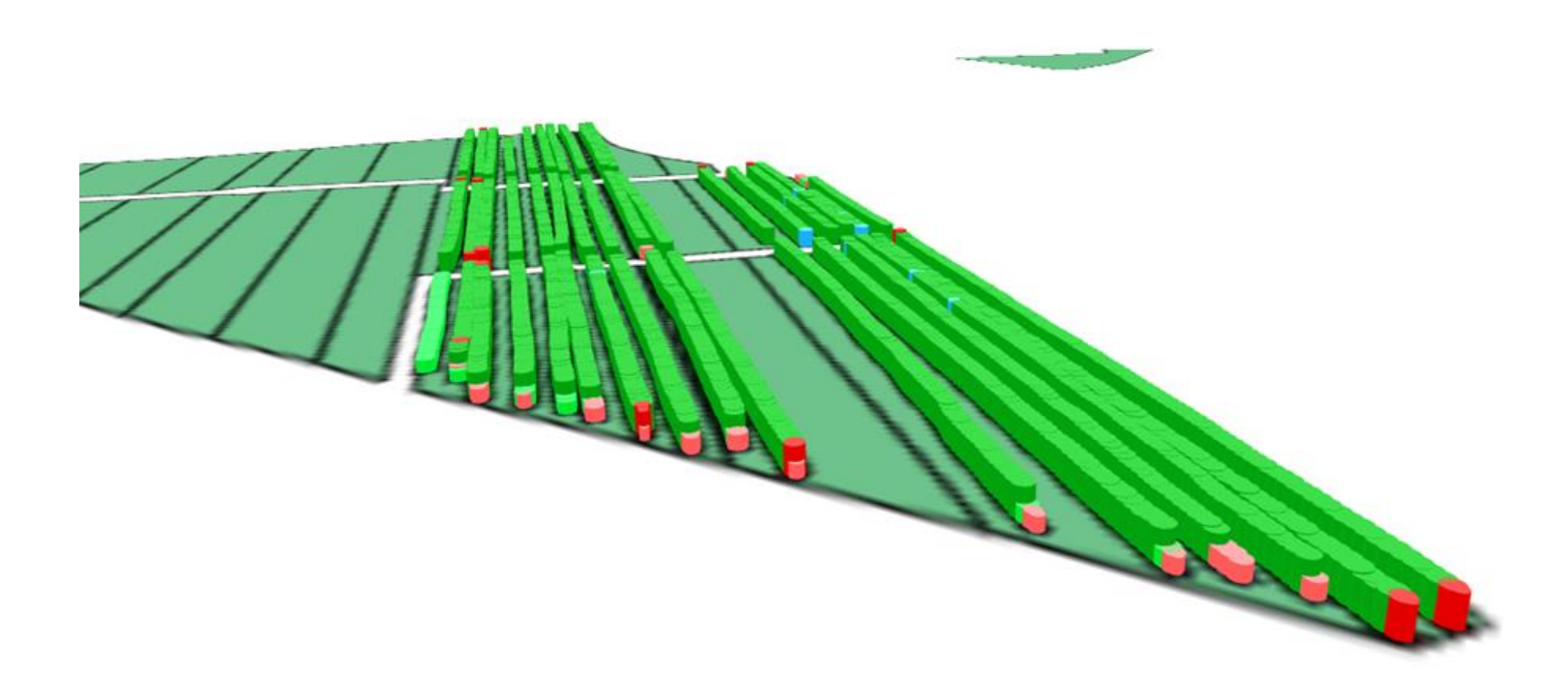

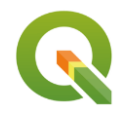

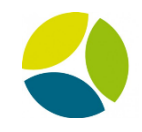

### Vidéo Picore 2D

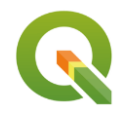

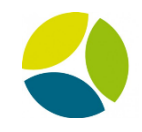

### Vidéo Picore 3D

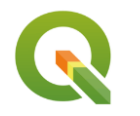

11 4

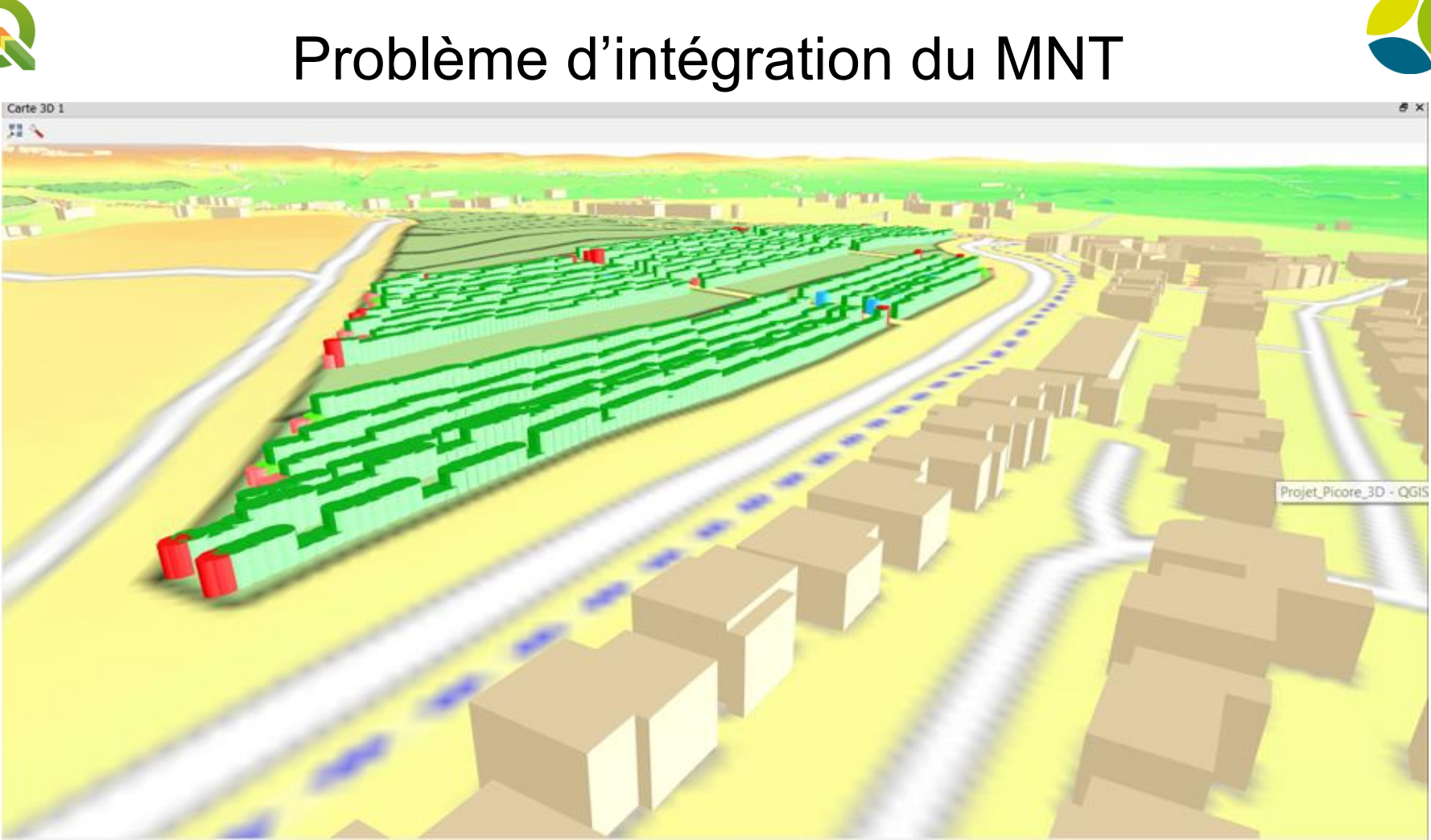

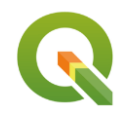

### Problèmes d'affichage

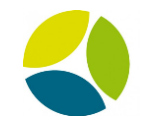

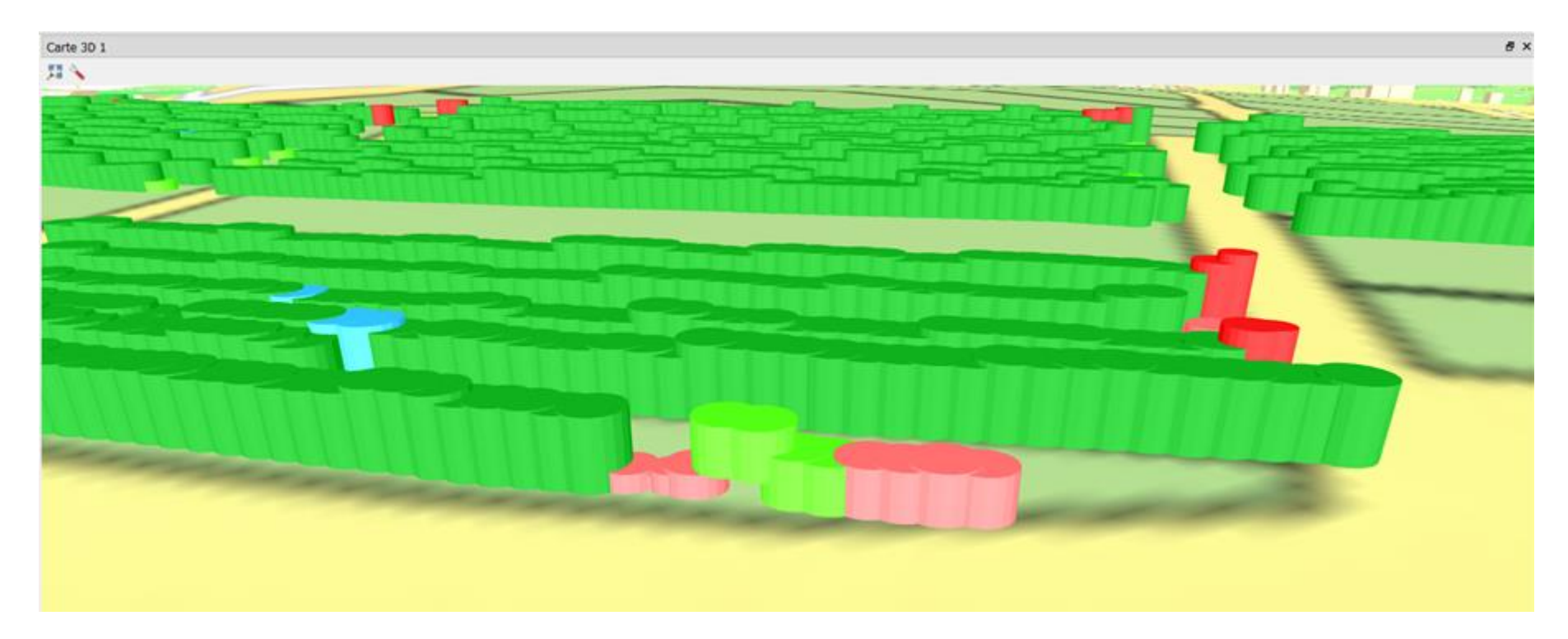

# Application des nouvelles applications de QGis à la viticulture

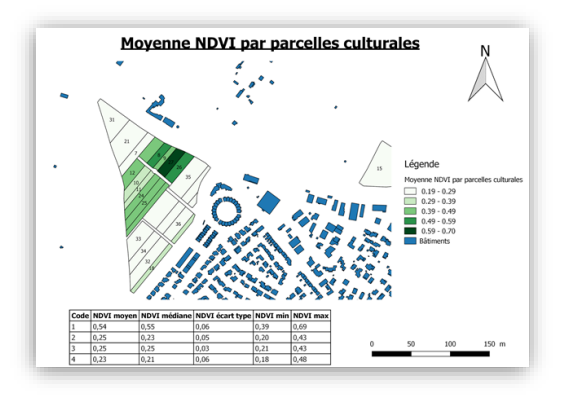

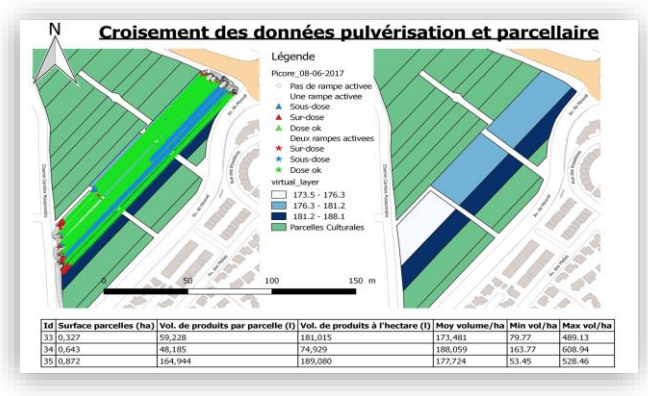

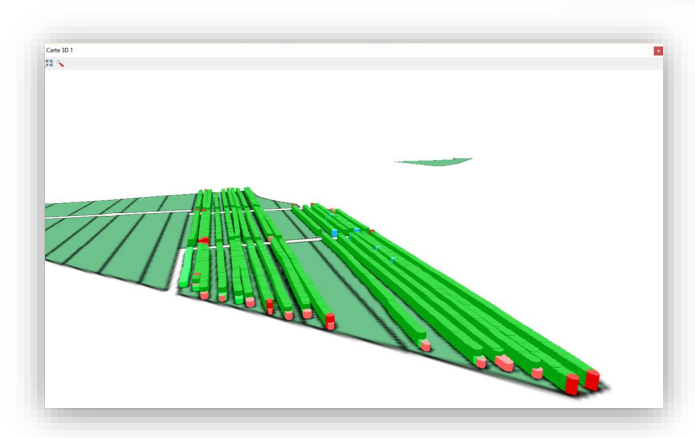

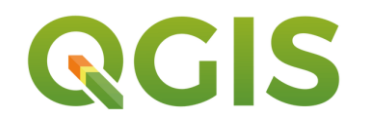

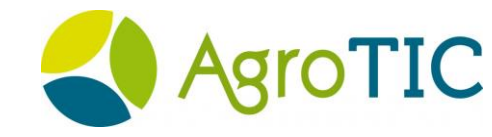

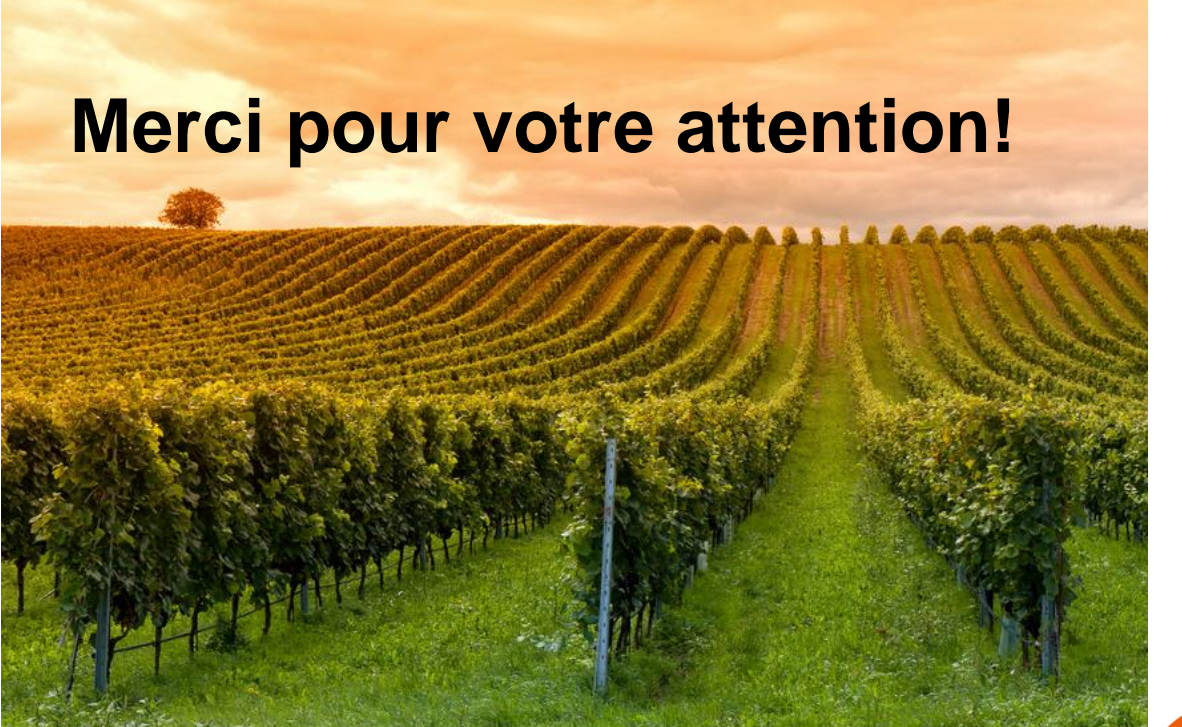

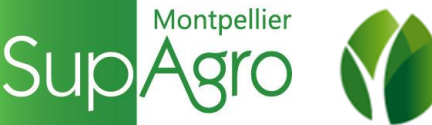

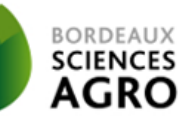

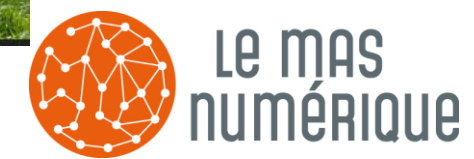